# 3. Maintenance and Disassembly

# Introduction

To avoid print quality and paper feed problems resulting from worn parts and to maintain your machine in top working condition the following items will need to be replaced after the specified number of pages or when the life span of each item has expired.

# 3.1 Maintenance

### **3.1.1 Precautions on Maintenance**

#### Replacing

The fuser is very hot. So turn the printer off and wait until the printer to cool before replacing it.

To avoid the print quality problems, do not touch the surface of rollers. (transfer roller, pick up roller, feed roller, Cartridge transfer Unit, Imaging Unit)

#### Cleaning

- Make sure the power cord is unplugged before the cleaning.
- Do not use flammable liquid cleaner or spray products for cleaning.
- Avoid making scratches while cleaning the parts.
- Avoid direct contact by hand on the Transfer Roller.

Avoid exposing inner parts for a long duration of time.

The surface of OPC drum in Imaging Unit can be affected by direct light if exposed for a long time. (1~2 minutes is enough time for cleaning)

The OPC surface of Imaging Unit and belt surface of Cartridge transfer unit must not be scratched.

3-1

### 3.1.2 Check the consumables life

#### 3.1.2.1 Printing Machine report

You can see the consumables life by printing a machine report.

- 1. Press the Machine setup button on the control panel.
- 2. Press Machine Status>the Machine Info tab>Print/Report
- 3. Select the report type, then the right side of the screen shows the list to print.
- 4. Select the list to print.

| Peady         |                |          |
|---------------|----------------|----------|
| Supplies Life | Machine Info   |          |
| Machine D     | etails         | <u>^</u> |
| Print/Bepo    | Usage Counters |          |
|               |                | ~        |
|               |                | Back     |

#### 3.1.2.2 Monitoring the supplies life

If you want to view the consumables life, follow the next step.

- 1. Press the Machine Setup button on control panel.
- 2. Press the Machine Status
- 3. Scroll down to browse the entire supplies with list view the percentage remaining.

| olies Life Machine Info | N          |       | 4 |
|-------------------------|------------|-------|---|
| Supply                  | Measure    | Count |   |
| Toner Cartridge - C     | Page Count | 60    |   |
| Toner Cartridge - M     | Page Count | 80    |   |
| Toner Cartridge - Y     | Page Count | 90    |   |
| Toner Cartridge - K     | Page Count | 100   |   |
| Imaging Unit - C        | Page Count | 0     |   |
| Imaging Unit - M        | Page Count | 0     |   |

# 3.1.3 Consumables (CRU : Customer Replacement Unit)

| Model Name | Description               | Life       | Image |
|------------|---------------------------|------------|-------|
| CLX-C8385A | Toner Cartridge (Cyan)    | 15K Pages  |       |
| CLX-M8385A | Toner Cartridge (Magenta) | 15K Pages  |       |
| CLX-Y8385A | Toner Cartridge (Yellow)  | 15K Pages  |       |
| CLX-K8385A | Toner Cartridge (Black)   | 20K Pages  |       |
| CLX-R8385C | Imaging Unit (Cyan)       | 30K Pages  |       |
| CLX-R8385M | Imaging Unit (Magenta)    | 30K Pages  |       |
| CLX-R8385Y | Imaging Unit (Yellow)     | 30K Pages  |       |
| CLX-R8385K | Imaging Unit (Black)      | 30K Pages  |       |
| CLX-W8380A | Waste toner container     | 48K Images |       |

#### Note

• Declared yield value in accordance with ISO/IEC 19798.

For ISO/IEC 19798 standard pages, refer to section 3 of chapter 6.

• Image counts are based on one color on each page. If you print documents in full color (Yellow, Magenta, Cyan, Black), the image count will be added by 4 images.

# 3.1.4 Replacing the Consumables

#### 3.1.4.1 Replacing the toner cartridge

- 1. Turn the machine off, then wait a few minutes for the machine to cool.
- 2. Open the side cover.

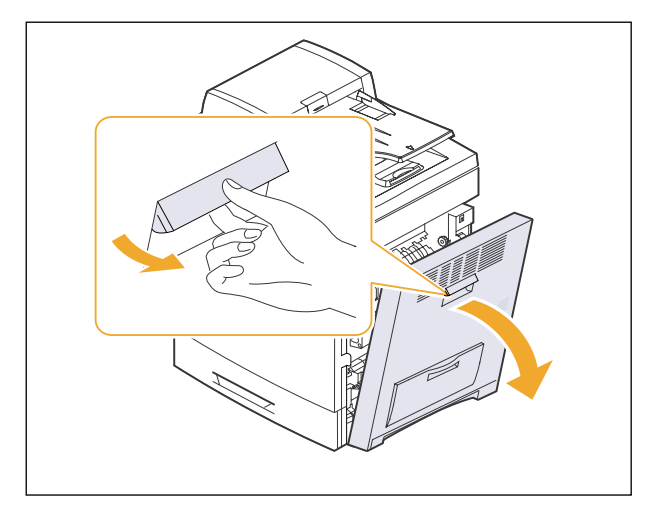

4. Pull the corresponding toner cartridge out from the machine.

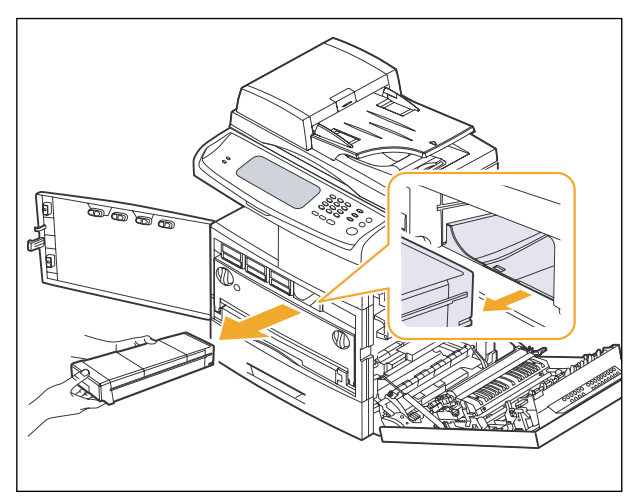

- 5. Remove the new toner cartridge from its bag.
- 6. Thoroughly roll the new cartridge five or six times to distribute the toner evenly inside the cartridge.

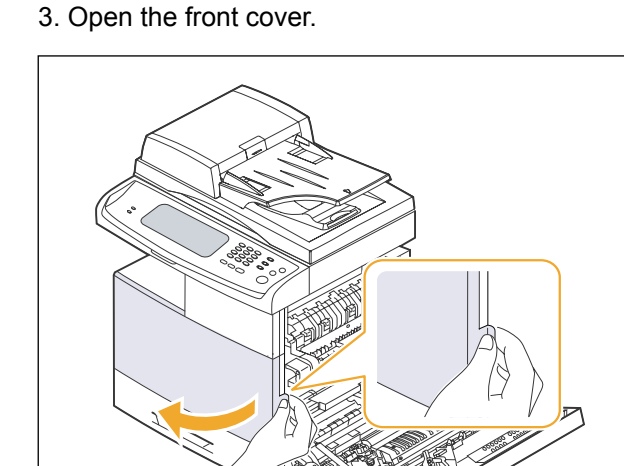

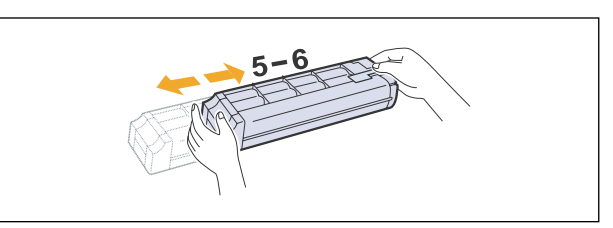

7. Hold the new toner cartridge by the handle and slide the new toner cartridge in until it locks in place.

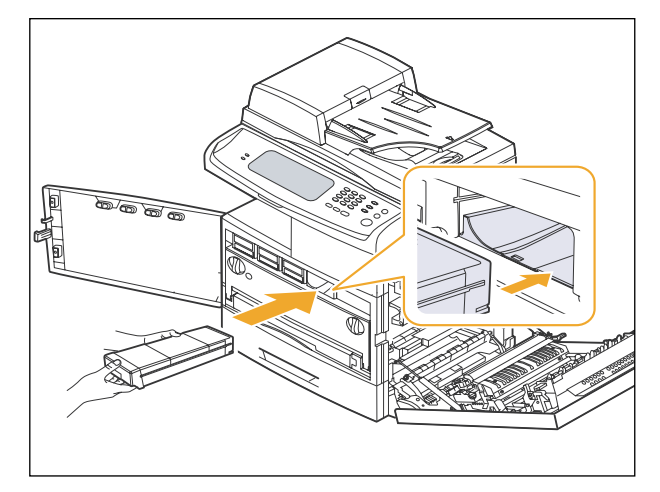

- 8. Close the front cover, then the side cover.
- 9. Make sure that the cover is securely latched and then turn the machine on.

#### 3.1.4.2 Replacing the imaging unit

- 1. Turn the machine off, then wait a few minutes for the machine to cool.
- 2. Open the side cover.

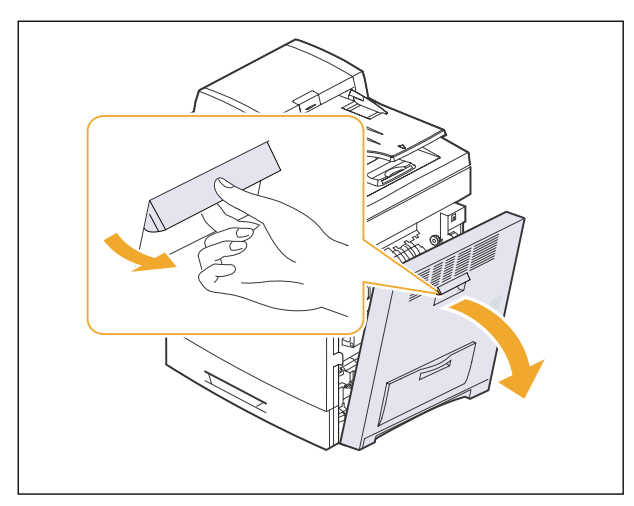

4. Pull the waste toner container out of the machine using its handle.

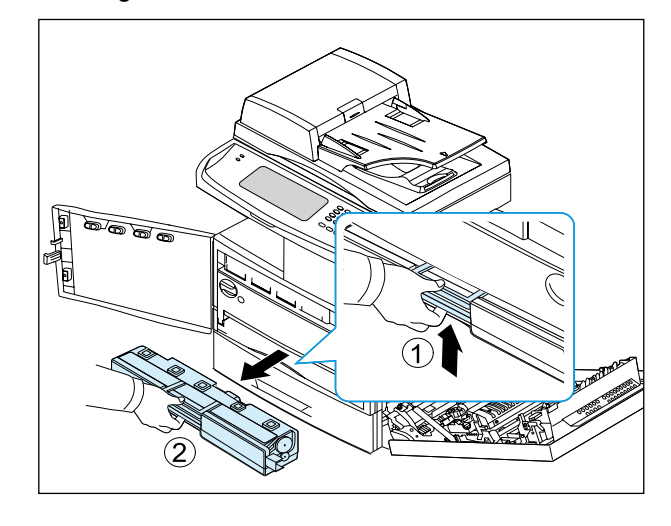

5. Turn the imaging unit locking levers outwards to release and open the inner cover.

3. Open the front cover.

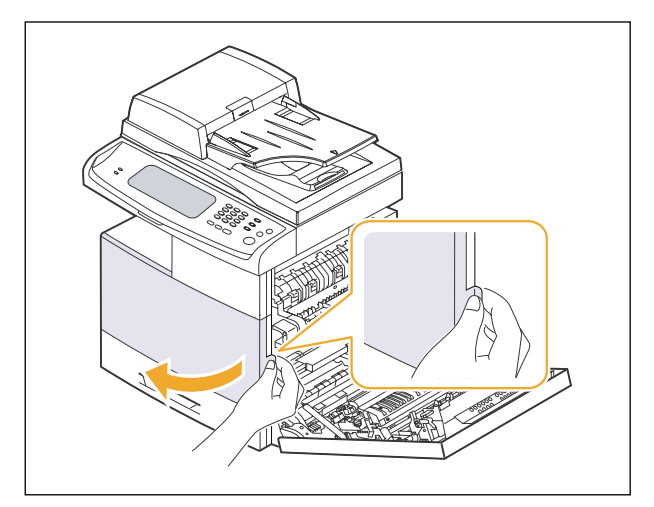

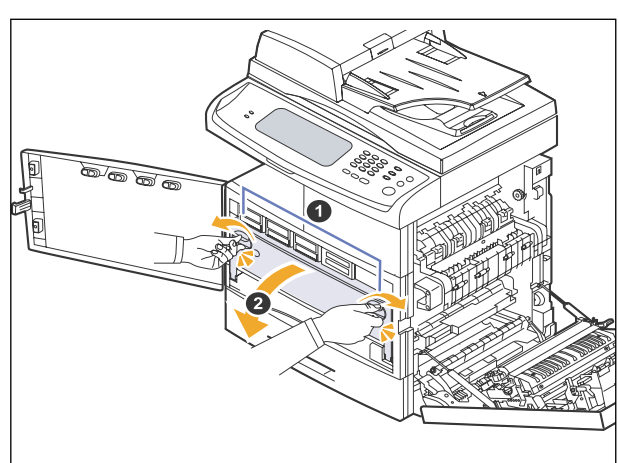

6. Pull the used imaging unit out of the machine using the handle on its bottom.

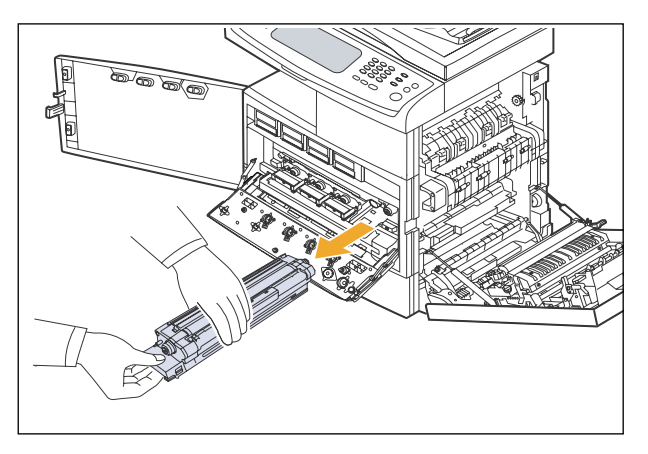

- 7. Remove the new imaging unit from its bag.
- 8. Remove the paper protecting the surface of the imaging unit.
- 9. Remove the cap, and carefully pull the seal tapes out of the imaging unit.

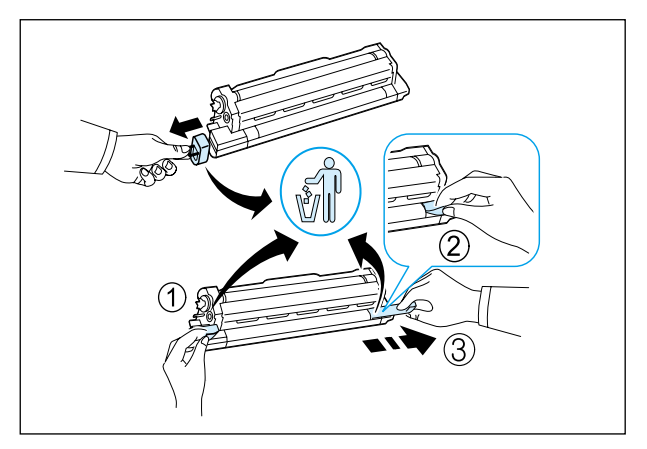

10. Thoroughly shake the new imaging unit side to side five or six times.

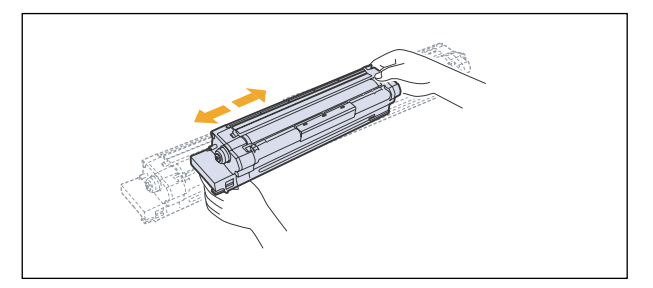

11. Labels inside the machine identify each imaging unit's position.Holding the handles on the new imaging unit, push the imaging unit until it locks in place.

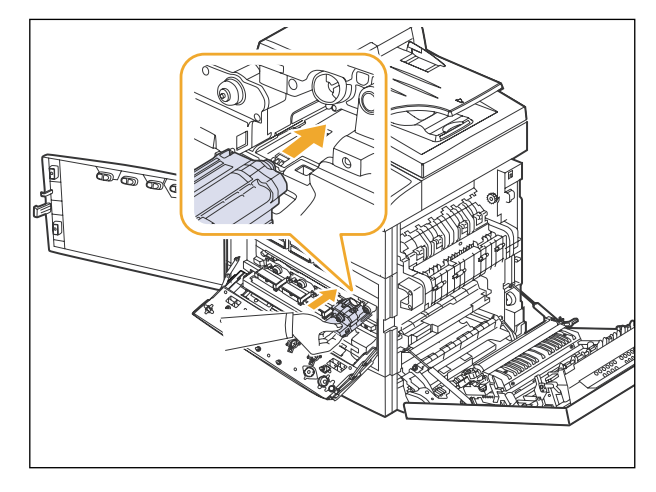

12. Turn the imaging unit locking levers inwards until it locks in place and close the inner cover.

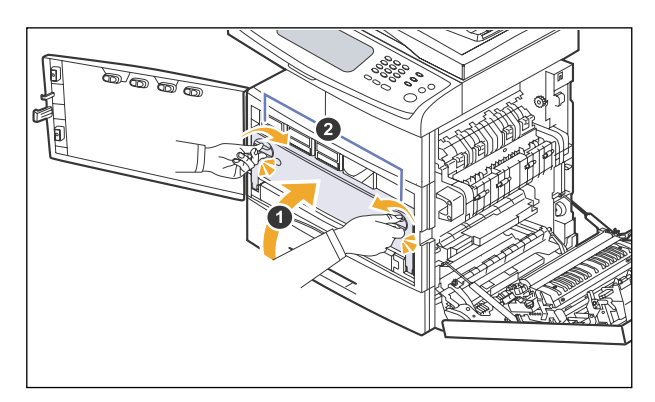

- 13. Insert the waste toner container into position and then push it to make sure that it is firmly seated in place.
- 14. Close the front cover, then the side cover.
- 15. Make sure that the cover is securely latched and then turn the machine on.

#### 3.1.4.3 Replacing the waste toner container

- 1. Turn the machine off, then wait a few minutes for the machine to cool.
- 2. Open the side cover.

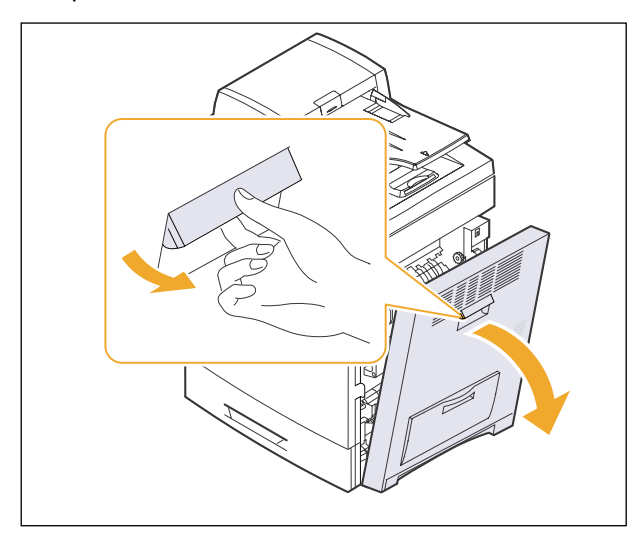

#### 3. Open the front cover.

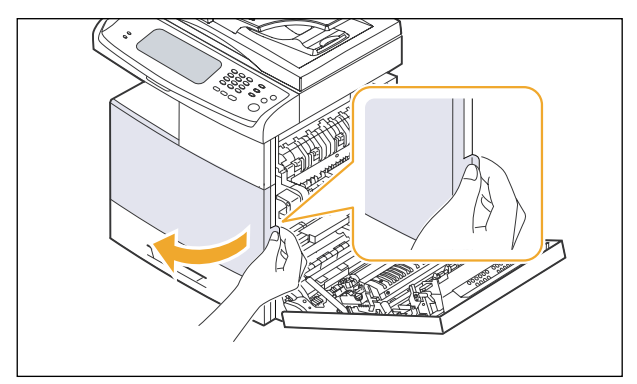

4. Pull the waste toner container out of the machine using its handle.

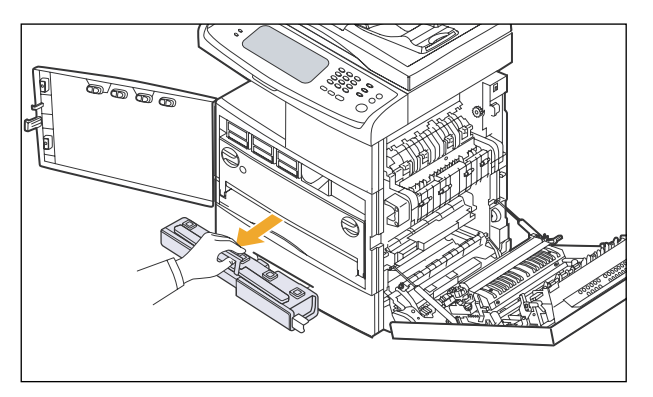

5. Remove the container's cap from the container as shown below, and use it to close the waste toner container openings.

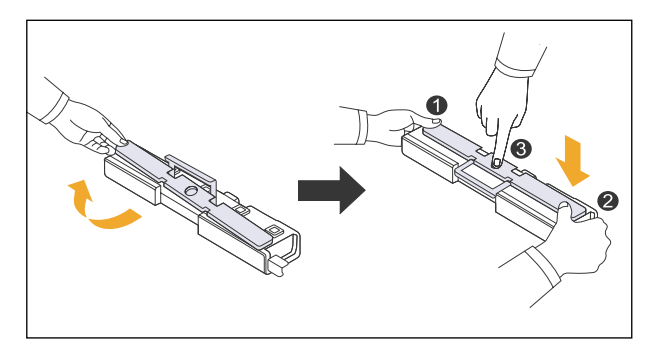

- 6. Take a new waste toner container out of its package.
- 7. Insert the new container into position and then push it to make sure that it is firmly seated in place.
- 8. Close the front cover firmly.
- 9. Turn the machine on.

# 3.1.5 Maintenance Parts (FRU : Field Replacement Unit)

| Sec_Code                                 | Description                                                               | Life | Image |
|------------------------------------------|---------------------------------------------------------------------------|------|-------|
| JC96-04601A                              | CARTRIDGE-TRANSFER<br>(ITB)                                               | 100K |       |
| JC97-02934A                              | MEA UNIT-TR<br>(Transfer roller Assy)                                     | 100K |       |
| JC96-04867A (110V)<br>JC96-04868A (220V) | ELA UNIT-FUSER LV<br>ELA UNIT-FUSER HV                                    | 100K |       |
| JC97-03097A                              | MEA-HOLDER ADF<br>RUBBER                                                  | 20K  |       |
| JC97-03099A                              | MEA-PICK UP<br>(DADF pick up Assy)                                        | 200K |       |
| JC97-02260A                              | MEA UNIT-HOLDER PAD<br>(MP tray pad Assy)                                 | 20K  |       |
| JC96-03533A                              | ELA HOU-MP PICK UP                                                        | 200K |       |
| JC97-03269A                              | MEA UNIT-Exit Duplex                                                      | 100K |       |
| JC97-02259A                              | MEA UNIT-ROLLER PU<br>(Pick up roller<br>Forward roller<br>Retard roller) | 100K |       |
| JC90-00956A                              | DUPLEX-COVER FILTER                                                       | 100K |       |

### Maintenance KIT List

| Model code     | Model code KIT component      |             | Qty | Life time | Remark |
|----------------|-------------------------------|-------------|-----|-----------|--------|
|                | CARTRIDGE-TRANSFER (ITB)      | JC96-04601A | 1   |           |        |
|                | MEA UNIT-TR (Transfer roller) | JC97-02934A | 1   |           |        |
|                | ELA UNIT-FUSER HV (Fuser)     | JC96-04868A | 1   |           | 100K   |
| CLX-V8385A     | MEA UNIT-EXIT DUPLEX          | JC97-03269A | 1   | 100K      | Korea  |
|                | MEA UNIT-ROLLER PU (Pick up/  | JC97-02259A | 3   |           | 220V   |
|                | Forward/ Retard roller)       |             |     |           |        |
|                | DUPLEX-COVER FILTER           | JC90-00956A | 1   |           |        |
|                | CARTRIDGE-TRANSFER (ITB)      | JC96-04601A | 1   |           |        |
|                | MEA UNIT-TR (Transfer roller) | JC97-02934A | 1   |           |        |
|                | ELA UNIT-FUSER HV (Fuser)     | JC96-04868A | 1   |           | Export |
| CLX-V8385A/SEE | MEA UNIT-EXIT DUPLEX          | JC97-03269A | 1   | 100K      | 2201/  |
|                | MEA UNIT-ROLLER PU (Pick up/  | JC97-02259A | 3   |           | 2200   |
|                | Forward/ Retard roller)       |             |     |           |        |
|                | DUPLEX-COVER FILTER           | JC90-00956A | 1   |           |        |
|                | CARTRIDGE-TRANSFER (ITB)      | JC96-04601A | 1   |           |        |
|                | MEA UNIT-TR (Transfer roller) | JC97-02934A | 1   |           |        |
|                | ELA UNIT-FUSER LV (Fuser)     | JC96-04867A | 1   |           | Export |
| CLX-V8385A/XAA | MEA UNIT-EXIT DUPLEX          | JC97-03269A | 1   | 100K      |        |
|                | MEA UNIT-ROLLER PU (Pick up/  | JC97-02259A | 3   |           | 1100   |
|                | Forward/ Retard roller)       |             |     |           |        |
|                | DUPLEX-COVER FILTER           | JC90-00956A | 1   |           |        |

# 3.1.6 Location of Maintenance parts

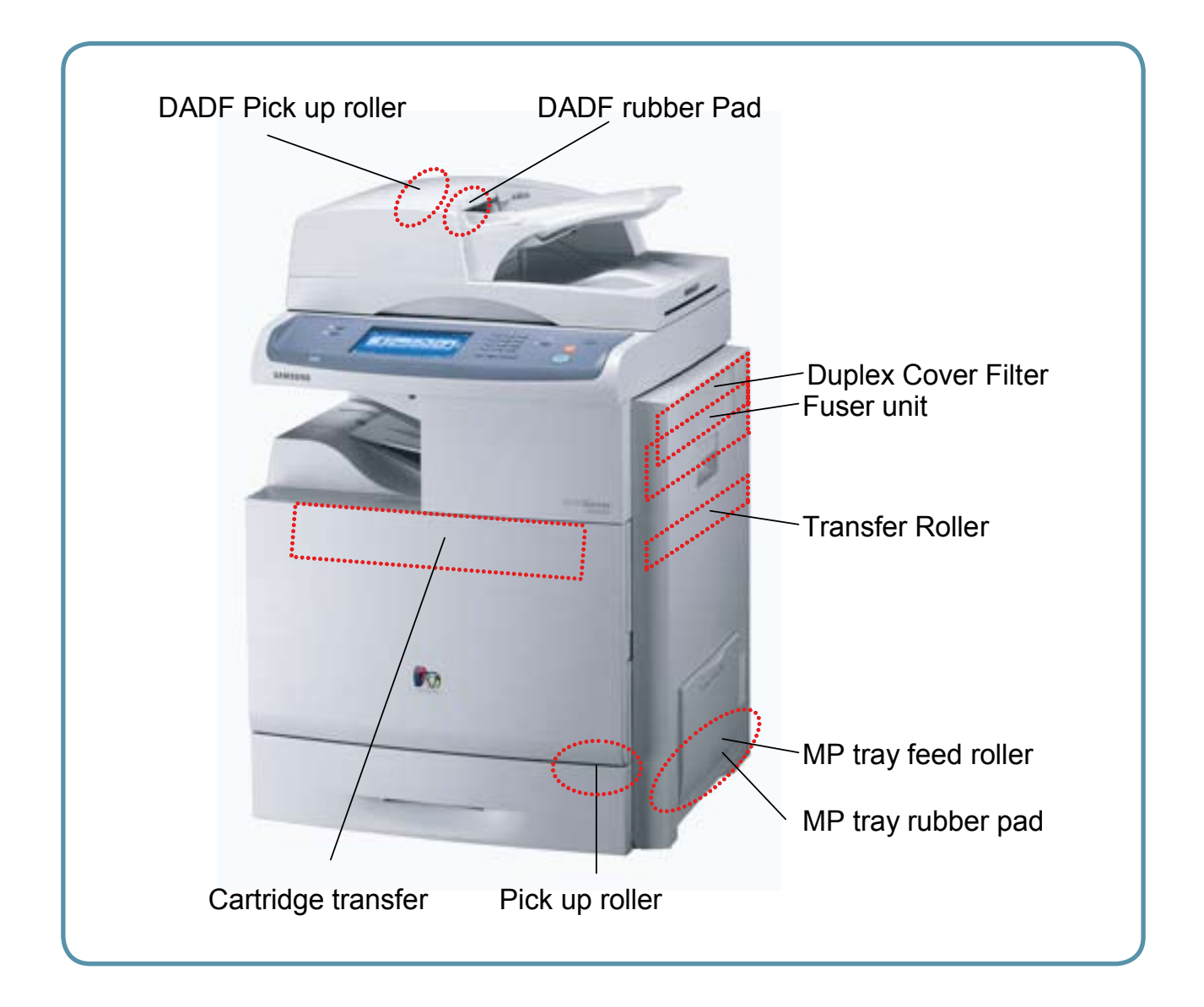

# 3.1.7 Replacing the Maintenance parts

#### 3.1.7.1 How to replace the cartridge transfer unit

- 1. Turn the machine off, then wait a few minutes for the machine to cool.
- 2. Open the side cover.

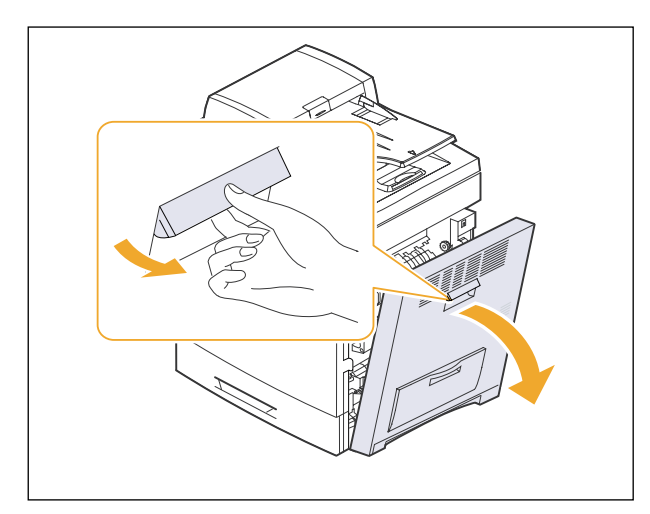

4. Pull the waste toner container out of the machine using its handle.

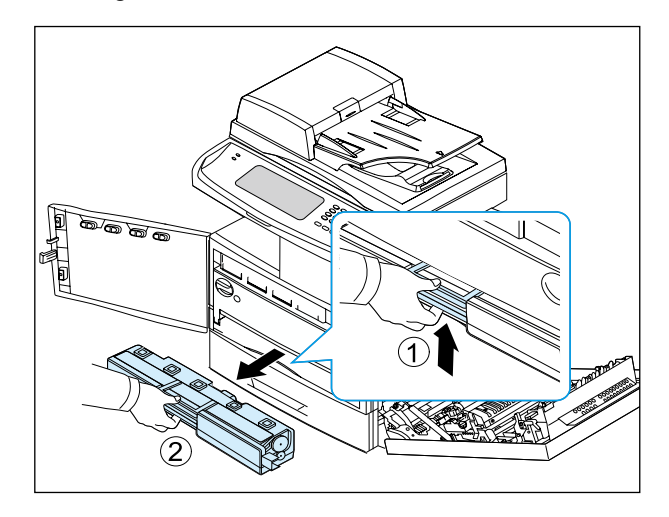

5. Turn the imaging unit locking levers outwards to release and open the inner cover.

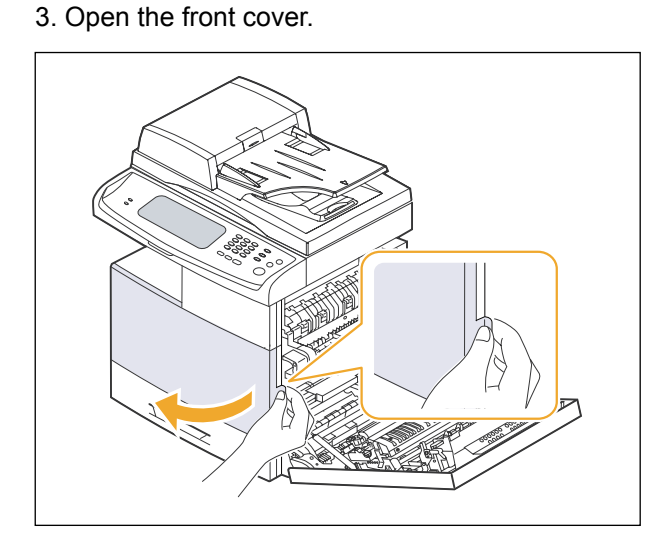

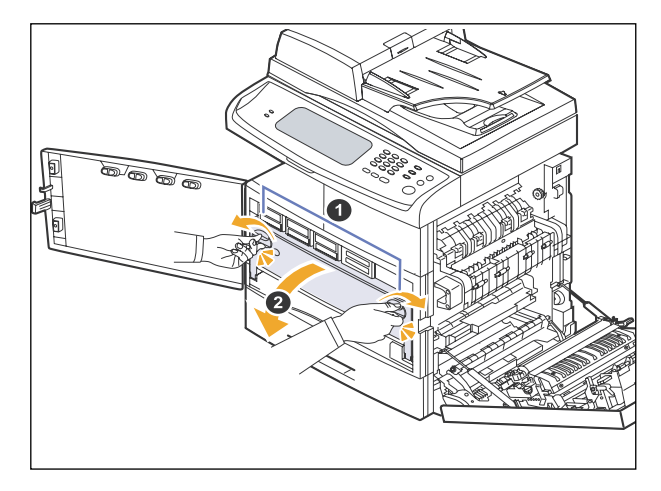

6. Take out the Cartridge transfer unit and replace the new one.

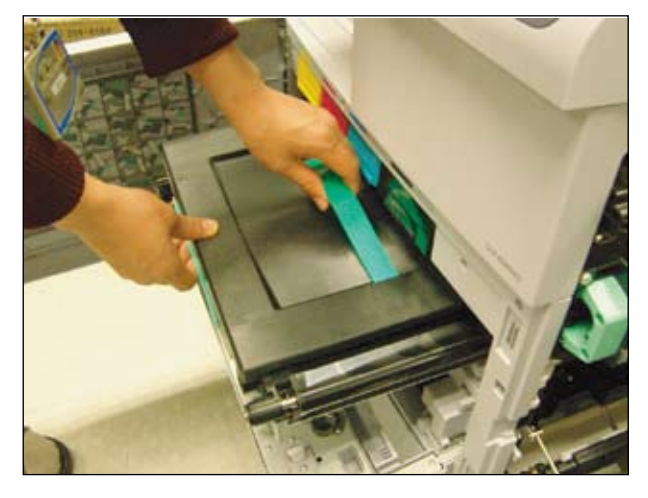

- 7. Close the inner cover.
- 8. Insert the waste toner container.
- 9. Close the front cover, then the side cover.

#### 3.1.7.2 How to replace the transfer roller

1. Open the side cover and then pull the guidepaper up in the direction of arrow.

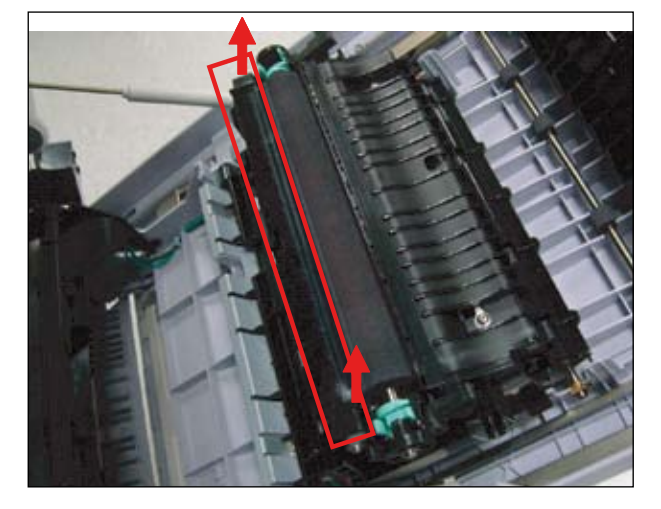

2. Push the latch in the two directions and pull the Transfer roller. And replace the new one.

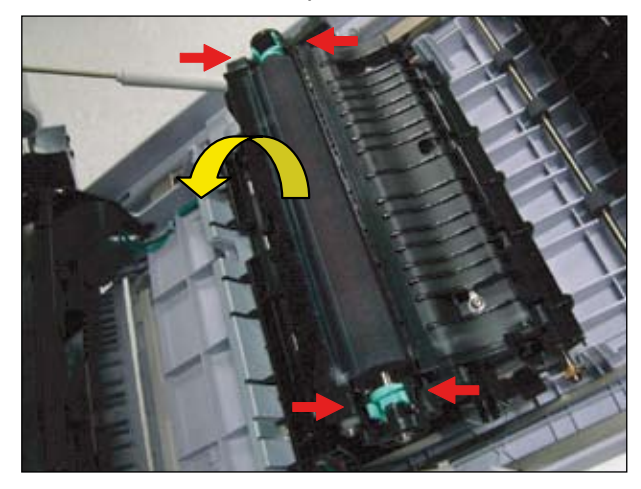

#### 3.1.7.3 How to replace the Fuser unit

1. Open the side cover.

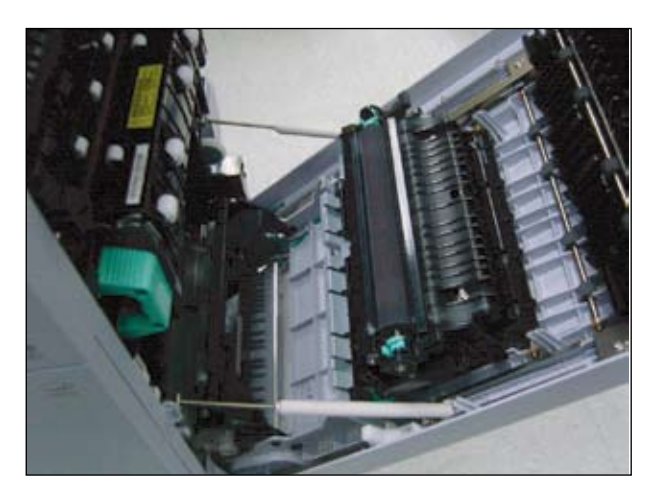

2. Pull the Fuser unit by holding the green lever. And replace the new one

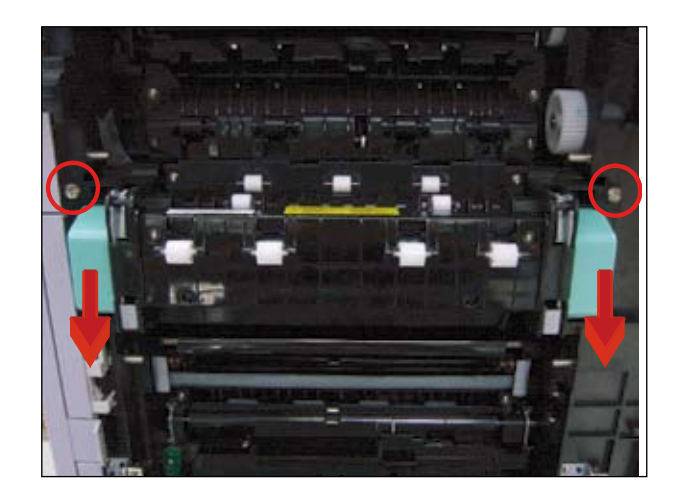

#### 3.1.7.4 How to replace the DADF pick up roller and rubber pad.

1. Open the DADF Cover.

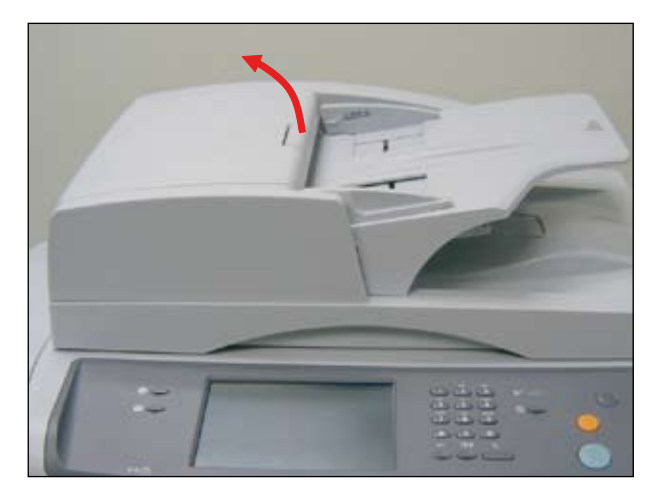

3. Remove the rubber pad unit.

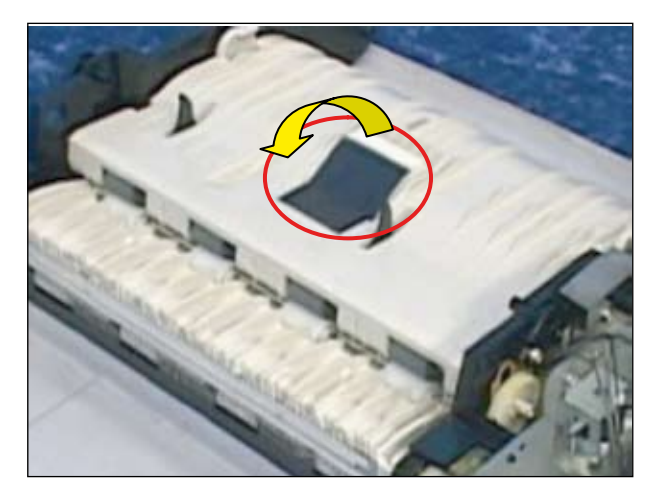

2. Pull the bush in the direction of arrow. Then lift the DADF pick up roller out.

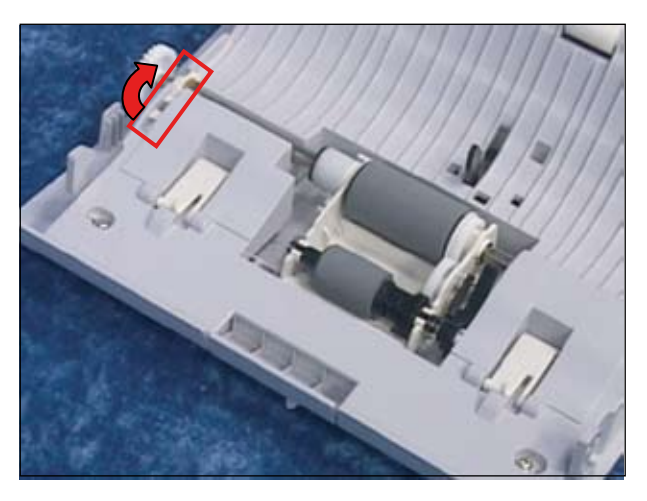

#### 3.1.7.5 How to replace the Pick-up Roller

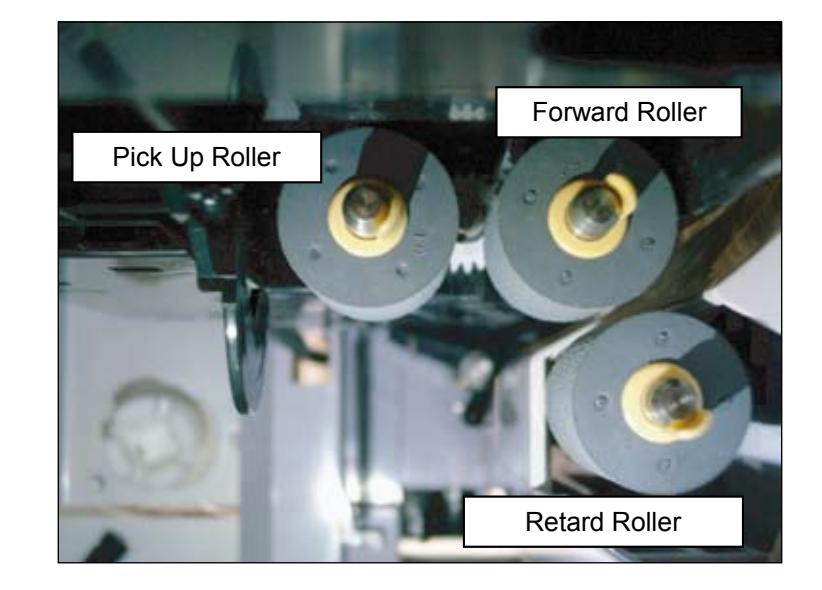

1. To remove the pick up roller, first take out the cassette. After remove the cassette, you can see 3 rollers (Pick up/ Forward/ Retard) in the inner.

2. Take out the roller after pulling the hinge of pick up roller in the direction of arrow.

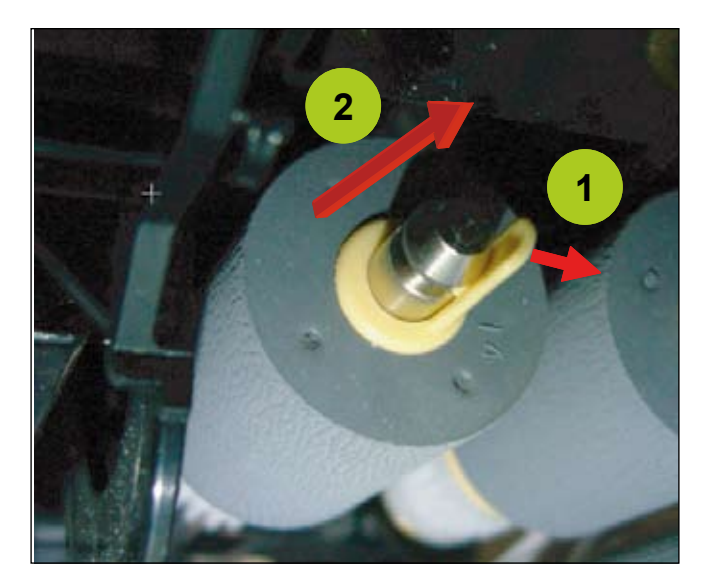

#### 3.1.7.6 How to replace the MP pad Unit and MP feed roller

- 1. To remove the MP unit, first remove the side duplex. (Refer to 3.2.2.12 Side duplex)
- 2. Remove the MP pad unit after remove the 1 screw.

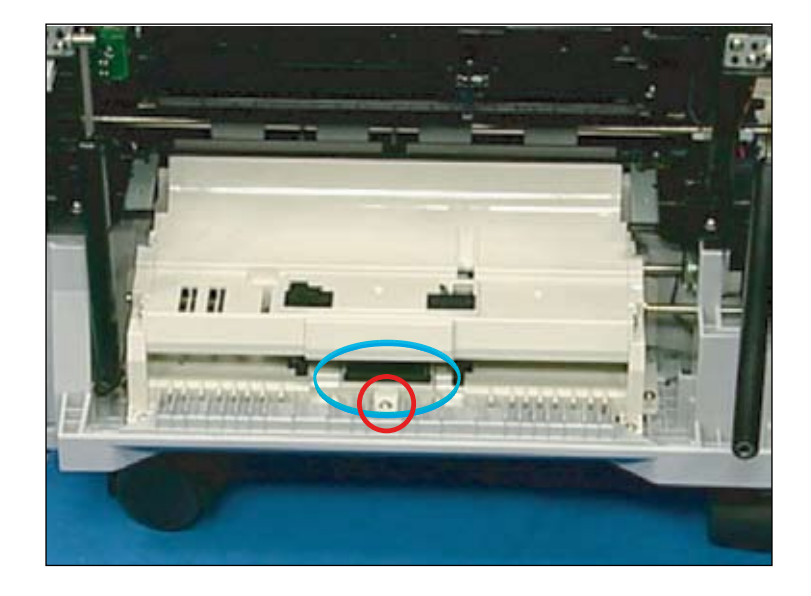

3. Remove the 4 screws and 2 hooks and take out the MP Assy.

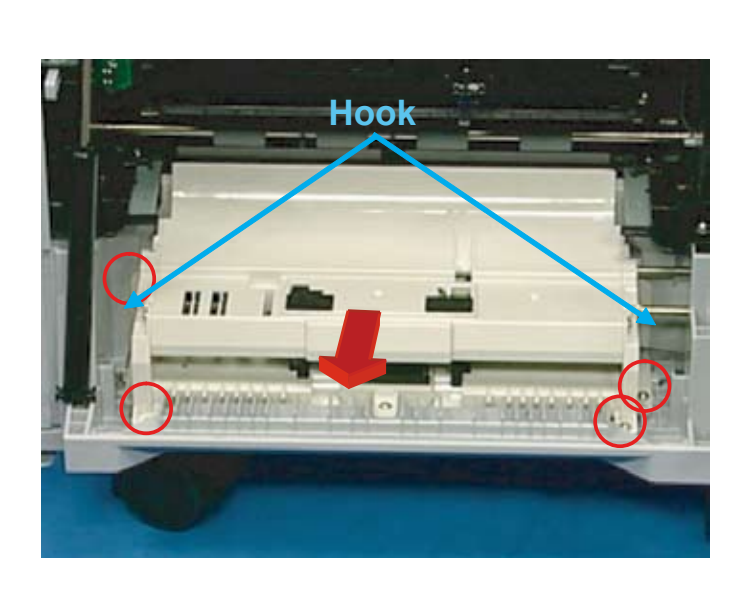

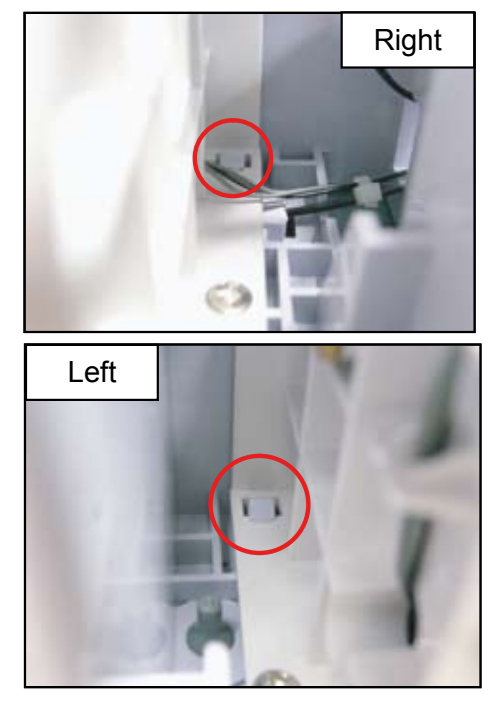

#### 4. Done.

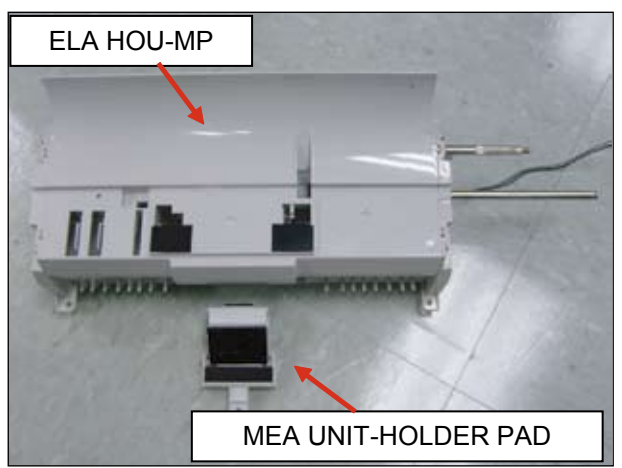

#### <How to replace the MP feed roller>

5. Release the harness from the holder.

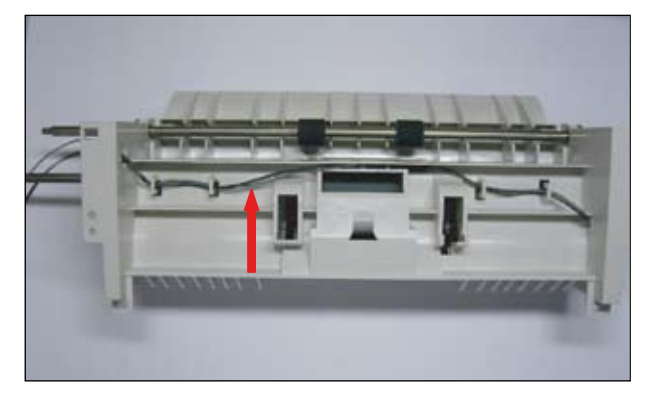

6. Remove the spring from hook with some tools.

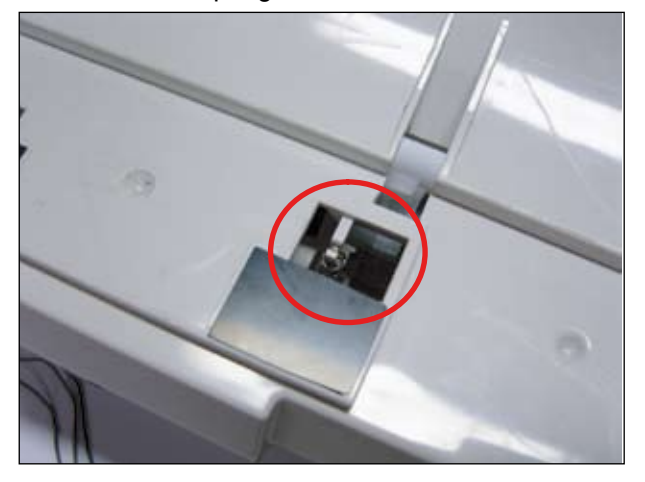

7. Remove the 4 screws from both side of MP unit.

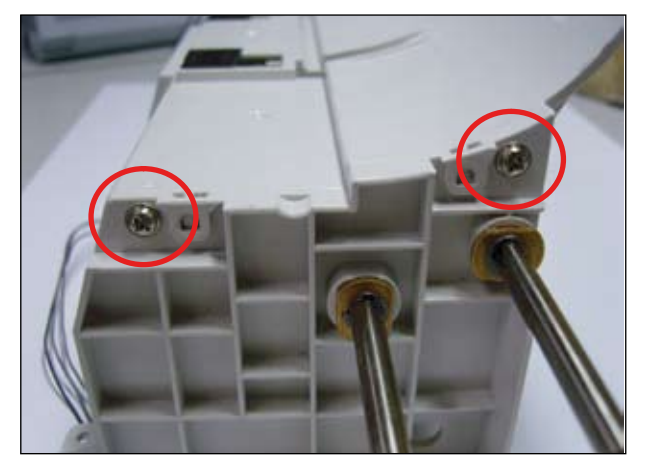

8. Lift up the FRAME-MP TOP.

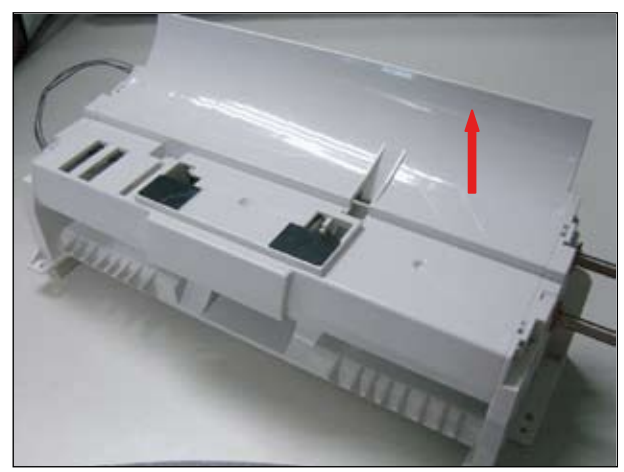

#### 9. Done.

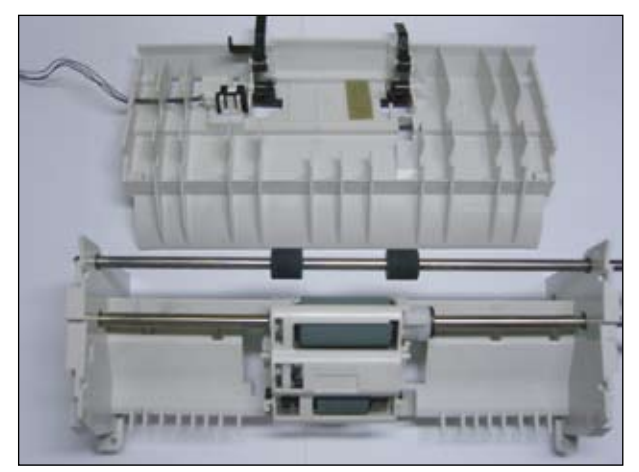

10. Remove the RING-E(2 EA) from both side of FRAME-MP LOWER.

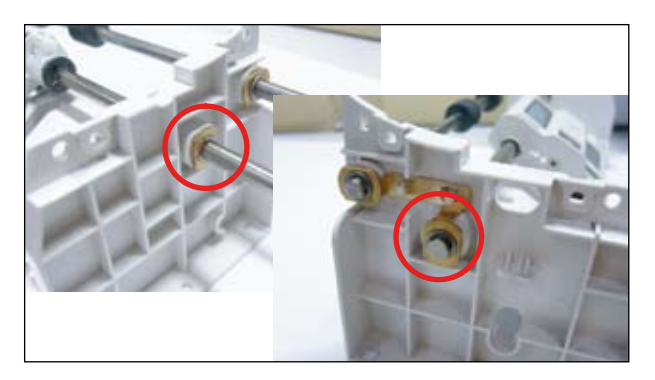

11. Replace the ELA-HOU MP PICK-UP with new one.

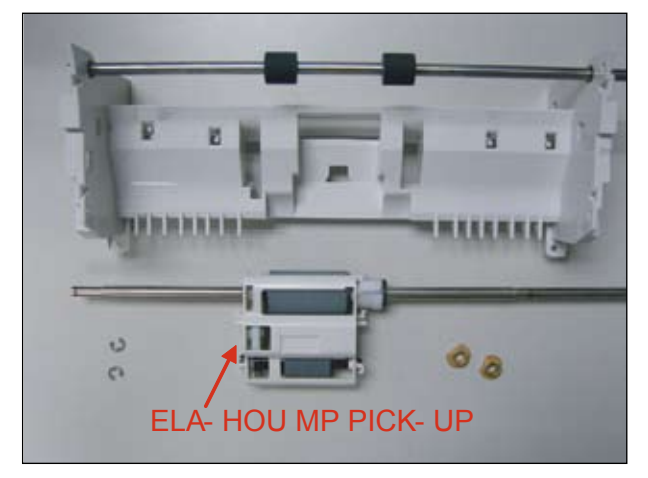

- <How to reassemble MP feed roller>
- 12. Assemble the spring to ELA HOU-MP Pick up.

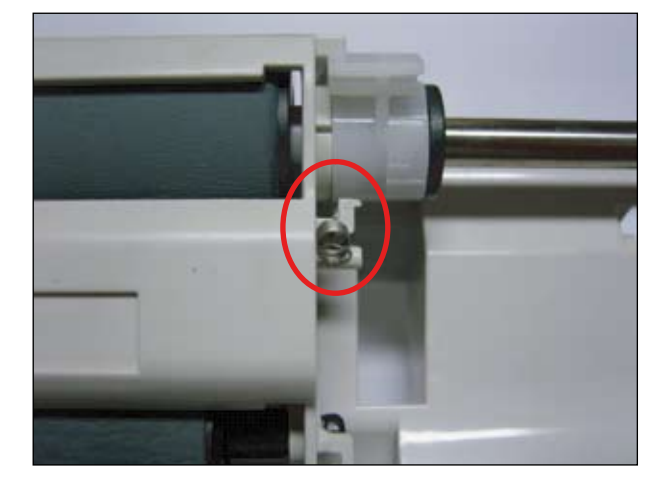

13. Fix the LATCH ARM F,R.

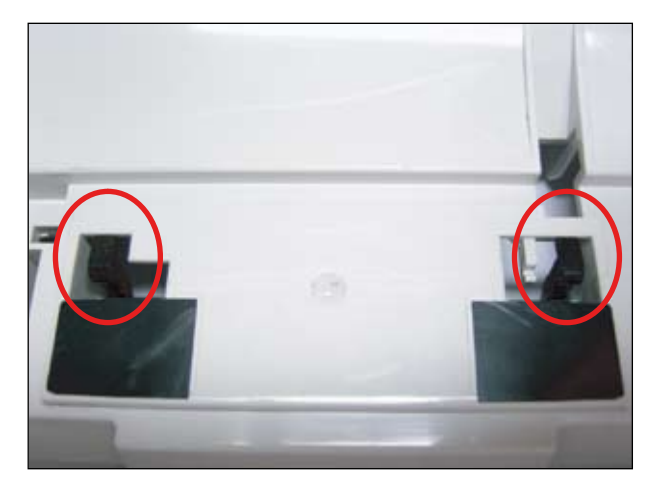

14. When reassembling the FRAME-MP TOP, assemble the STOPPER PAPER F,R to be in the hole.

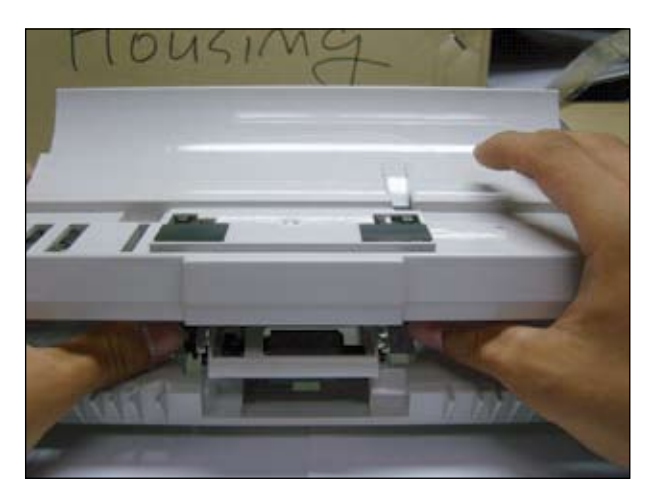

16. Assemble the SPRING as shown below.

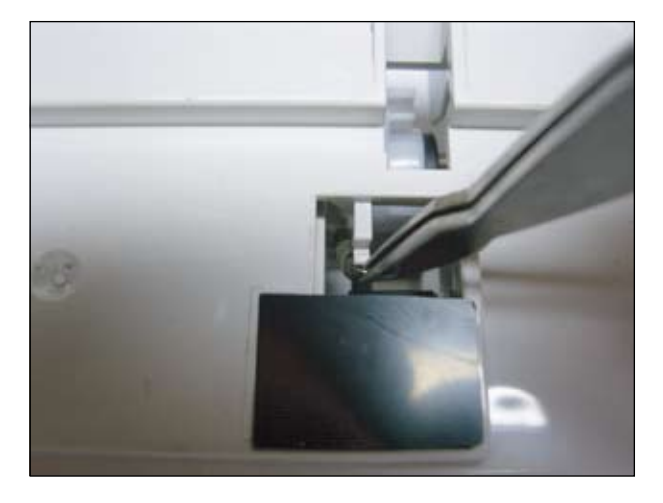

- 17. Assemble in reverse order after this step.
- 15. Check that LATCH ARM F,R assemble properly.

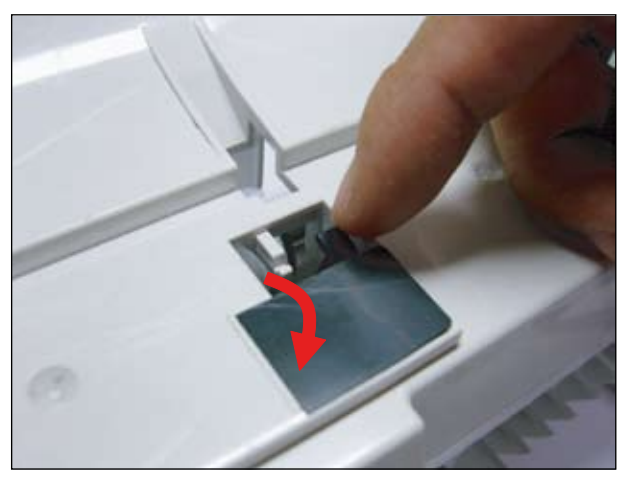

#### 3.1.7.7 How to replace the MEA UNIT-Exit Duplex

#### 1. Open the side duplex cover.

Release the Exit Duplex Unit by removing the 4 hooks after remove 1 screw.

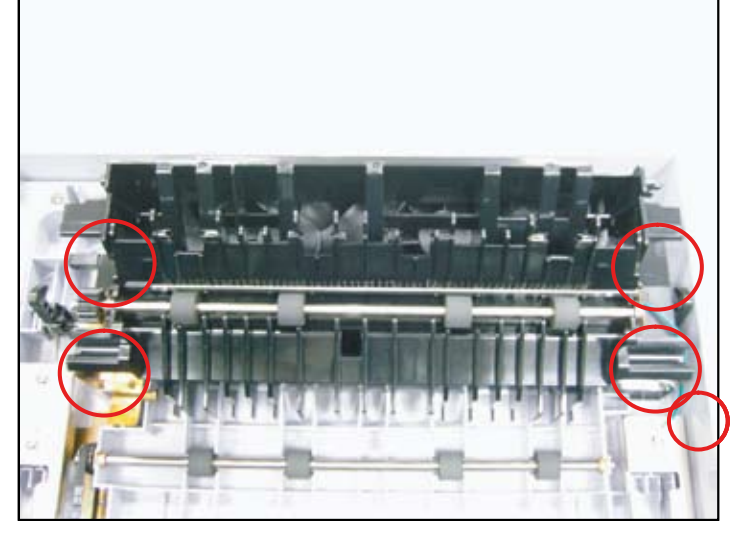

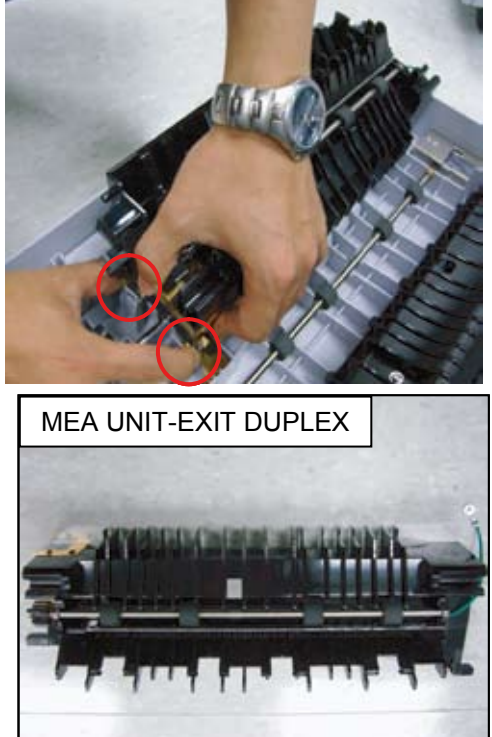

## 3.1.7.8 How to replace the DUPLEX-COVER FILTER

1. Open the side duplex cover. And press the hook as shown below.

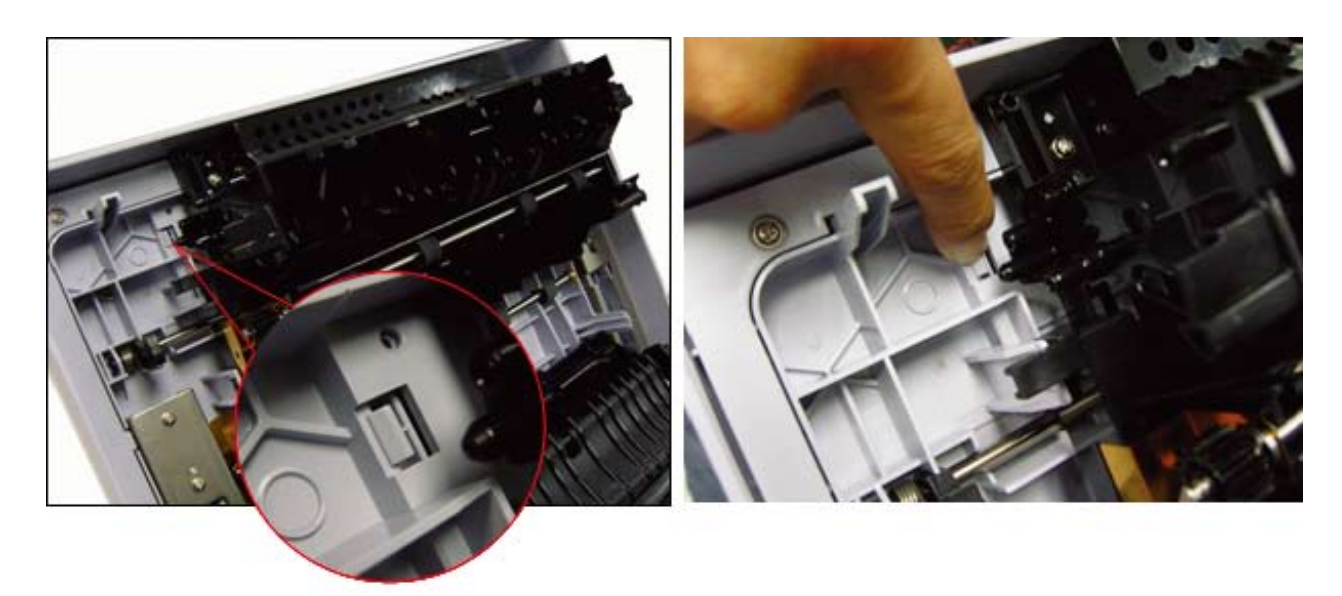

2. Release the duplex-cover filter.

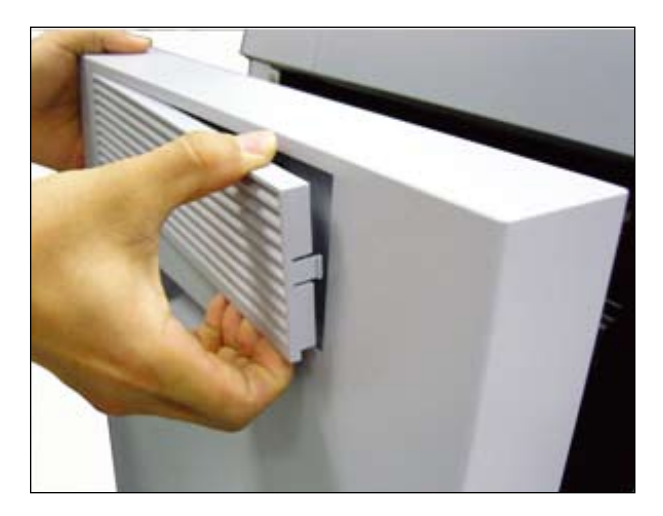

### 3.1.8 Cleaning the machine

To maintain print and scan quality, follow the cleaning procedures below each time the toner cartridge is replaced or if print and scan quality problems occur.

#### Caution

- Cleaning the machine cabinet with cleaning materials that contain large amounts of alcohol, solvent, or other strong substances can discolor or damage the cabinet.
- If your machine or its surrounding is contaminated with toner, we recommend you to use cloth or tissue dampened with water to clean it. If you use a vacuum cleaner, toner blows in the air and might be harmful to you.

#### 3.1.8.1 Cleaning Items and Interval

| Item                                                                          | Interval or When                                                             |  |
|-------------------------------------------------------------------------------|------------------------------------------------------------------------------|--|
| Replacement consumable                                                        | When displayed "Toner Empty" or "Replace Drum" or                            |  |
| (Toner Cartridges, Imaging Units, WTB)                                        | "Waste Toner Full" .                                                         |  |
| Cleaning of Feed frame and Feed Rollers on the paper-path                     | Misfeeds or Jams occur frequently                                            |  |
| Cleaning of Document (Platen) glass                                           | The same copy area is dirty whenever making copies.                          |  |
| Cleaning of Platen Cover (sheet-sponge)                                       | Original cannot be cleanly scanned.                                          |  |
| Cleaning Feeder and PAD in the DADF                                           | Originals have black streaks or appear dirty after feeding them in the DADF. |  |
| Cleaning of LSU glass                                                         | Strocke appear on conviction                                                 |  |
| Cleaning of Document glass for DADF                                           |                                                                              |  |
| Cleaning of original guide plate in rear side of DADF and DADF roller         | Misfeeds or Jams occur frequently                                            |  |
| Fasten the rest of the guide in the paper tray (Width Guide and Length Guide) | Misfeeds or Jams occur frequently                                            |  |
| Pick up a stack/tray of paper and fan it to remove static cling               | Multi-feeds occur frequently                                                 |  |
| Replace the Transfer roller                                                   | Image ghost, Light image, paper's rear side contamination occur.             |  |

#### 3.1.8.2 Cleaning the machine outside

Clean the machine cabinet with a soft lint-free cloth. You can dampen the cloth slightly with water, but be careful not to let any water drip onto or into the machine.

#### 3.1.8.3 Cleaning the machine inside

Clean every 100,000 sheets or every 6 months to maintain in good condition.

(When the life of Transfer Roller expires due to long usage.)

Clean in following order; Paper Path Parts, Transfer Roller area, Toner Cartridge and Imaging unit area in the Inner Frame.

Clean with Vacuum Cleaner and Dry rag or Soft cloth.

- 1. Turn the machine off, then wait a few minutes for the machine to cool.
- 4. Pull the waste toner container out of the machine using its handle.

2. Open the side cover.

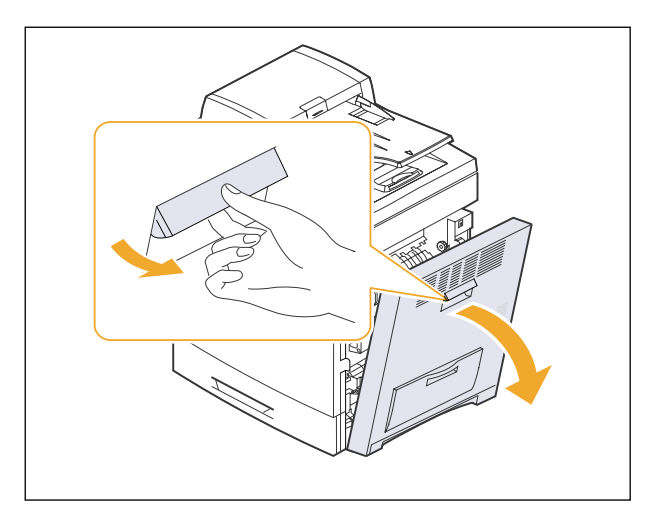

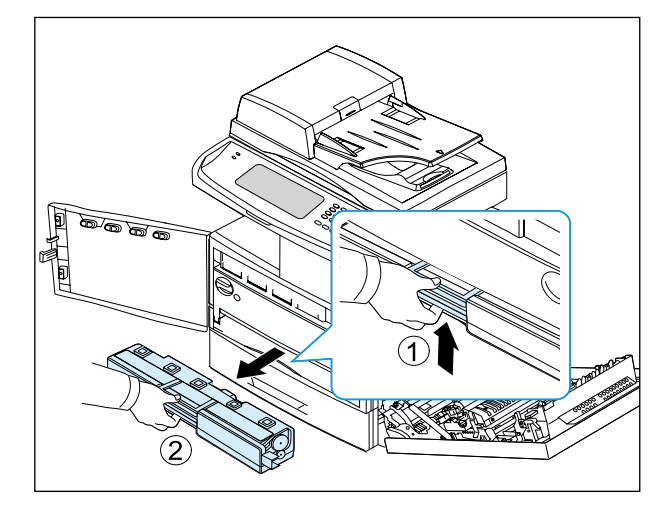

5. Turn the imaging unit locking levers outwards to release and open the inner cover.

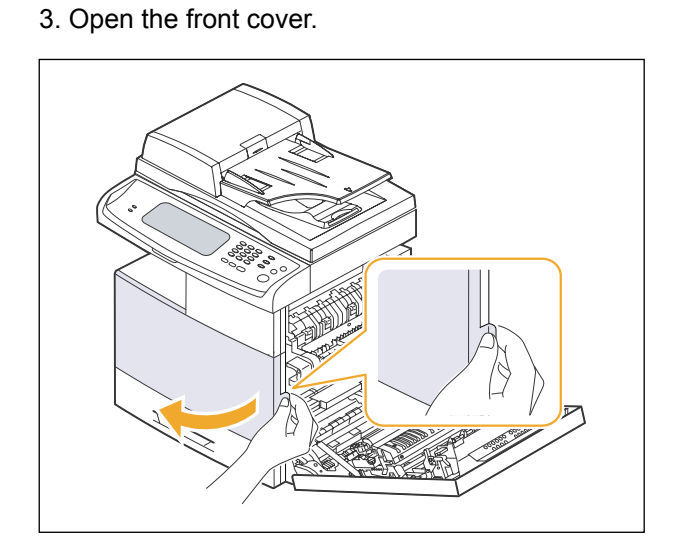

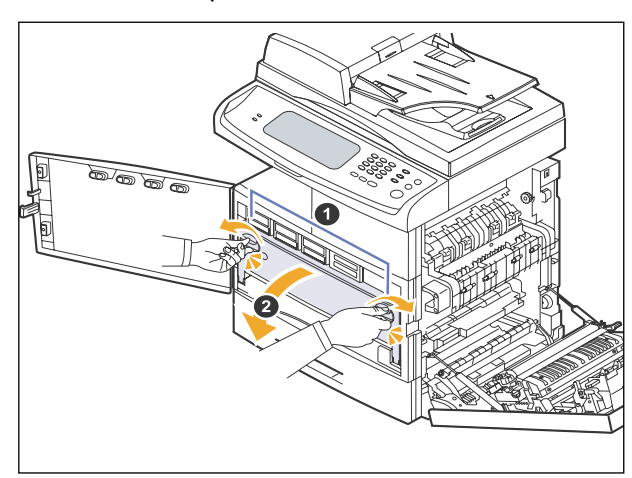

6. Take out the toner cartridge.

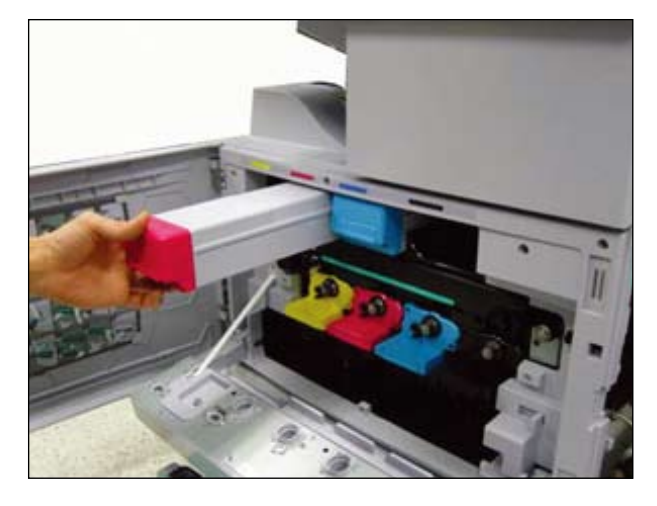

9. Take out the cartridge transfer unit.

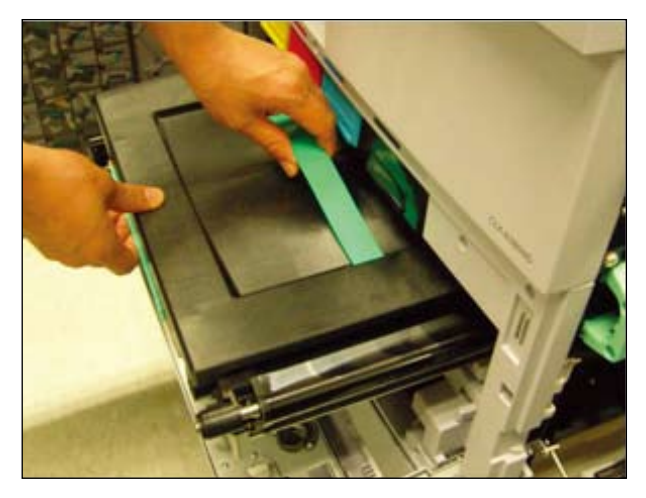

7. Take out the Imaging unit.

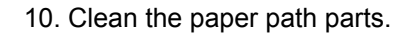

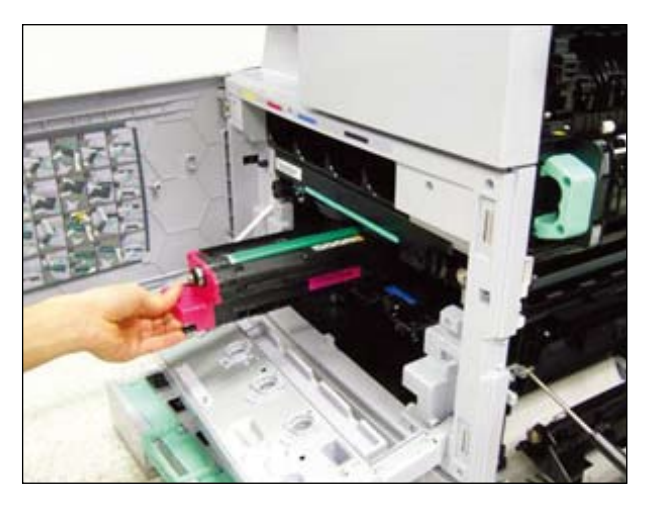

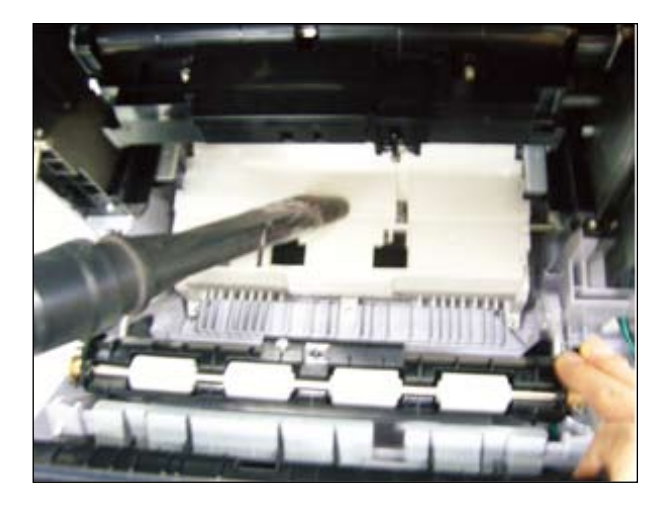

8. Lay the black paper on imaging unit to protect the OPC surface.

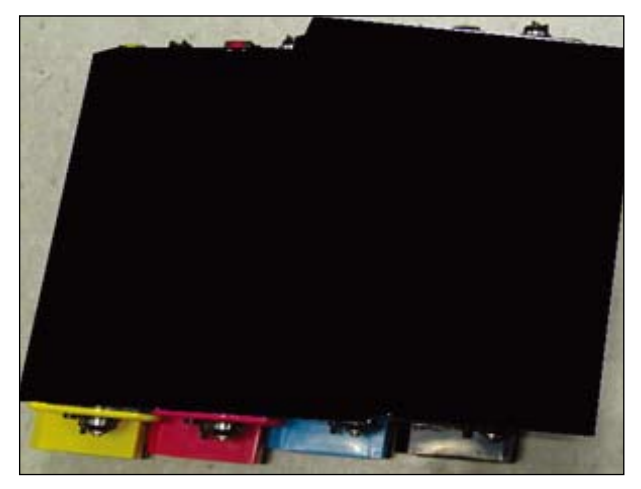

11. Clean the paper path parts.

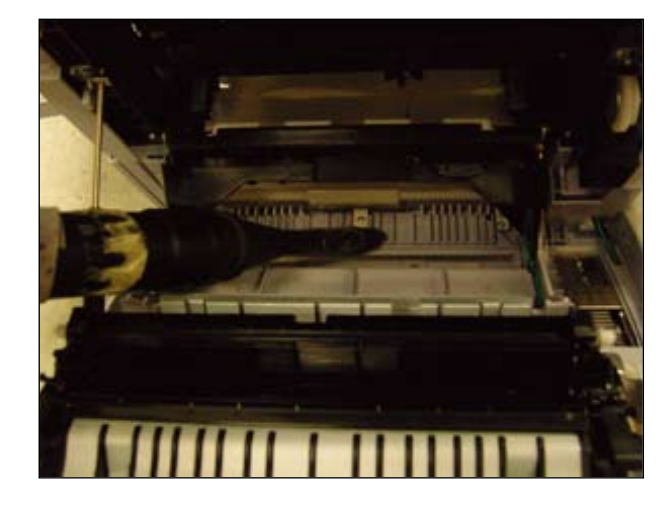

12. Clean the paper path parts.

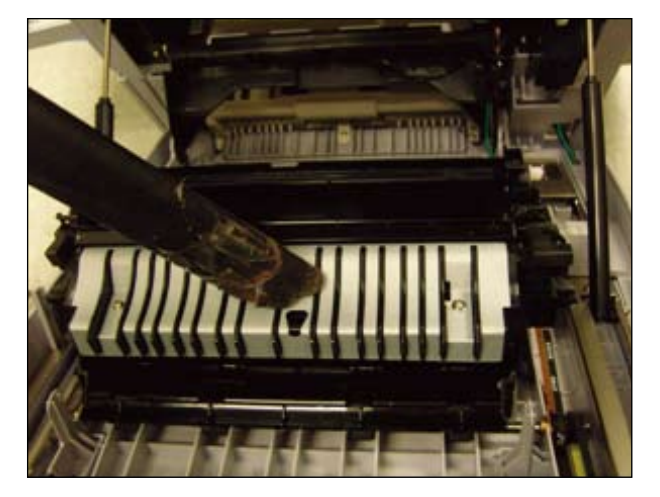

15. Clean the transfer roller area.

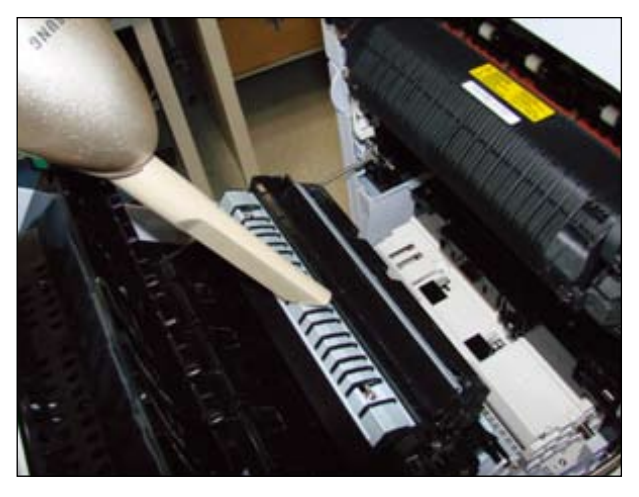

13. Release the transfer roller.

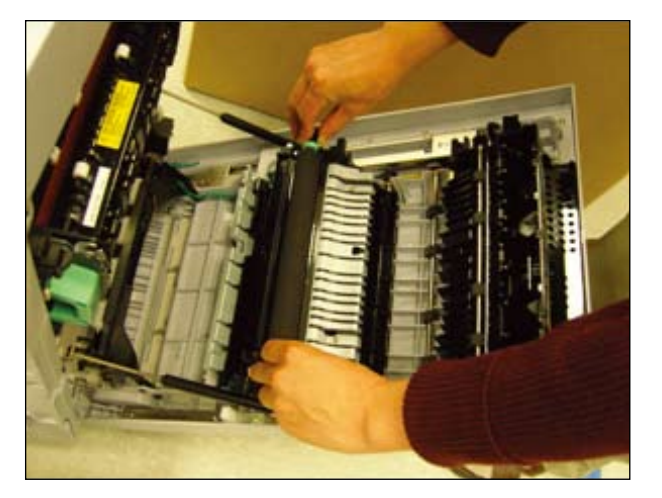

16. Clean the transfer roller area.

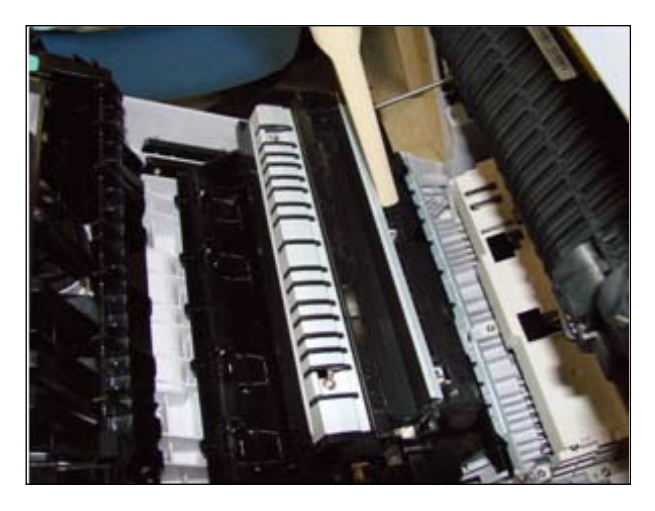

14. Clean the transfer roller area.

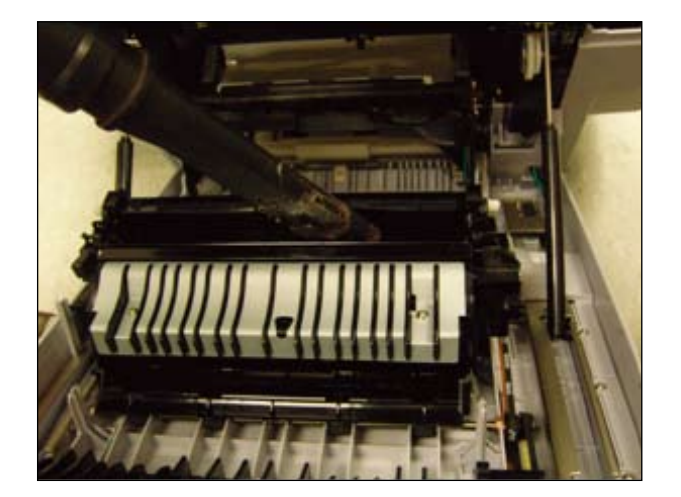

17. Clean the transfer roller area.

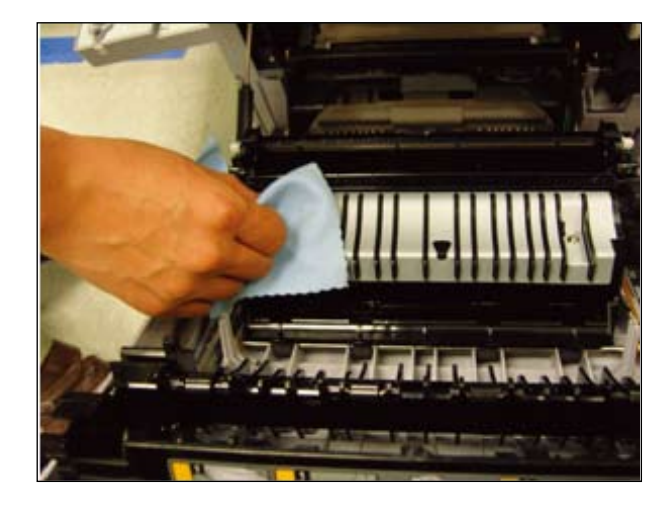

18. Reassemble the transfer roller.

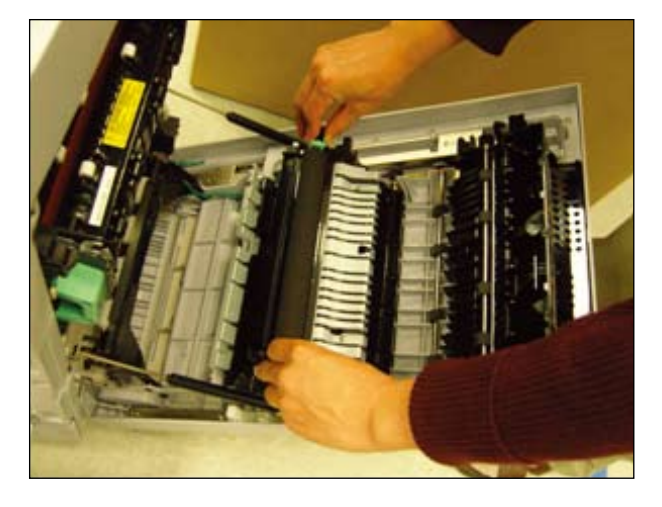

19. Clean the Frame inside.

21. Reassemble the imaging unit.

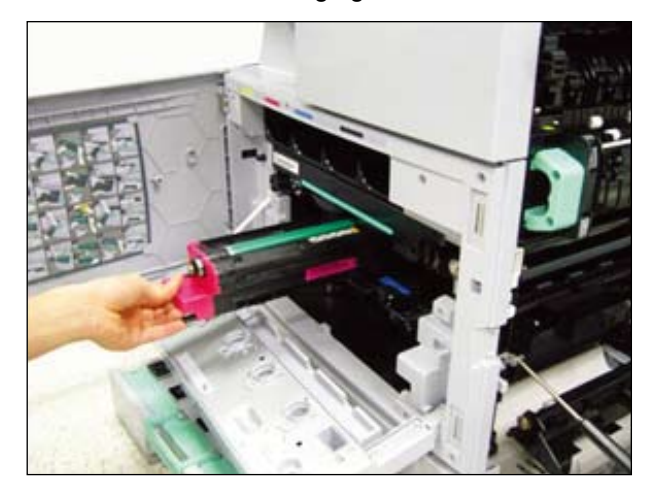

22. Reassemble the toner cartridge.

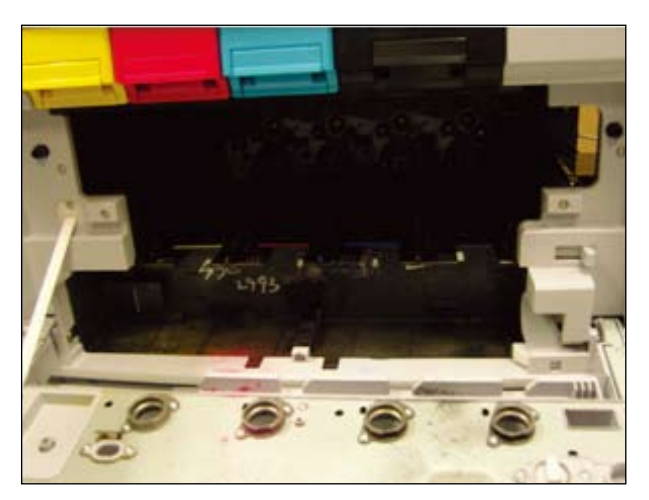

20. Reassemble the Cartridge Transfer.

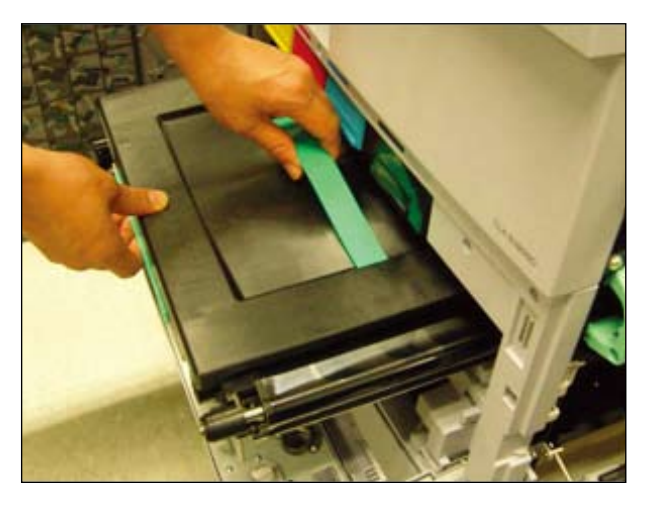

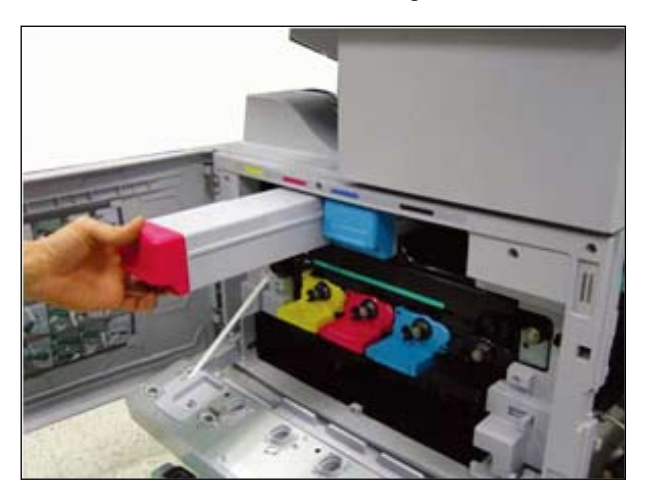

- 23. Close the inner cover.
- 24. Insert the waste toner container.
- 25. Close the front cover.
- 26. Close the side cover.

#### 3.1.8.4 Cleaning the scan outside glass

Keeping the scan unit clean helps ensure the best possible copies. We suggest that you clean the scan unit at the start of each day and during the day, as needed.

1 Slightly dampen a soft lint-free cloth or paper towel with water.

2 Open the scanner lid.

3 Wipe the surface of the scanner glass and DADF glass until it is clean and dry.

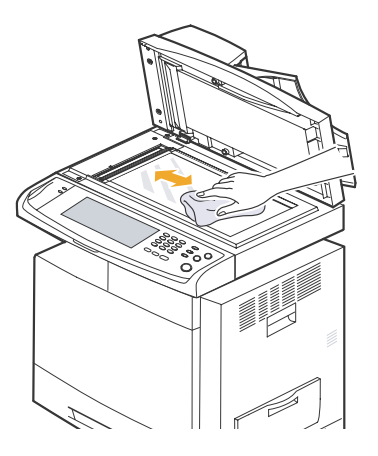

- 4. Wipe the underside of the scanner lid until it is clean and dry.
- 5. Close the scanner lid.

#### 3.1.8.5 Cleaning the scan inside glass

- 1. Perform the procedure 1~6 of 3.2.2.4 Scan Assy.
- 2. Wipe the surface of the scan inside glass.
- 3. Reassemble the Scan Assy.

# 3.2 Disassembly and Reassembly

# 3.2.1 General Precautions on Disassembly

When you disassemble and reassemble components, you must use extreme caution. The close proximity of cables to moving parts makes proper routing a must.

If components are removed, any cables disturbed by the procedure must be restored as close as possible to their original positions. Before removing any component from the machine, note the cable routing that will be affected.

# Whenever servicing the machine, you must perform as follows:

- 1. Check to verify that documents are not stored in memory.
- 2. Be sure to remove the toner cartridge before you disassemble parts.
- 3. Unplug the power cord.
- 4. Use a flat and clean surface.
- 5. Replace only with authorized components.
- 6. Do not force plastic-material components.
- 7. Make sure all components are in their proper position.

#### **Releasing Plastic Latches**

Many of the parts are held in place with plastic latches. The latches break easily; release them carefully.

To remove such parts, press the hook end of the latch away from the part to which it is latched.

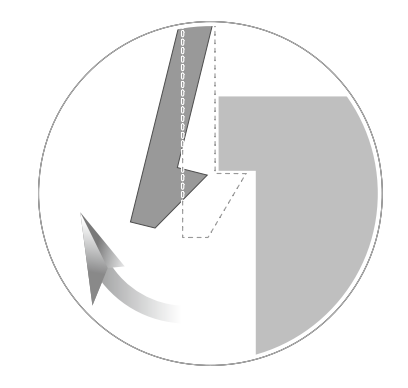

## 3.2.1.1 Screws used in the printer

| Part_Code   | Location              | Description                                                 | Qty |
|-------------|-----------------------|-------------------------------------------------------------|-----|
| 6003-000282 | ELA UNIT-LSU          | SCREW-TAPTITE;BH,+,-,B,M3,L8,ZPC(BLK),SWRCH18A,-            | 20  |
| 6003-000282 | ELA UNIT-LD_Y         | SCREW-TAPTITE;BH,+,-,B,M3,L8,ZPC(BLK),SWRCH18A,-            | 2   |
| 6001-000130 |                       | SCREW-MACHINE;BH,+,M3,L6,ZPC(WHT),SWRCH18A,-,-              | 2   |
| 6003-000196 | DUPLEX                | SCREW-TAPTITE;PWH,+,B,M3,L10,NI PLT,SWRCH18A                | 23  |
| 6003-000269 |                       | SCREW-TAPTITE;BH,+,-,S,M3,L6,ZPC(WHT),SWRCH18A,-            | 2   |
| 6002-000440 |                       | SCREW-TAPPING;PWH,+,-,2,M3,L8,ZPC(BLK),SWRCH18A,-           | 4   |
| 6003-000196 |                       | SCREW-TAPTITE;PWH,+,B,M3,L10,NI PLT,SWRCH18A                | 5   |
| 6003-000264 | MEA UNIT-TRAY         | SCREW-TAPTITE;PWH,+,-,B,M3,L6,ZPC(WHT),SWRCH18A,-           | 1   |
| 6003-000196 | MEA UNIT-EXIT DUPLEX  | SCREW-TAPTITE;PWH,+,B,M3,L10,NI PLT,SWRCH18A                | 1   |
| 6003-000196 |                       | SCREW-TAPTITE;PWH,+,B,M3,L10,NI PLT,SWRCH18A                | 9   |
| 6003-000269 |                       | SCREW-TAPTITE;BH,+,-,S,M3,L6,ZPC(WHT),SWRCH18A,-            | 2   |
| 6003-001256 |                       | SCREW-TAPTITE;BH,+,B,M4,L10,NI PLT,SWRCH18A                 | 5   |
| 6009-001492 |                       | SCREW-HEX;HWH,+,M3,L8,NI PLT,SWRCH18A,S,RF                  | 9   |
| 6003-000196 |                       | SCREW-TAPTITE;PWH,+,B,M3,L10,NI PLT,SWRCH18A                | 13  |
| 6003-000269 |                       | SCREW-TAPTITE;BH,+,-,S,M3,L6,ZPC(WHT),SWRCH18A,-            | 11  |
| 6003-000301 | ELA UNIT-BASE FRAME   | SCREW-TAPTITE;BH,+,-,S,M4,L6,ZPC(WHT),SWRCH18A,-            | 1   |
| 6003-001256 | ELA UNIT-DAGE FRAME   | SCREW-TAPTITE;BH,+,B,M4,L10,NI PLT,SWRCH18A                 | 7   |
| 6009-001396 |                       | SCREW-SPECIAL;PH,+,-,M3,L10.3,ZPC(BLK),SWRCH18A,B<br>TITE,- | 2   |
| 6003-000282 | ELA UNIT-SIZE SENSOR  | SCREW-TAPTITE;BH,+,-,B,M3,L8,ZPC(BLK),SWRCH18A,-            | 2   |
| 6003-000266 | ELA UNIT-CST SENSOR   | SCREW-TAPTITE;PWH,+,-,S,M3,L6,ZPC(WHT),SWRCH18A,-           | 2   |
| 6003-000269 | ELATINIT-BASE PLATE R | SCREW-TAPTITE;BH,+,-,S,M3,L6,ZPC(WHT),SWRCH18A,-            | 13  |
| 6003-001474 |                       | SCREW-TAPTITE;BH,+,-,B,M3,L30,ZPC(WHT),SWRCH18A,-           | 3   |
| 6003-000196 |                       | SCREW-TAPTITE;PWH,+,B,M3,L10,NI PLT,SWRCH18A                | 3   |
| 6003-000269 |                       | SCREW-TAPTITE;BH,+,-,S,M3,L6,ZPC(WHT),SWRCH18A,-            | 6   |
| 6003-000196 | ELA HOU-MP            | SCREW-TAPTITE;PWH,+,B,M3,L10,NI PLT,SWRCH18A                | 4   |
| 6003-000196 | ELA UNIT-BASE RIGHT   | SCREW-TAPTITE;PWH,+,B,M3,L10,NI PLT,SWRCH18A                | 6   |
| 6003-000269 | MEA UNIT-RETARD       | SCREW-TAPTITE;BH,+,-,S,M3,L6,ZPC(WHT),SWRCH18A,-            | 2   |
| 6003-000196 | ERMAE I OWER          | SCREW-TAPTITE;PWH,+,B,M3,L10,NI PLT,SWRCH18A                | 87  |
| 6003-000269 |                       | SCREW-TAPTITE;BH,+,-,S,M3,L6,ZPC(WHT),SWRCH18A,-            | 4   |
| 6003-000196 | ELA UNIT-HV ITB       | SCREW-TAPTITE;PWH,+,B,M3,L10,NI PLT,SWRCH18A                | 4   |
| 6003-000269 | ELA UNIT-WTB MOTOR    | SCREW-TAPTITE;BH,+,-,S,M3,L6,ZPC(WHT),SWRCH18A,-            | 2   |
| 6003-000269 | ELA UNIT-HOLDER OPC   | SCREW-TAPTITE;BH,+,-,S,M3,L6,ZPC(WHT),SWRCH18A,-            | 11  |
| 6003-000196 | ELA UNIT-HV TR        | SCREW-TAPTITE;PWH,+,B,M3,L10,NI PLT,SWRCH18A                | 2   |
| 6003-000196 | ELA HOU-BOTTLE BASE   | SCREW-TAPTITE;PWH,+,B,M3,L10,NI PLT,SWRCH18A                | 13  |
| 6003-000196 | ELA UNIT-HV DEVE      | SCREW-TAPTITE;PWH,+,B,M3,L10,NI PLT,SWRCH18A                | 8   |

| Part_Code   | Location              | Description                                                                | Qty |
|-------------|-----------------------|----------------------------------------------------------------------------|-----|
| 6003-000196 | FRAME REGI            | SCREW-TAPTITE;PWH,+,B,M3,L10,NI PLT,SWRCH18A                               | 5   |
| 6003-000196 | ELA HOU-GUIDE REGI    | SCREW-TAPTITE;PWH,+,B,M3,L10,NI PLT,SWRCH18A                               | 6   |
| 6003-000196 | MEA UNIT-F DR         | SCREW-TAPTITE;PWH,+,B,M3,L10,NI PLT,SWRCH18A                               | 1   |
| 6003-000196 | ELA UNIT-FRAME UPPER  | SCREW-TAPTITE;PWH,+,B,M3,L10,NI PLT,SWRCH18A                               | 12  |
| 6003-000196 | ELA HOU-GUIDE EXIT    | SCREW-TAPTITE;PWH,+,B,M3,L10,NI PLT,SWRCH18A                               | 2   |
| 6003-000269 | ELA UNIT-SUPPORT SCAN | SCREW-TAPTITE;BH,+,-,S,M3,L6,ZPC(WHT),SWRCH18A,-                           | 3   |
| 6009-001390 | ELA UNIT-SCANNER      | SCREW-SPECIAL;SPECIAL,±,-,M3,L10,NI<br>PLT,SWRCH18A,B-TITE,D9, L13.5, DIME | 1   |
| 6003-000196 | ELA UNIT-PLATEN       | SCREW-TAPTITE;PWH,+,B,M3,L10,NI PLT,SWRCH18A                               | 6   |
| 6003-000196 |                       | SCREW-TAPTITE;PWH,+,B,M3,L10,NI PLT,SWRCH18A                               | 13  |
| 6003-000269 | ELA UNIT-SCAN LOWER   | SCREW-TAPTITE;BH,+,-,S,M3,L6,ZPC(WHT),SWRCH18A,-                           | 4   |
| 6003-001256 |                       | SCREW-TAPTITE;BH,+,B,M4,L10,NI PLT,SWRCH18A                                | 14  |
| 6003-000282 | ELA UNIT-CCDM HIGH    | SCREW-TAPTITE;BH,+,-,B,M3,L8,ZPC(BLK),SWRCH18A,-                           | 10  |
| 6003-000282 | MEA UNIT-COVER KHX    | SCREW-TAPTITE;BH,+,-,B,M3,L8,ZPC(BLK),SWRCH18A,-                           | 3   |
| 6003-000269 | ELA UNIT-SCAN MOTOR   | SCREW-TAPTITE;BH,+,-,S,M3,L6,ZPC(WHT),SWRCH18A,-                           | 2   |
| 6002-000440 |                       | SCREW-TAPPING;PWH,+,-,2,M3,L8,ZPC(BLK),SWRCH18A,-                          | 2   |
| 6003-000196 | ELA UNIT-SCAN UPPER   | SCREW-TAPTITE;PWH,+,B,M3,L10,NI PLT,SWRCH18A                               | 2   |
| 6003-000196 | MEA UNIT-DUMMY UPPER  | SCREW-TAPTITE;PWH,+,B,M3,L10,NI PLT,SWRCH18A                               | 1   |
| 6003-000196 |                       | SCREW-TAPTITE;PWH,+,B,M3,L10,NI PLT,SWRCH18A                               | 7   |
| 6003-000269 | ELA HOU-DADF          | SCREW-TAPTITE;BH,+,-,S,M3,L6,ZPC(WHT),SWRCH18A,-                           | 8   |
| 6003-001256 |                       | SCREW-TAPTITE;BH,+,B,M4,L10,NI PLT,SWRCH18A                                | 5   |
| 6003-000196 |                       | SCREW-TAPTITE;PWH,+,B,M3,L10,NI PLT,SWRCH18A                               | 14  |
| 6003-001324 | ELA HOU-COVER FLATEN  | SCREW-TAPTITE;BH,+,B,M4,L16,NI PLT,SWRCH18A,-                              | 8   |
| 6003-000196 | ELA HOU-COVER JAM     | SCREW-TAPTITE;PWH,+,B,M3,L10,NI PLT,SWRCH18A                               | 1   |
| 6003-000196 |                       | SCREW-TAPTITE;PWH,+,B,M3,L10,NI PLT,SWRCH18A                               | 14  |
| 6003-000269 | ELA NOU-DADE SUB      | SCREW-TAPTITE;BH,+,-,S,M3,L6,ZPC(WHT),SWRCH18A,-                           | 1   |
| 6003-000269 | ELA HOU-DADF MOTOR    | SCREW-TAPTITE;BH,+,-,S,M3,L6,ZPC(WHT),SWRCH18A,-                           | 4   |
| 6003-000269 | ELA HOU-DUPLEX MOTOR  | SCREW-TAPTITE;BH,+,-,S,M3,L6,ZPC(WHT),SWRCH18A,-                           | 2   |
| 6002-000440 |                       | SCREW-TAPPING;PWH,+,-,2,M3,L8,ZPC(BLK),SWRCH18A,-                          | 2   |
| 6003-000196 | ELA HOU-GUIDE SCAN    | SCREW-TAPTITE;PWH,+,B,M3,L10,NI PLT,SWRCH18A                               | 7   |
| 6003-000269 |                       | SCREW-TAPTITE;BH,+,-,S,M3,L6,ZPC(WHT),SWRCH18A,-                           | 1   |
| 6003-000196 | ELA HOU-COVER OPEN    | SCREW-TAPTITE;PWH,+,B,M3,L10,NI PLT,SWRCH18A                               | 5   |
| 6003-000196 | MEA-EXIT              | SCREW-TAPTITE;PWH,+,B,M3,L10,NI PLT,SWRCH18A                               | 2   |
| 6003-000196 | MEA-GUIDE PICKUP      | SCREW-TAPTITE;PWH,+,B,M3,L10,NI PLT,SWRCH18A                               | 4   |
| 6002-000440 |                       | SCREW-TAPPING;PWH,+,-,2,M3,L8,ZPC(BLK),SWRCH18A,-                          | 2   |
| 6003-000196 |                       | SCREW-TAPTITE;PWH,+,B,M3,L10,NI PLT,SWRCH18A                               | 3   |
| 6003-000269 |                       | SCREW-TAPTITE;BH,+,-,S,M3,L6,ZPC(WHT),SWRCH18A,-                           | 10  |
| 6003-000301 |                       | SCREW-TAPTITE;BH,+,-,S,M4,L6,ZPC(WHT),SWRCH18A,-                           | 10  |

| Part_Code   | Location                  | Description                                                                | Qty |
|-------------|---------------------------|----------------------------------------------------------------------------|-----|
| 6003-000269 |                           | SCREW-TAPTITE;BH,+,-,S,M3,L6,ZPC(WHT),SWRCH18A,-                           | 16  |
| 6003-000301 |                           | SCREW-TAPTITE;BH,+,-,S,M4,L6,ZPC(WHT),SWRCH18A,-                           | 17  |
| 6003-000269 |                           | SCREW-TAPTITE;BH,+,-,S,M3,L6,ZPC(WHT),SWRCH18A,-                           | 4   |
| 6003-000301 | ELA UNIT-DRIVE FUSER      | SCREW-TAPTITE;BH,+,-,S,M4,L6,ZPC(WHT),SWRCH18A,-                           | 4   |
| 6003-000282 | CARTRIDGE-TRANSFER        | SCREW-TAPTITE;BH,+,-,B,M3,L8,ZPC(BLK),SWRCH18A,-                           | 20  |
| 6003-000196 |                           | SCREW-TAPTITE;PWH,+,B,M3,L10,NI PLT,SWRCH18A                               | 68  |
| 6003-000269 |                           | SCREW-TAPTITE;BH,+,-,S,M3,L6,ZPC(WHT),SWRCH18A,-                           | 43  |
| 6003-001256 |                           | SCREW-TAPTITE;BH,+,B,M4,L10,NI PLT,SWRCH18A                                | 22  |
| 6009-001390 | MAINLINE                  | SCREW-SPECIAL;SPECIAL,±,-,M3,L10,NI<br>PLT,SWRCH18A,B-TITE,D9, L13.5, DIME | 4   |
| 6009-001396 |                           | SCREW-SPECIAL;PH,+,-,M3,L10.3,ZPC(BLK),SWRCH18A,B<br>TITE,-                | 4   |
| 6003-000196 |                           | SCREW-TAPTITE;PWH,+,B,M3,L10,NI PLT,SWRCH18A                               | 15  |
| 6003-000269 |                           | SCREW-TAPTITE;BH,+,-,S,M3,L6,ZPC(WHT),SWRCH18A,-                           | 2   |
| 6003-000196 |                           | SCREW-TAPTITE;PWH,+,B,M3,L10,NI PLT,SWRCH18A                               | 1   |
| 6003-000269 | ELA UNIT-SIMPS UPPER      | SCREW-TAPTITE;BH,+,-,S,M3,L6,ZPC(WHT),SWRCH18A,-                           | 2   |
| 6003-000196 | ELA UNIT-HOLDER_HVPS      | SCREW-TAPTITE;PWH,+,B,M3,L10,NI PLT,SWRCH18A                               | 2   |
| 6003-000269 | ELA UNIT-SUPPORT REAR     | SCREW-TAPTITE;BH,+,-,S,M3,L6,ZPC(WHT),SWRCH18A,-                           | 2   |
| 6003-000282 | CARTRIDGE-DRUM Y KIT      | SCREW-TAPTITE;BH,+,-,B,M3,L8,ZPC(BLK),SWRCH18A,-                           | 7   |
| 6001-000130 |                           | SCREW-MACHINE;BH,+,M3,L6,ZPC(WHT),SWRCH18A,-,-                             | 2   |
| 6003-000282 |                           | SCREW-TAPTITE;BH,+,-,B,M3,L8,ZPC(BLK),SWRCH18A,-                           | 5   |
| 6006-001193 |                           | SCREW-MACHINE;PH,+,WSP,M3,10,ZPC(WHT),SWRCH18<br>A,-,WD8,TEMPERED          | 2   |
| 6003-000282 | CARTRIDGE-SUB OPC<br>CART | SCREW-TAPTITE;BH,+,-,B,M3,L8,ZPC(BLK),SWRCH18A,-                           | 2   |
| 6003-000282 | CARTRIDGE-DRUM M KIT      | SCREW-TAPTITE;BH,+,-,B,M3,L8,ZPC(BLK),SWRCH18A,-                           | 7   |
| 6001-000130 |                           | SCREW-MACHINE;BH,+,M3,L6,ZPC(WHT),SWRCH18A,-,-                             | 2   |
| 6003-000282 |                           | SCREW-TAPTITE;BH,+,-,B,M3,L8,ZPC(BLK),SWRCH18A,-                           | 5   |
| 6006-001193 |                           | SCREW-MACHINE;PH,+,WSP,M3,10,ZPC(WHT),SWRCH18<br>A,-,WD8,TEMPERED          | 2   |
| 6003-000282 | CARTRIDGE-SUB OPC<br>CART | SCREW-TAPTITE;BH,+,-,B,M3,L8,ZPC(BLK),SWRCH18A,-                           | 2   |
| 6003-000282 | CARTRIDGE-DRUM C KIT      | SCREW-TAPTITE;BH,+,-,B,M3,L8,ZPC(BLK),SWRCH18A,-                           | 7   |
| 6001-000130 |                           | SCREW-MACHINE;BH,+,M3,L6,ZPC(WHT),SWRCH18A,-,-                             | 2   |
| 6003-000282 |                           | SCREW-TAPTITE;BH,+,-,B,M3,L8,ZPC(BLK),SWRCH18A,-                           | 5   |
| 6006-001193 |                           | SCREW-MACHINE;PH,+,WSP,M3,10,ZPC(WHT),SWRCH18<br>A,-,WD8,TEMPERED          | 2   |
| 6003-000282 | CARTRIDGE-SUB OPC<br>CART | SCREW-TAPTITE;BH,+,-,B,M3,L8,ZPC(BLK),SWRCH18A,-                           | 2   |

| Part_Code   | Location              | Description                                                       | Qty |
|-------------|-----------------------|-------------------------------------------------------------------|-----|
| 6003-000282 | CARTRIDGE-DRUM K KIT  | SCREW-TAPTITE;BH,+,-,B,M3,L8,ZPC(BLK),SWRCH18A,-                  | 7   |
| 6001-000130 |                       | SCREW-MACHINE;BH,+,M3,L6,ZPC(WHT),SWRCH18A,-,-                    | 2   |
| 6003-000282 |                       | SCREW-TAPTITE;BH,+,-,B,M3,L8,ZPC(BLK),SWRCH18A,-                  | 5   |
| 6006-001193 |                       | SCREW-MACHINE;PH,+,WSP,M3,10,ZPC(WHT),SWRCH18                     | 2   |
|             |                       |                                                                   |     |
| 6003-000282 | MEA UNIT-OPC CART     | SCREW-TAPTITE;BH,+,-,B,M3,L8,ZPC(BLK),SWRCH18A,-                  | 2   |
| 6003-000261 | CARTRIDGE-TONER K KIT | SCREW-TAPTITE;BH,+,-,B,M3,L6,ZPC(WHT),SWRCH18A,-                  | 2   |
| 6003-000282 |                       | SCREW-TAPTITE;BH,+,-,B,M3,L8,ZPC(BLK),SWRCH18A,-                  | 1   |
| 6003-000261 | FLAUNIT-TONER Y       | SCREW-TAPTITE;BH,+,-,B,M3,L6,ZPC(WHT),SWRCH18A,-                  | 2   |
| 6003-000282 |                       | SCREW-TAPTITE;BH,+,-,B,M3,L8,ZPC(BLK),SWRCH18A,-                  | 2   |
| 6003-000261 |                       | SCREW-TAPTITE;BH,+,-,B,M3,L6,ZPC(WHT),SWRCH18A,-                  | 2   |
| 6003-000282 | CARTRIDGE-TONER WIRT  | SCREW-TAPTITE;BH,+,-,B,M3,L8,ZPC(BLK),SWRCH18A,-                  | 2   |
| 6003-000261 |                       | SCREW-TAPTITE;BH,+,-,B,M3,L6,ZPC(WHT),SWRCH18A,-                  | 2   |
| 6003-000282 | ELA UNIT-TONER C      | SCREW-TAPTITE;BH,+,-,B,M3,L8,ZPC(BLK),SWRCH18A,-                  | 2   |
| 6003-000196 |                       | SCREW-TAPTITE;PWH,+,B,M3,L10,NI PLT,SWRCH18A                      | 10  |
| 6003-000269 |                       | SCREW-TAPTITE;BH,+,-,S,M3,L6,ZPC(WHT),SWRCH18A,-                  | 4   |
| 6003-000196 | ELA HOU-OPE COVER     | SCREW-TAPTITE;PWH,+,B,M3,L10,NI PLT,SWRCH18A                      | 7   |
| 6002-000440 |                       | SCREW-TAPPING;PWH,+,-,2,M3,L8,ZPC(BLK),SWRCH18A,-                 | 3   |
| 6003-000196 |                       | SCREW-TAPTITE;PWH,+,B,M3,L10,NI PLT,SWRCH18A                      | 17  |
| 6003-000269 | ELA UNIT-FUSER LV     | SCREW-TAPTITE;BH,+,-,S,M3,L6,ZPC(WHT),SWRCH18A,-                  | 9   |
| 6003-001086 |                       | SCREW-TAPTITE;BH,+,-,B,M3,L12,ZPC(BLK),SWRCH18A,-                 | 2   |
| 6002-000440 |                       | SCREW-TAPPING;PWH,+,-,2,M3,L8,ZPC(BLK),SWRCH18A,-                 | 5   |
| 6003-000196 |                       | SCREW-TAPTITE;PWH,+,B,M3,L10,NI PLT,SWRCH18A                      | 6   |
| 6006-001193 |                       | SCREW-MACHINE;PH,+,WSP,M3,10,ZPC(WHT),SWRCH18<br>A,-,WD8,TEMPERED | 1   |
| 6002-000440 | MEA UNIT-LIFTING GEAR | SCREW-TAPPING;PWH,+,-,2,M3,L8,ZPC(BLK),SWRCH18A,-                 | 2   |
| 6003-001001 | MEA UNIT-COVER FRONT  | SCREW-TAPTITE;FH,+,B,M3,L8,ZPC(BLK),SWRCH18A                      | 2   |
| 6002-000440 |                       | SCREW-TAPPING;PWH,+,-,2,M3,L8,ZPC(BLK),SWRCH18A,-                 | 6   |
| 6003-000196 | MEA UNIT-COVER INNER  | SCREW-TAPTITE;PWH,+,B,M3,L10,NI PLT,SWRCH18A                      | 4   |
| 6002-000440 |                       | SCREW-TAPPING;PWH,+,-,2,M3,L8,ZPC(BLK),SWRCH18A,-                 | 30  |
| 6006-001078 | MEA UNIT-FRONT OPC    | SCREW-TAPTITE;PH,+,WSP,B,M3,L10,ZPC(WHT),SWRCH1<br>8A,-           | 12  |

## 3.2.2 General Disassembly

#### 3.2.2.1 Cover

1. Remove the 10 screws from the rear of SET.

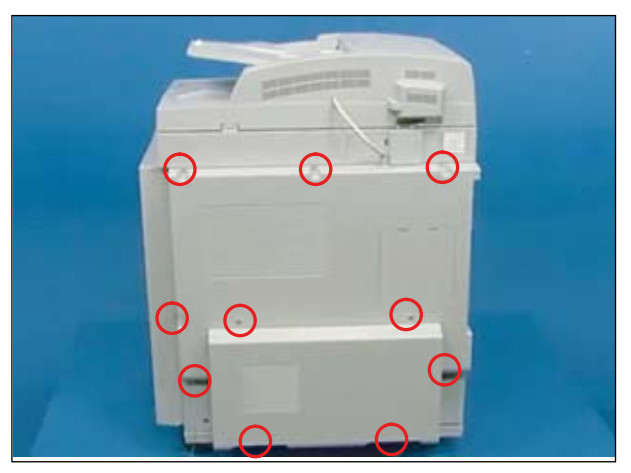

2. Remove the 4 screws from the left side of SET. And remove the Cover Panel MFP.

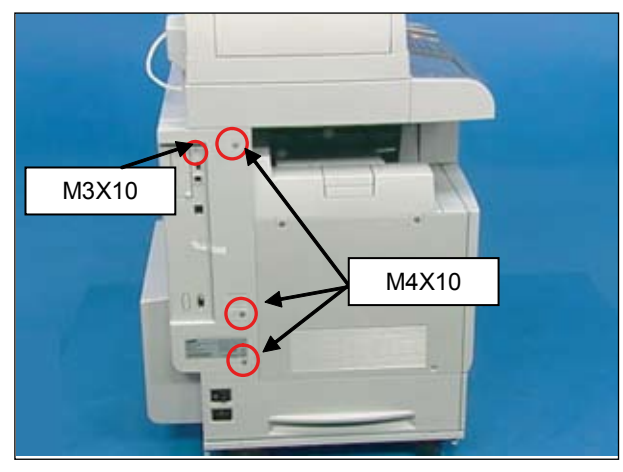

3. Remove the COVER-PANEL MFP.

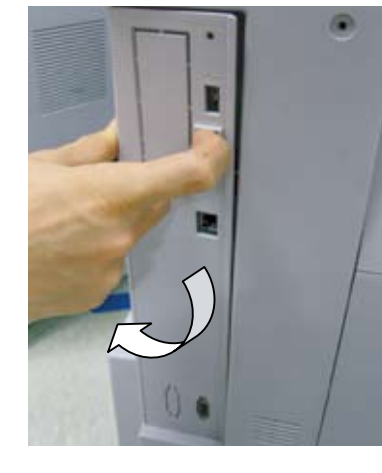

Note : In case of being installed the fax kit, remove the fax kit after remove the 2 screws.

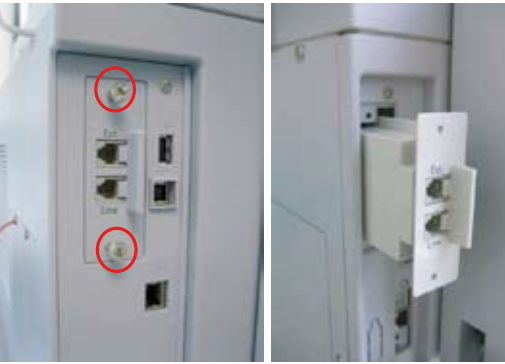

4. Remove the Cover rear and the Cover rear lower.

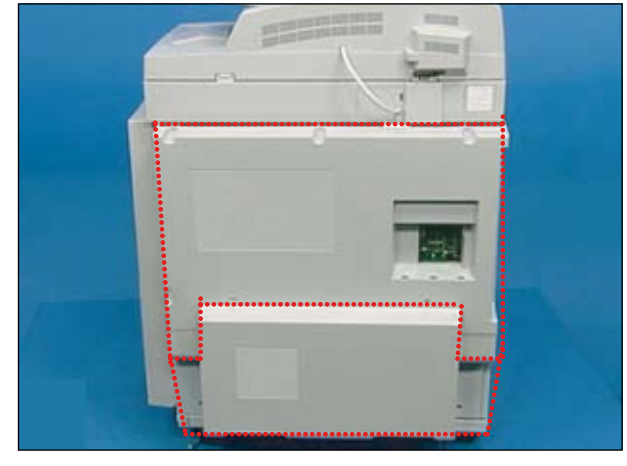

5. Remove the 2 screws and then remove the Unit Cover Top.

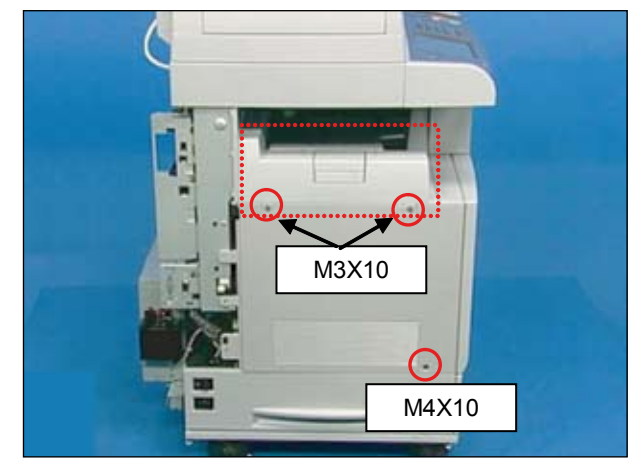

6. Open the Side Duplex Cover and the Front cover. And then remove the left side cover.

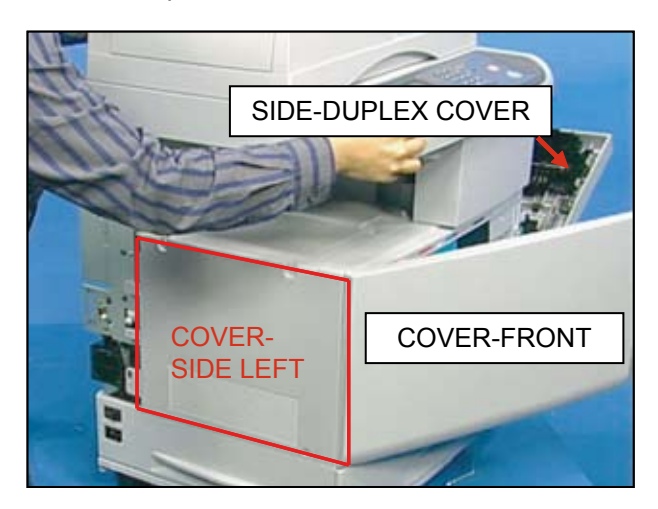

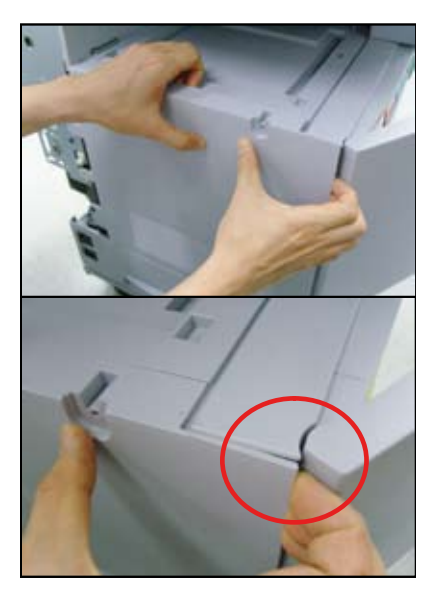

#### 3.2.2.2 DADF

1. Remove 3 screws, and disassemble the cover.

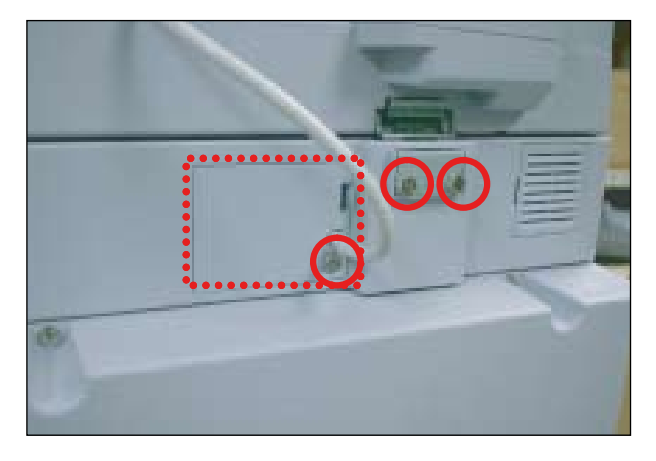

3. Open the DADF cover, and remove the one screw.

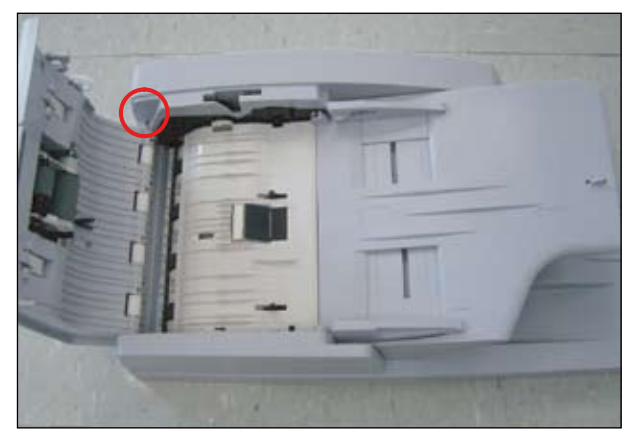

2. Separate bracket by using a tool such as tweezers.

Uplug the connector. And lift up the DADF from the Platen.

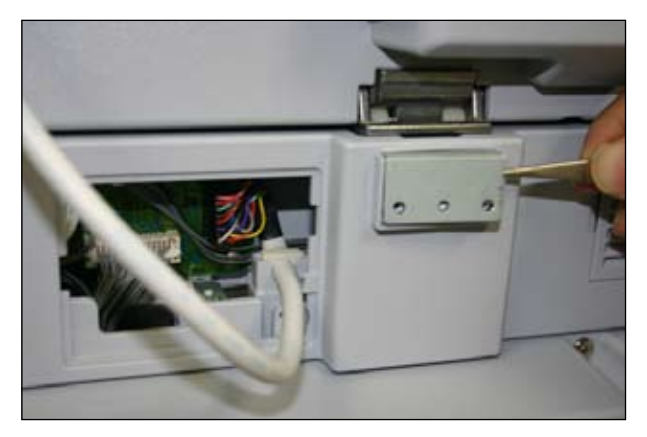

4. Lift up the stacker, and remove the two screws.

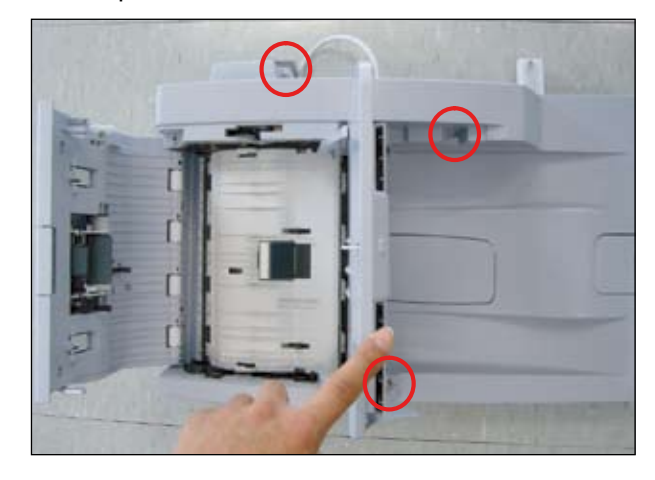

5. Remove the front/rear cover of the DADF.

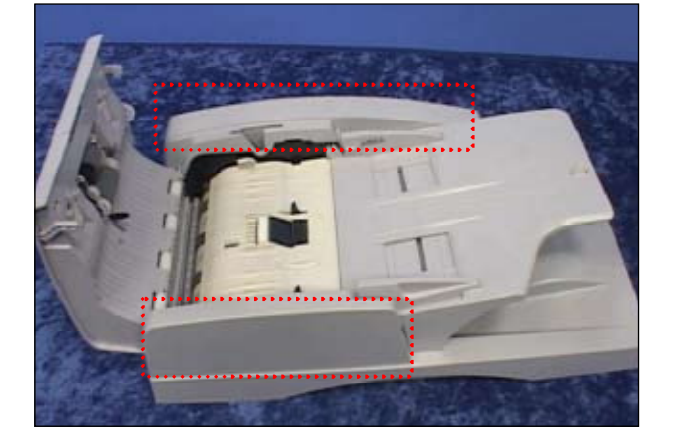

6. Unplug the all harness from the DADF board.

8. Remove the 3 screws, and then remove the DADF board.

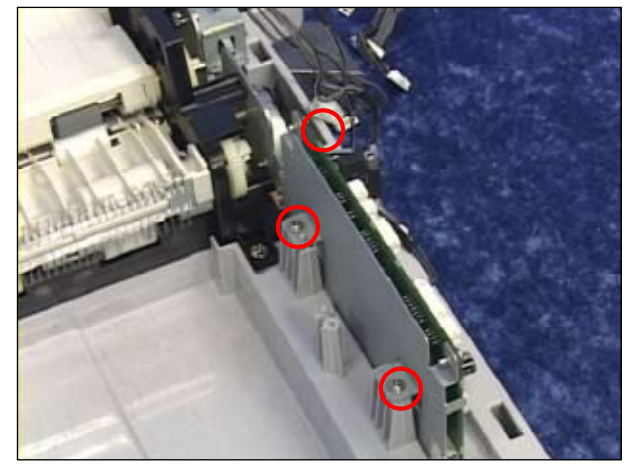

9. Pull the bush in the DADF pick up

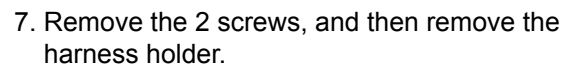

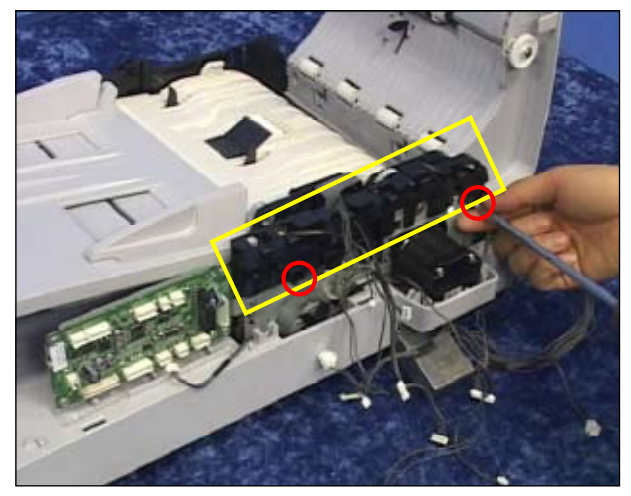

9. Pull the bush in the direction of arrow. Then lift the DADF pick up roller out.

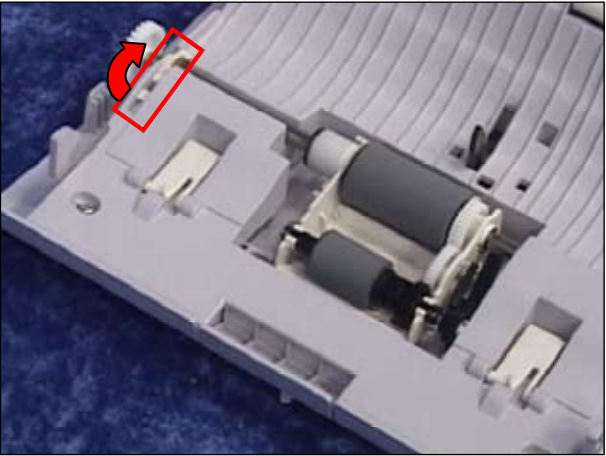

10. Remove the DADF pad unit.

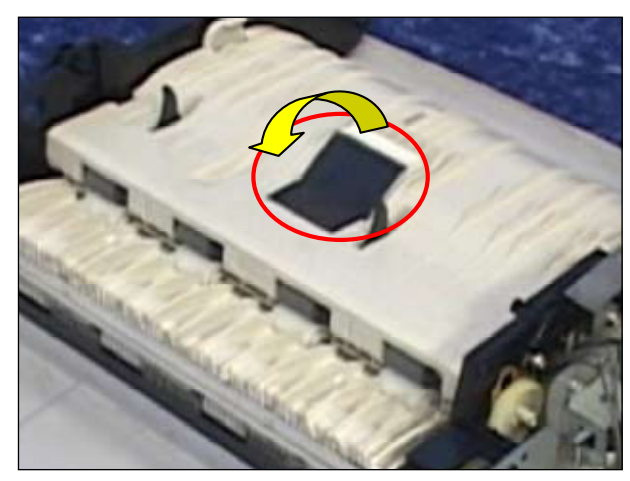

#### 3.2.2.3 OPE

1. Pull up the OPE cover.

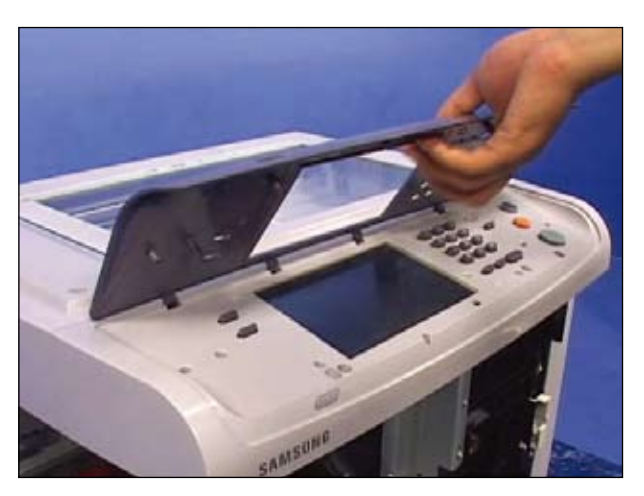

2. Remove 3 screws.

3. Lift up the OPE assy as shown below, and Unplug the connector. And release the OPE assy from set.

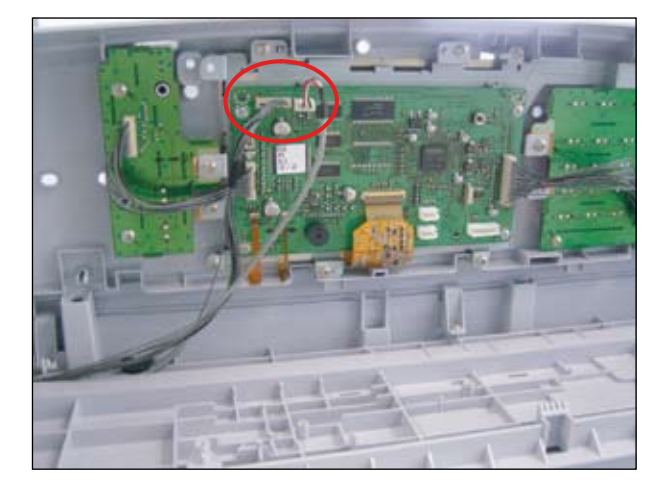

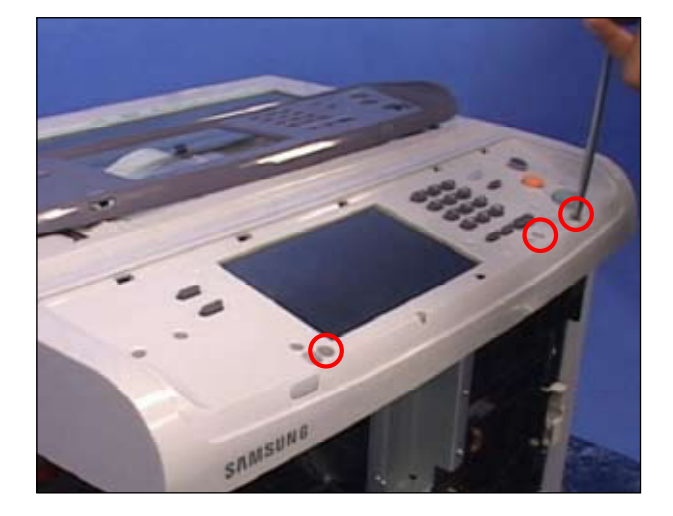

4. Disconnect the 2 harness, 3 flexible pcb, and remove the 4 screws. And then remove the OPE PBA.

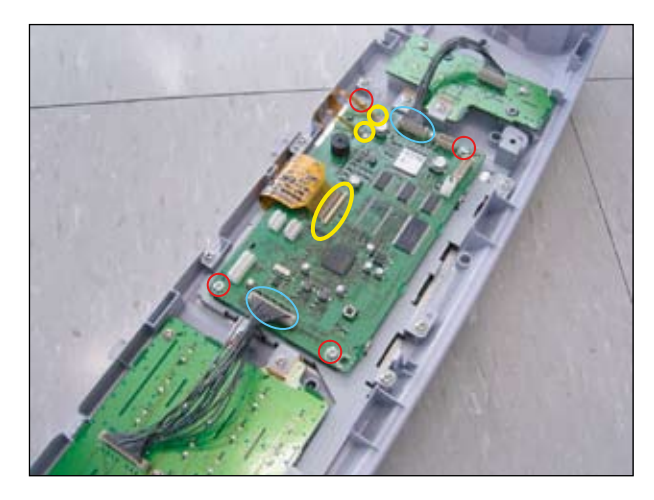

Be careful not to break the flexible pcb locker.

5. To remove the LCD panel, remove the 10 screws. Take out the LCD panel after remove the LCD panel shield.

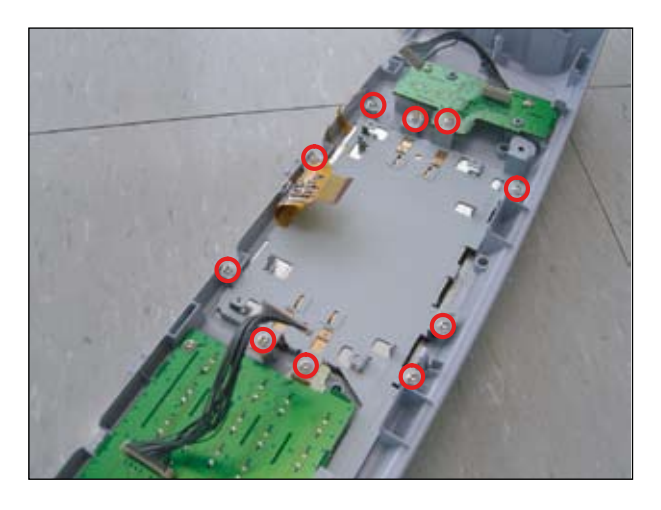

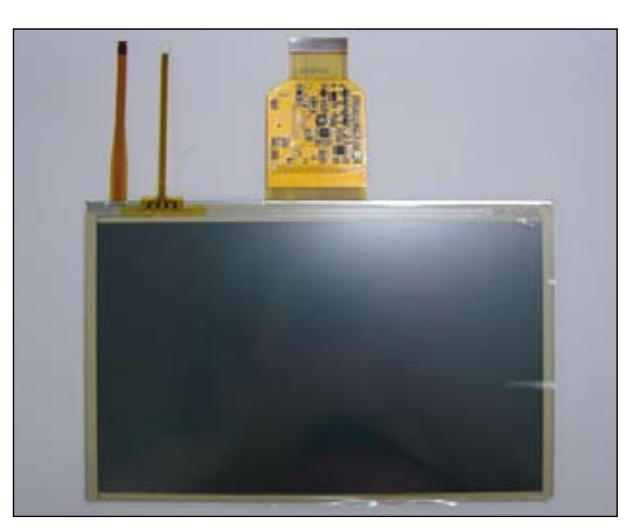

#### 3.2.2.4 Scan Ass'y

#### 3.2.2.4.1 Platen Ass'y

1. Remove the 2 screws from the Front dummy cover and release it.

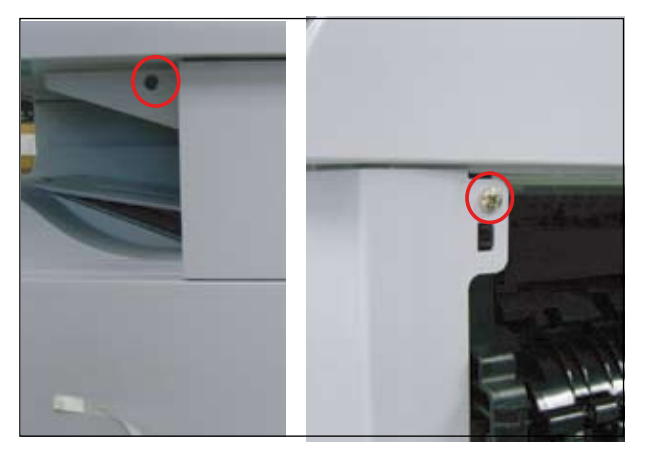

2. Remove the 4 screws from front-down side of scan assy.

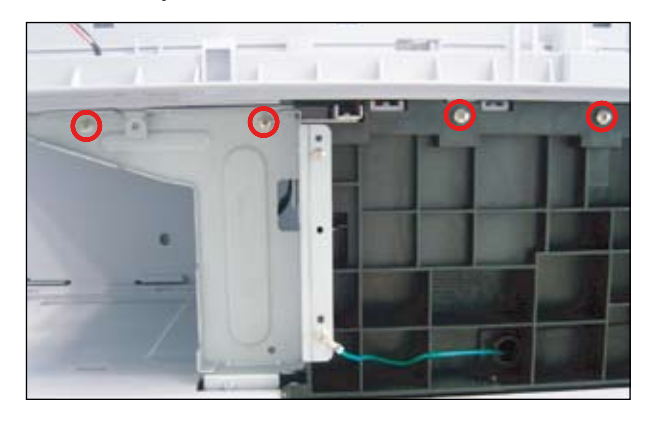

3. Remove the 3 screws and all harness connected to scan assy.

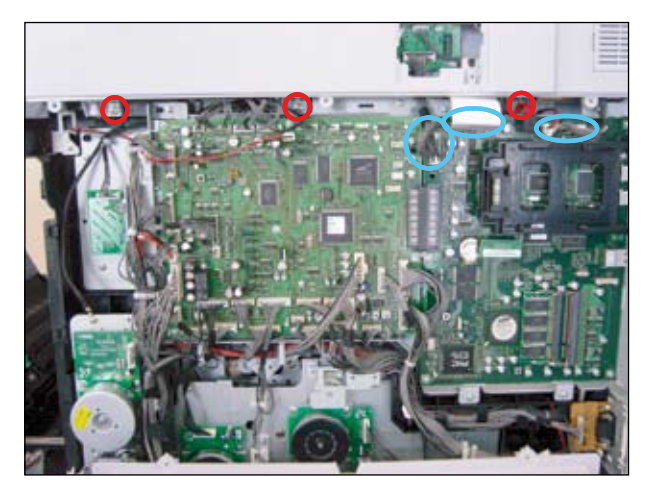

4. Lift up and release the Platen Assy.

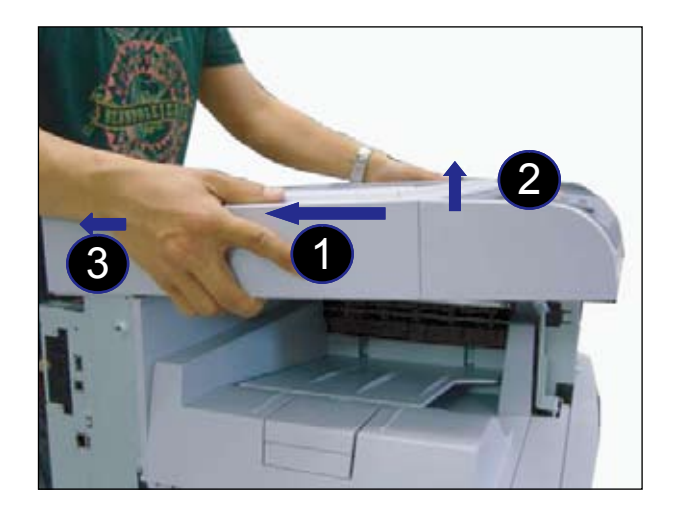

#### 3.2.2.4.2 Scan upper (Scan glass)

1. Release the Scan upper from the Scan lower after remove the 6 screws (cap hole screw 3 EA)

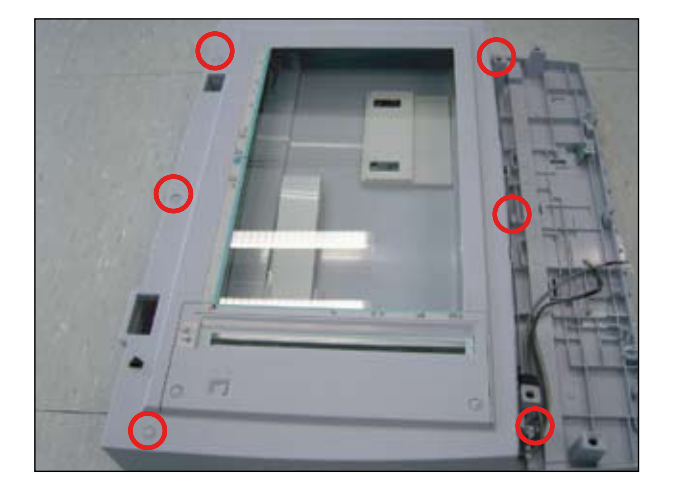

2. Release the Lever-locker from the scan upper after remove the 2 screws.

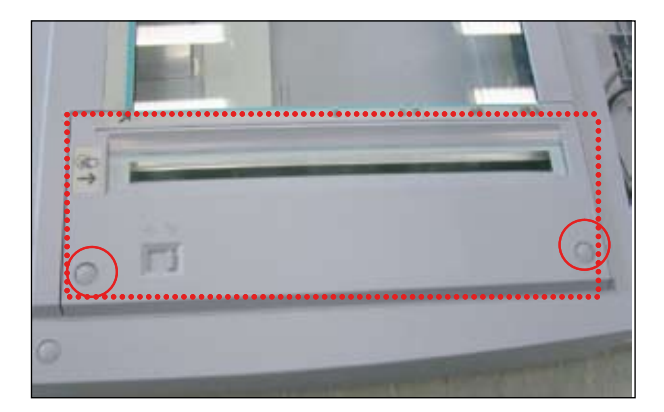

#### 3.2.2.4.3 CCD module

1. To remove the CCD harness, first remove the sheet.

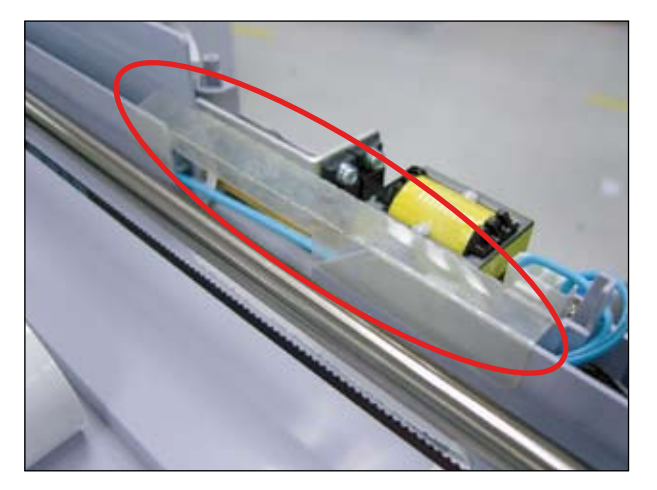

- 2. Unplug the FFC cable and power cable.

3. Remove the CCDM after remove the CCDM belt.

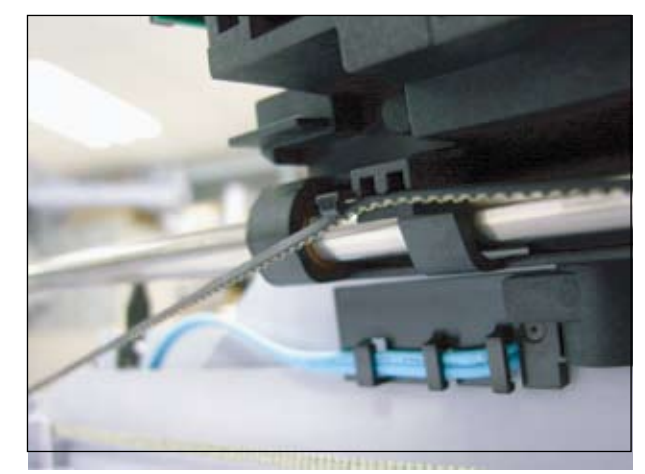

#### 3.2.2.4.4 Scan motor, Belt, Sensor

1. Remove the Scan motor assy after remove the 4 screws.

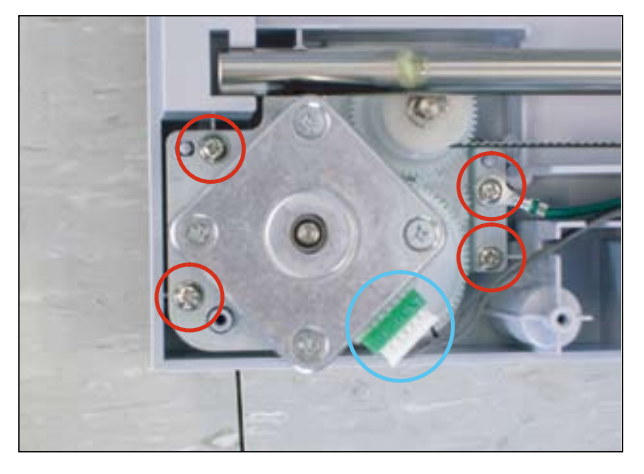

3. Remove the screws and the harness from each sensor.

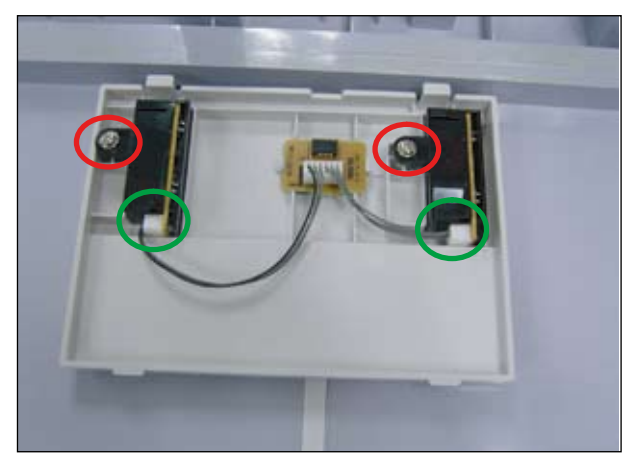

2. To remove the CCD harness, remove the sheet.

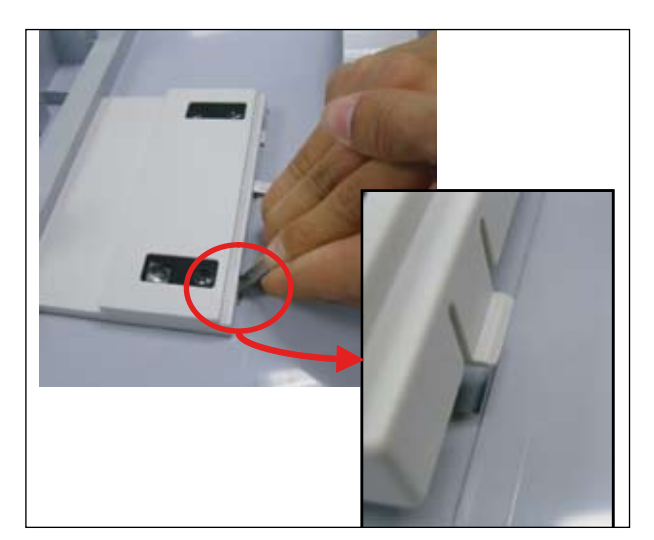

4. When replacing the Belt, compress the spring.

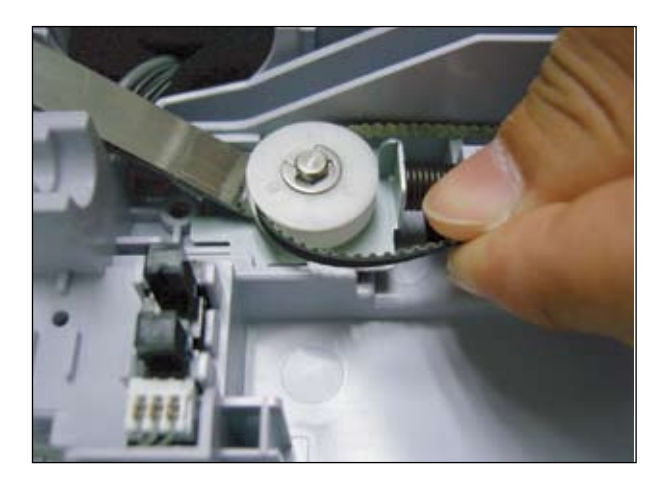

#### 3.2.2.5 Engine and Video controller

1. Unplug the all harness and remove the 4 screws from Video controller. And release it.

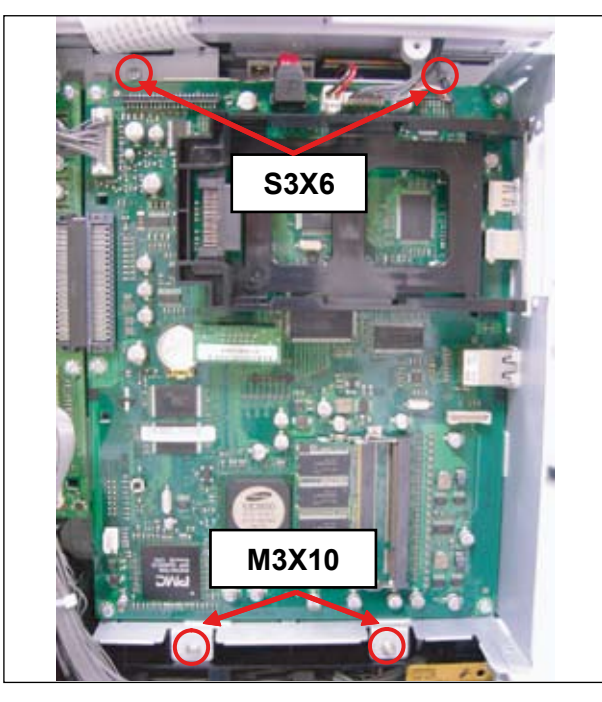

Caution - When reassembling, be careful the screw type.

2. Unplug the all harness and remove the 9 screws from Engine controller. And release it.

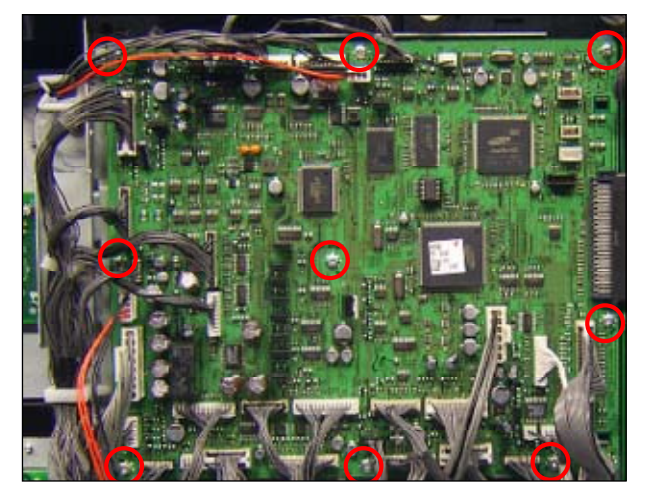

#### 3.2.2.6 SMPS and Fuser Drive board

1. Remove the 3 screws and 1 connector (FAN). Remove the SMPS cover.

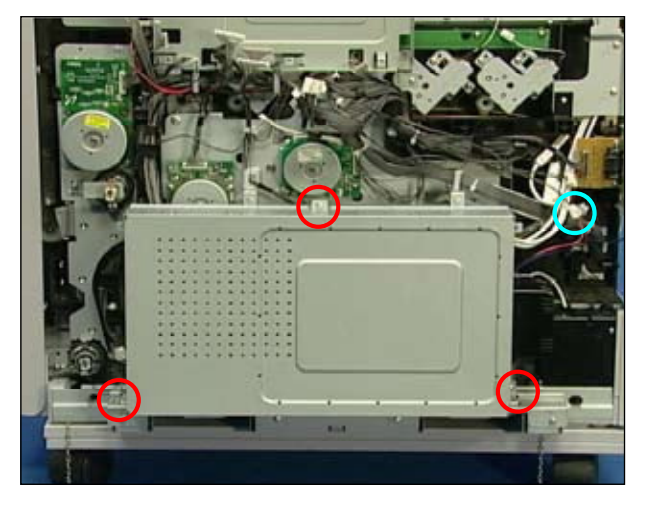

3. Remove the all harness from SMPS.

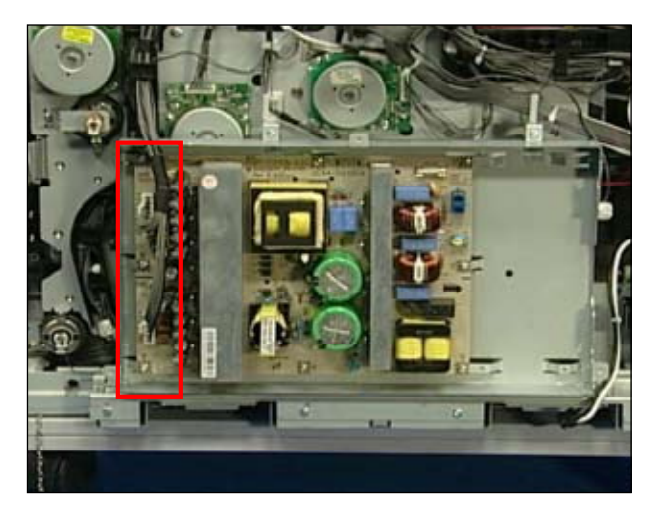

2. Unplug the all harness and remove the 4 screws from FDB . And release it.

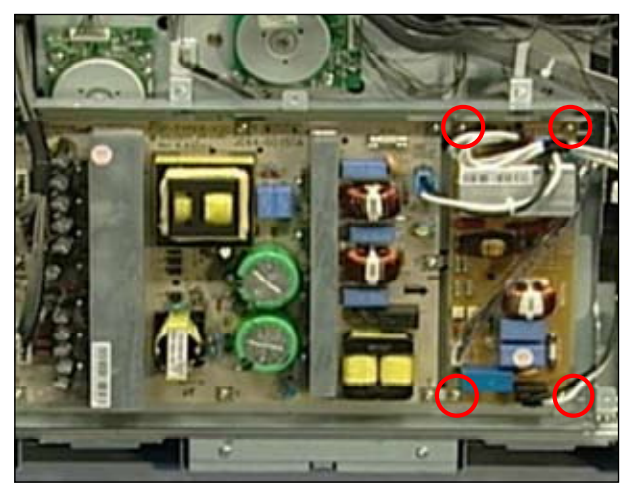

4. Remove the SMPS after remove the 8 screws.

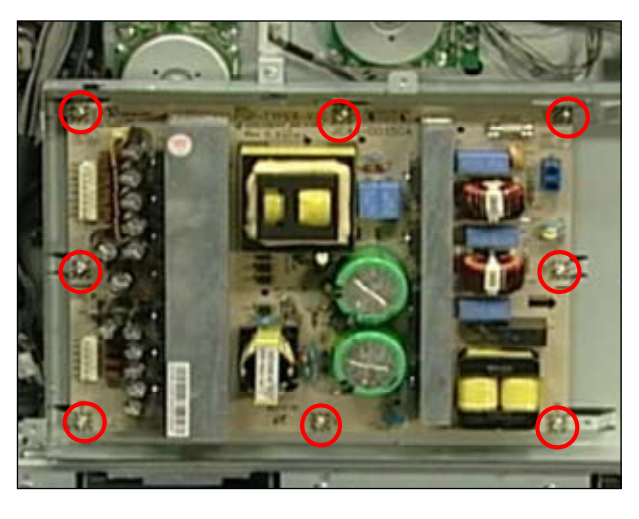

#### 3.2.2.7 Main Drive Unit

1. Remove the 4 screws and remove the SMPS cover.

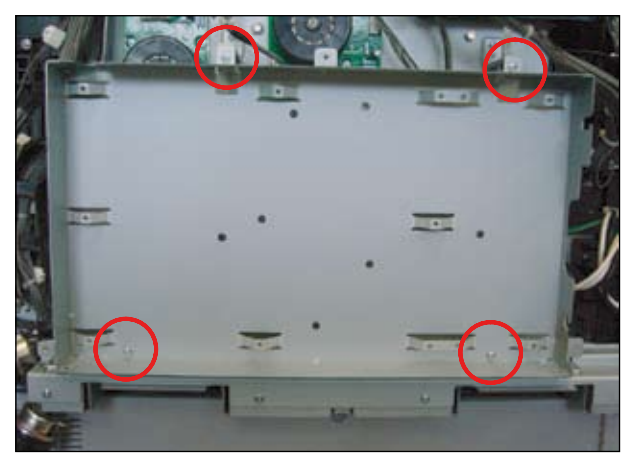

- 2. Remove 3 fixers from clutches. Unplug one connector and remove one screw. And remove the 3 clutches below.
- Fixer
- **Note :** When disassembling the main drive unit, Don't have to unplug the 3 below clutch harness. If you want to replace these clutches, refer to the next page.

3. Remove the Main Drive Unit after removing 6 screws.

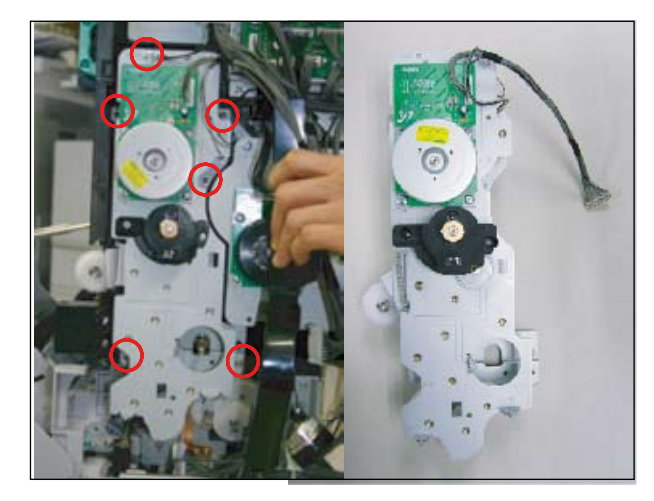

#### < How to replace the cluch >

1. Hold the harness with the nipper.

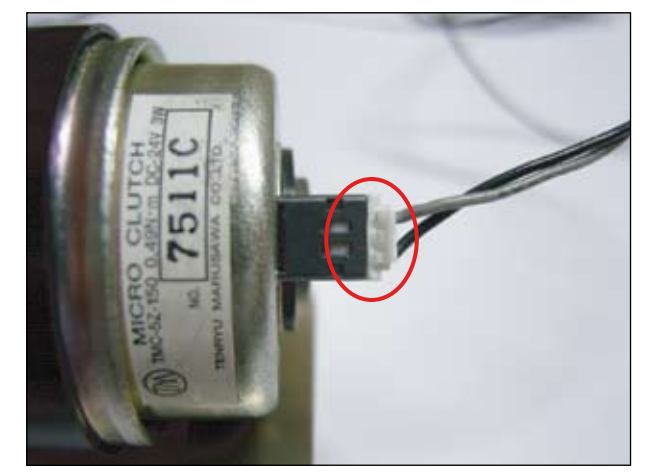

Caution - Don't grip with force. It is easy to disconnect.

2. Unplug the harness as shown below.

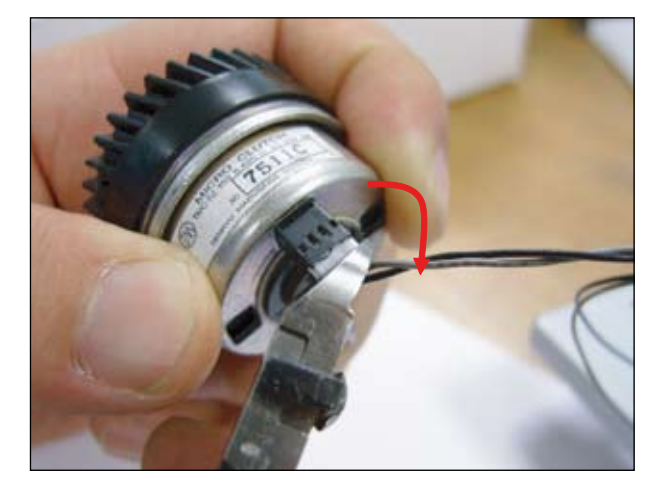

#### **\* Precautions**

1. When reassembling the 2 clutch below, check the harness color. There is the incuse on the shield. B/B means black/black harness, G/B means gary/black harness.

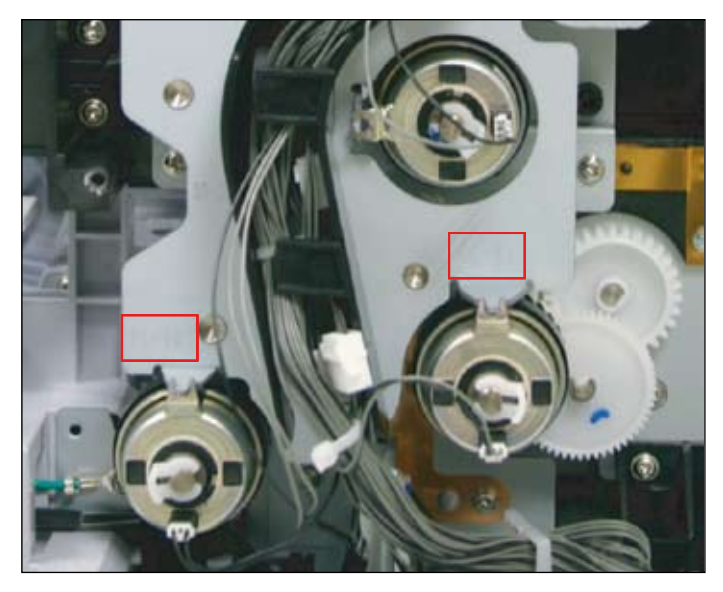

#### 3.2.2.8 Deve Drive Unit

1. Release the harness holder in the direction of arrow after remove the 2 screws.

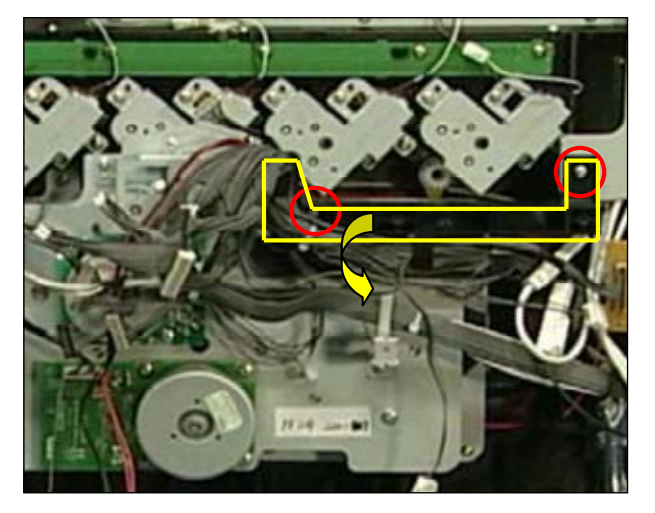

2. Remove the 6 screws, and remove the Deve Drive unit.

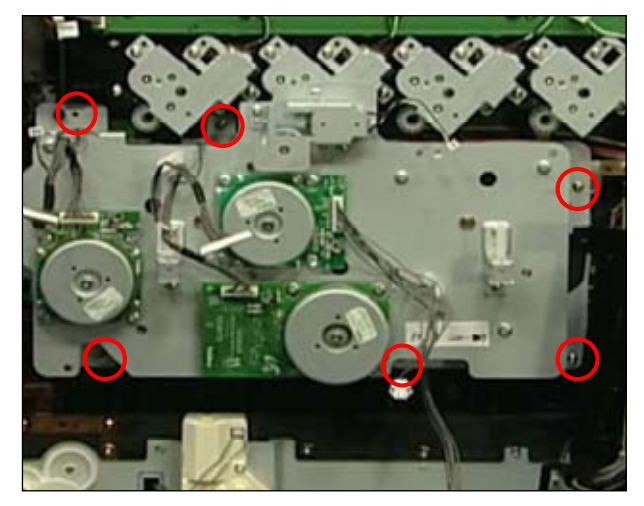

#### 3.2.2.9 Fuser Drive Unit

1. Remove the 6 screws, and remove the Fuser Drive unit.

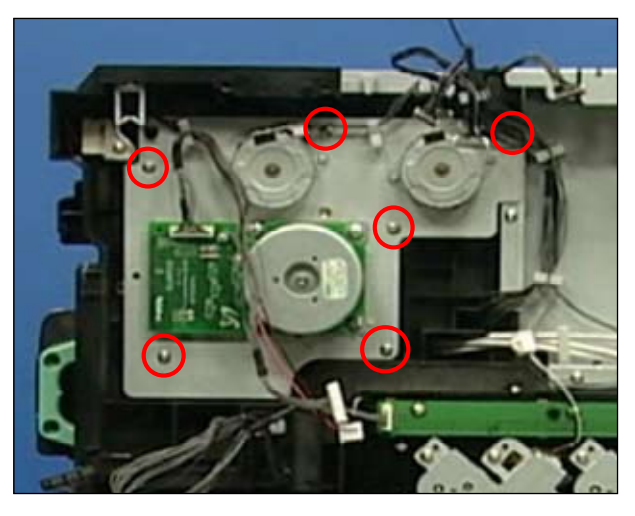

#### 3.2.2.10 HVPS Board

1. Remove the left side cover. (Refer to 3.2 Cover) Unplug the all connector from HVPS(L). Remove the HVPS(L) after remove the 9 screws.

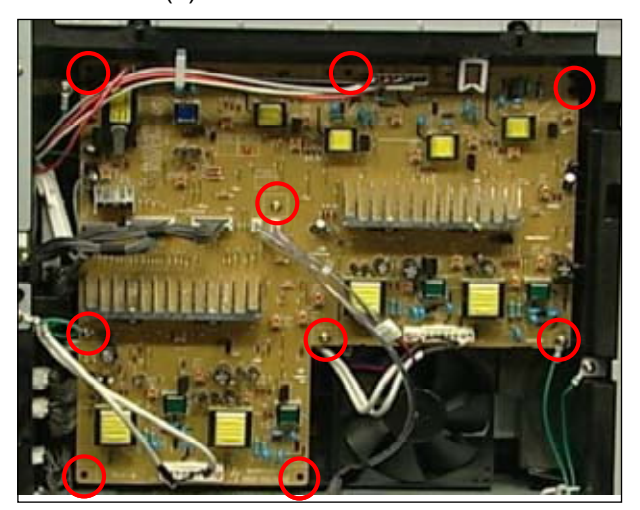

3. Unplug the all connector from HVPS(S). Remove the HVPS(S) after remove the 5 screws.

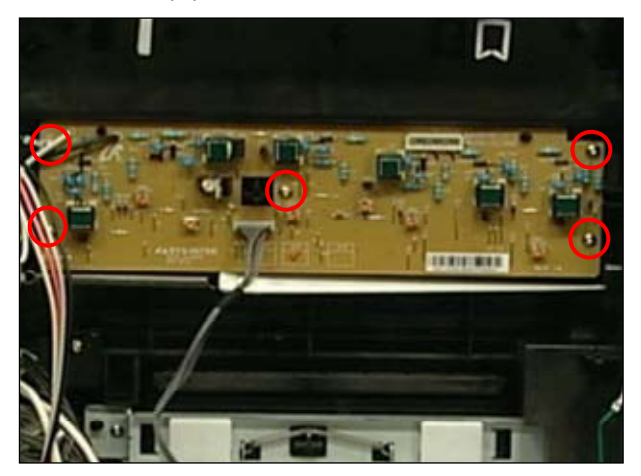

2. Remove the HVPS holder and FAN after remove the 3 screws.

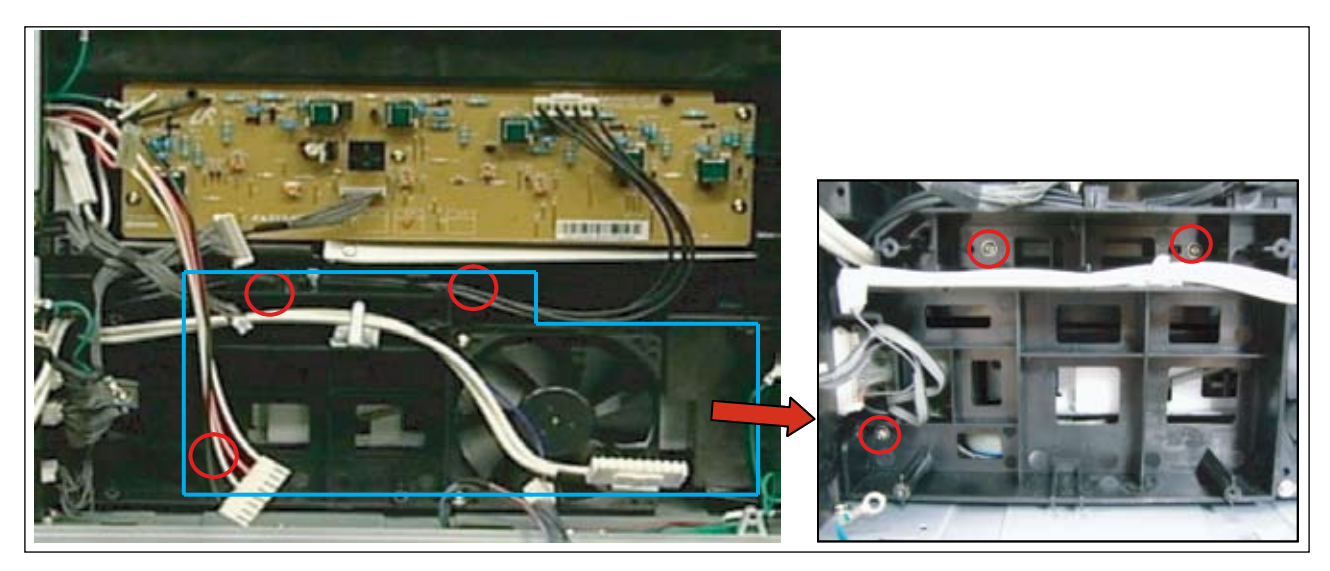

#### 3.2.2.11 LSU

1. To remove the LSU unit, first remove the left side cover and HVPS board. Remove the all connector as shown below. And remove the LSU pusher unit after remove the one screws.

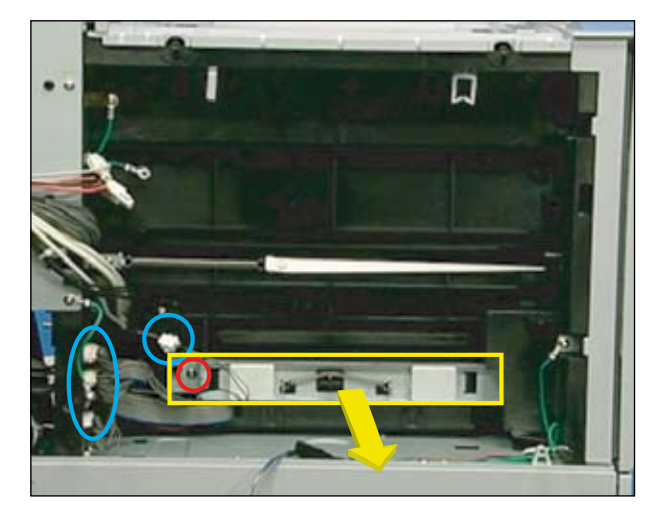

2. Take out the LSU unit.

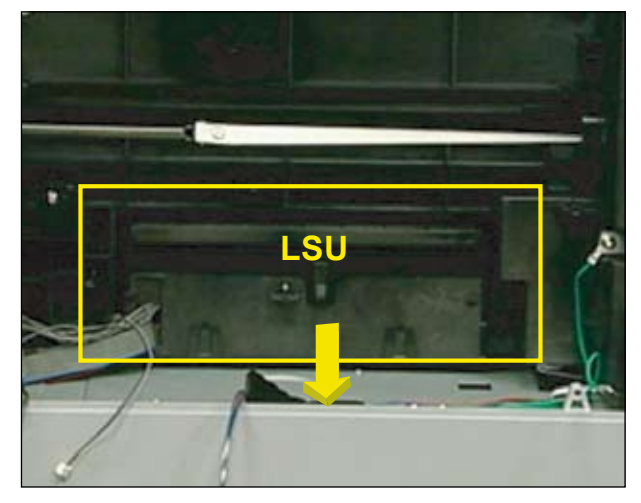

#### 3.2.2.12 Side Duplex

1. Remove the cover rear. (Refer to 3.2.2.1 Cover)

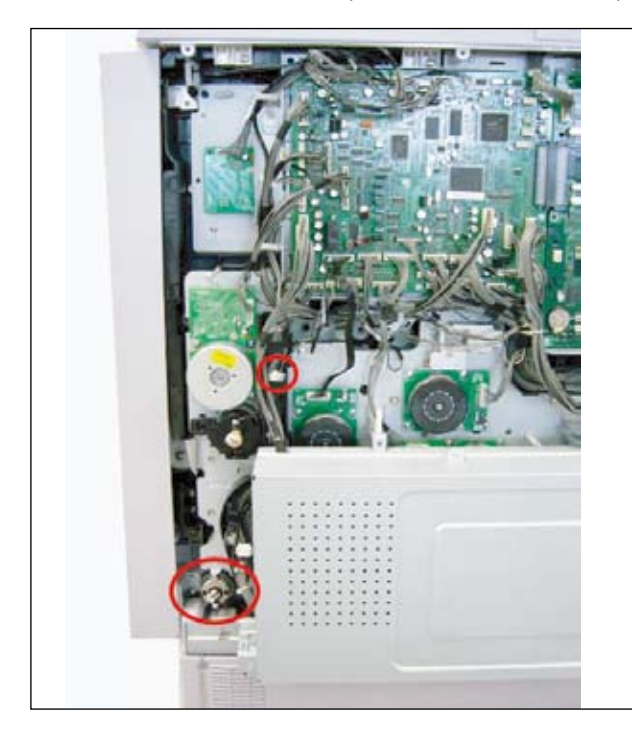

3. Cut the cable tie.

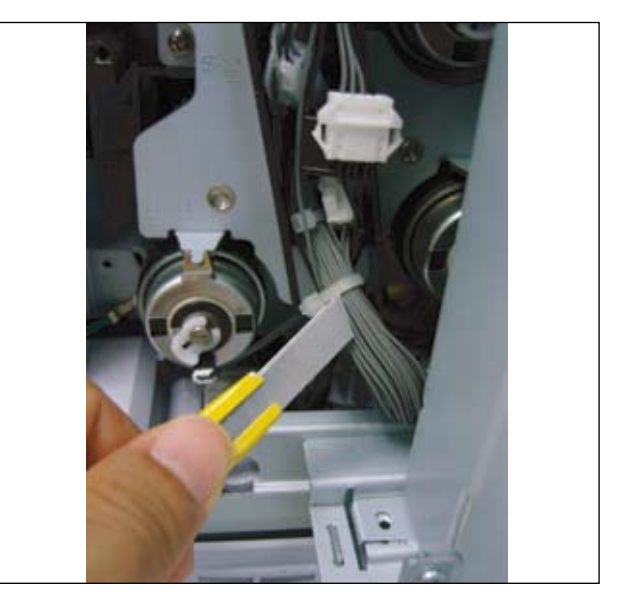

- 4. Remove the mold E-Ring and clutch.
- 2. Find the sensor harness and unplug it.

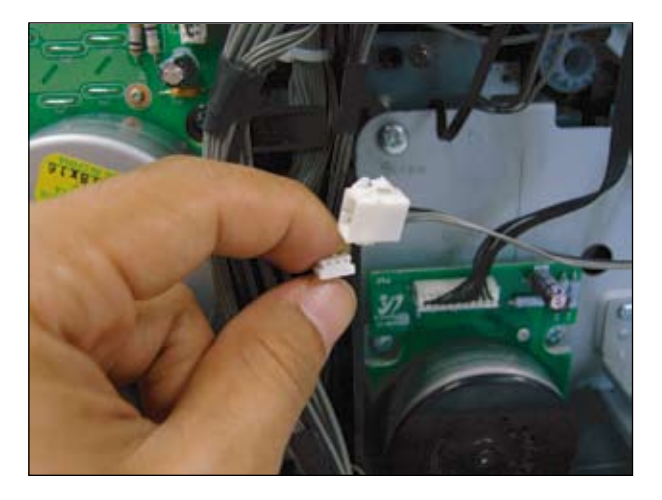

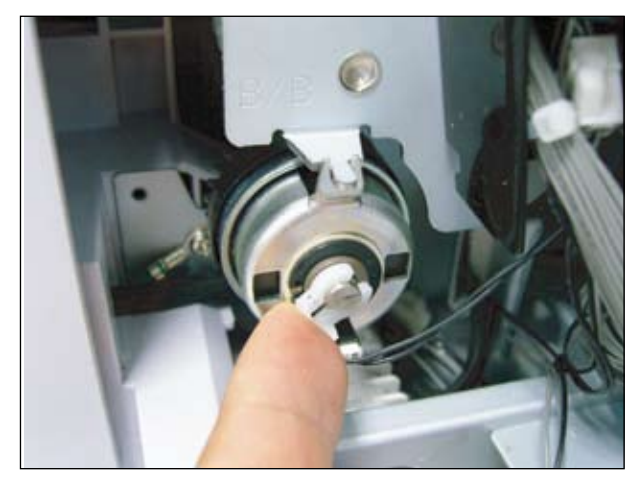

5. Remove 2 screws.

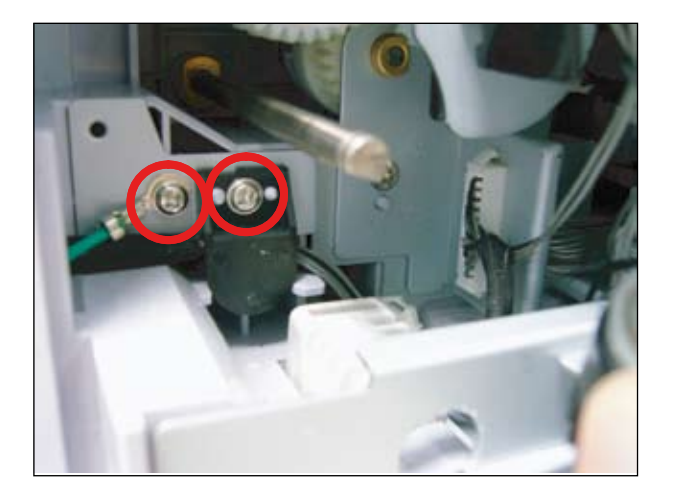

7. Open the side cover (Side duplex).

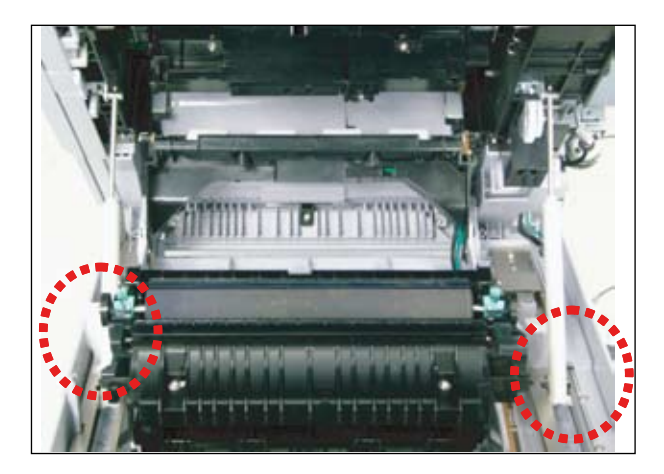

8. Release the holder from both side.

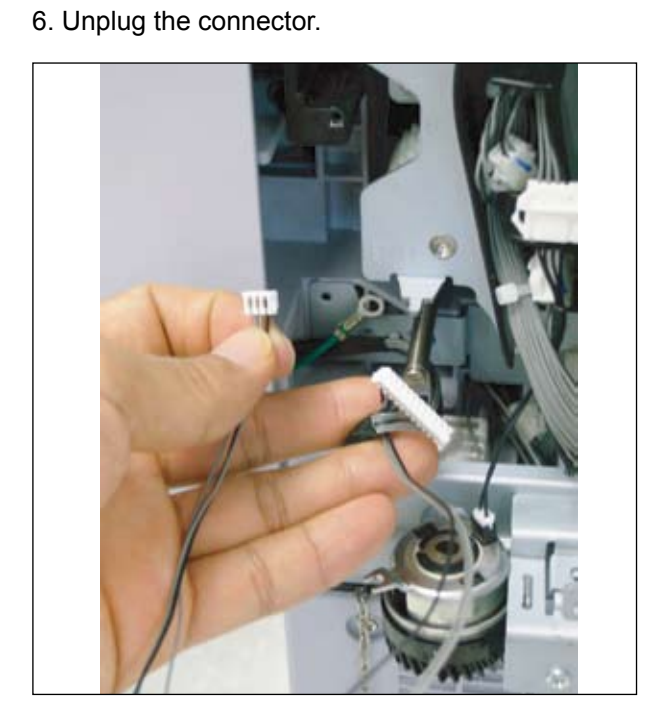

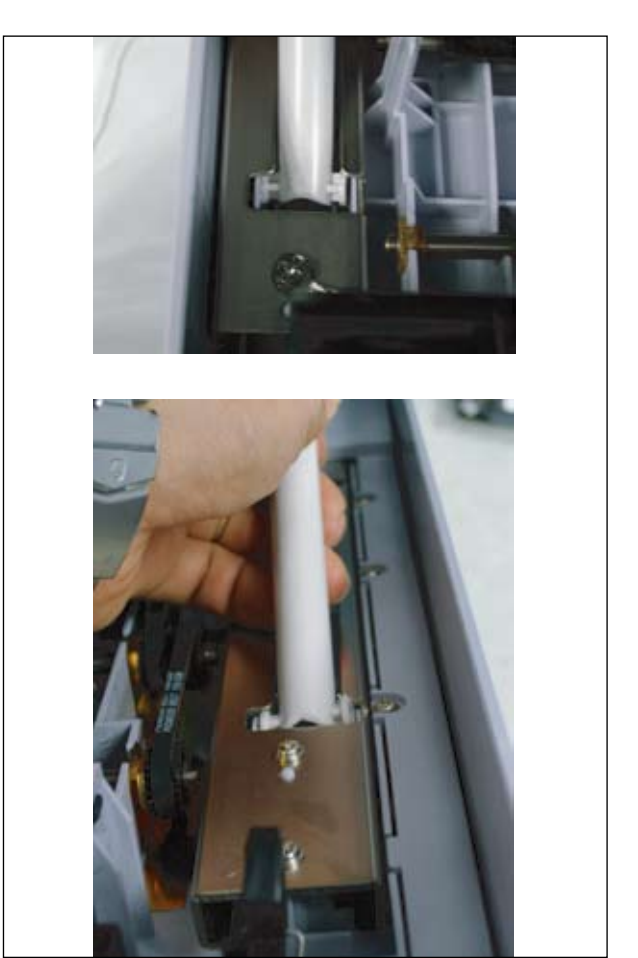

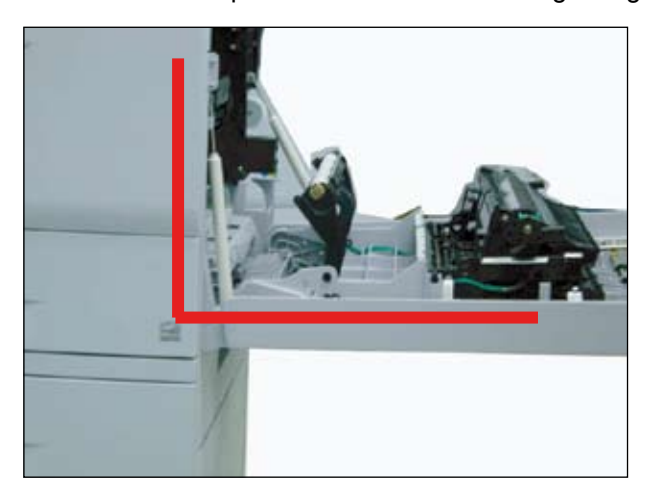

**Caution** - Don't open the side cover over a right angle.

9. Lift up the side duplex to remove the hook from both side. And release the side duplex.

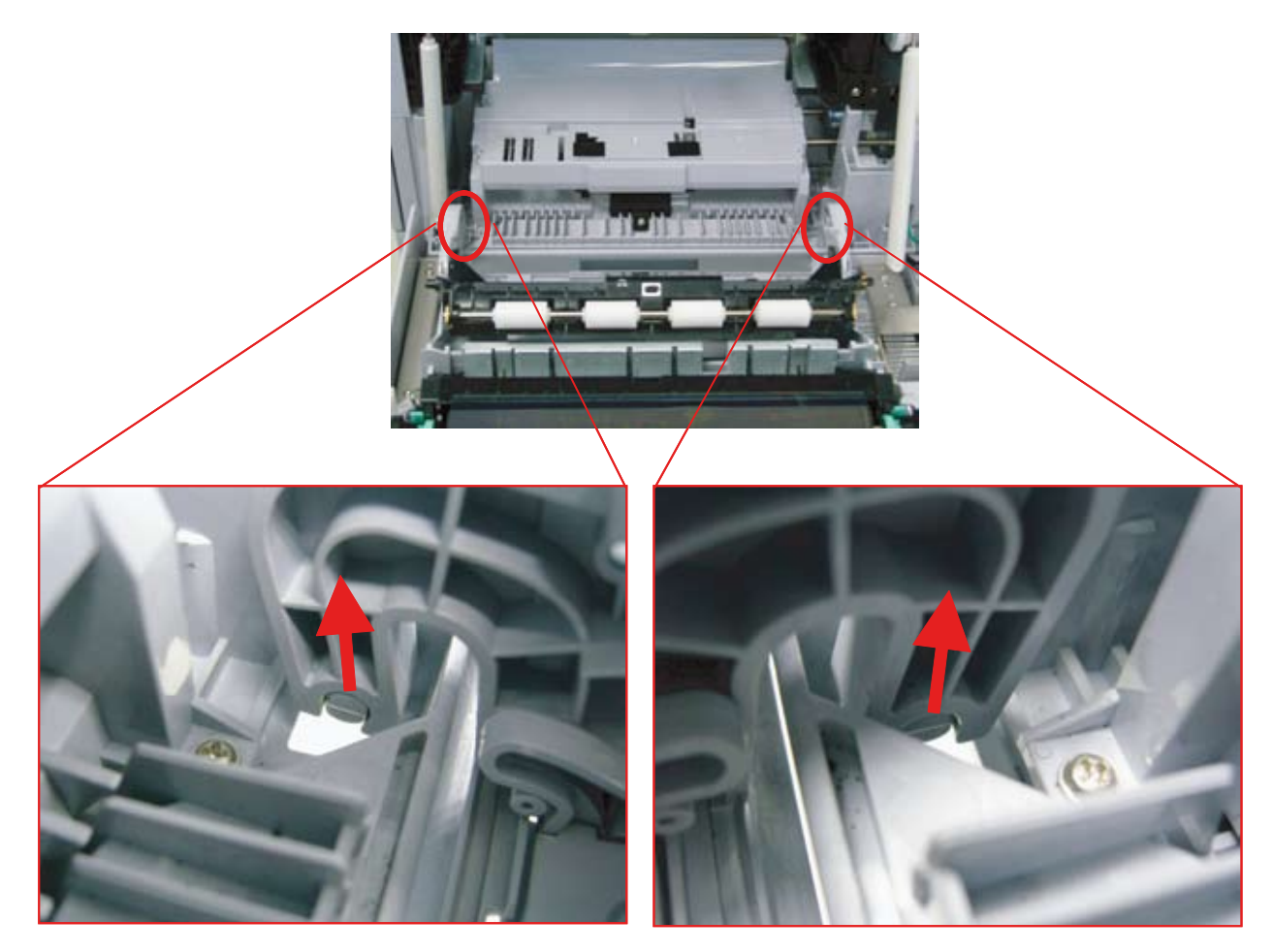

Caution - When reassembling the side duplex, please check that both hook is put properly.

#### 3.2.2.13 1-bin Finisher

1. Unplug the connector from the SET.

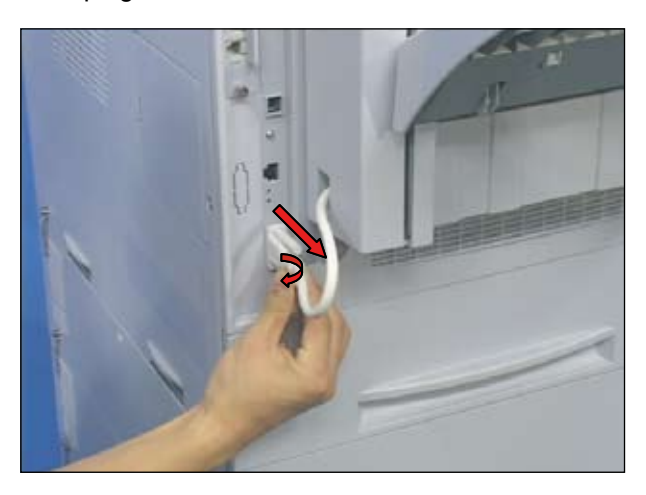

4. Release the cover scan dummy [A] after removing 1 screw.

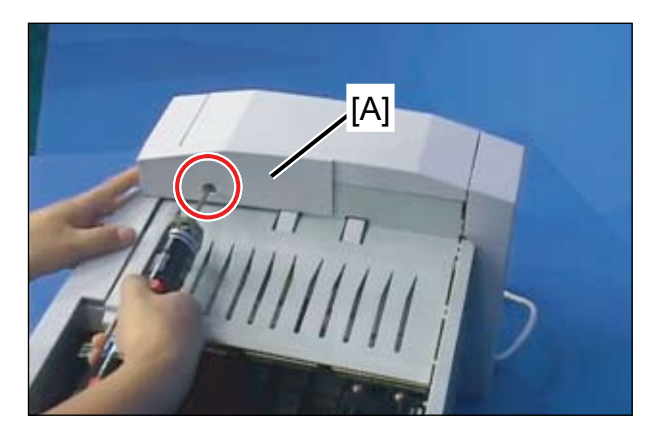

2. Pull the Finisher carefully from the SET with pushing the latch.

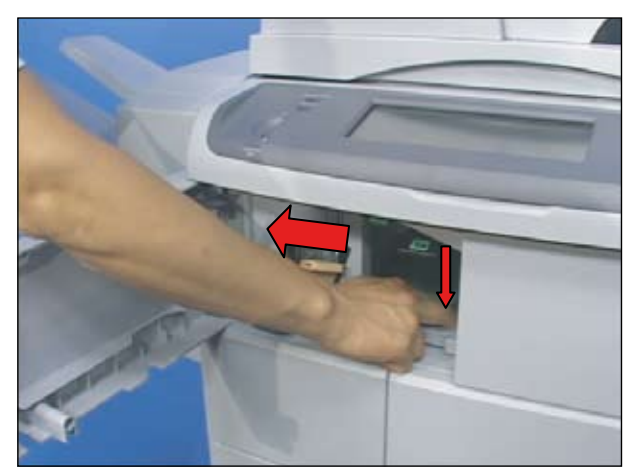

5. Take out the staple cartridge [B]. And remove 3 screws.

6. Remove 1 screw.

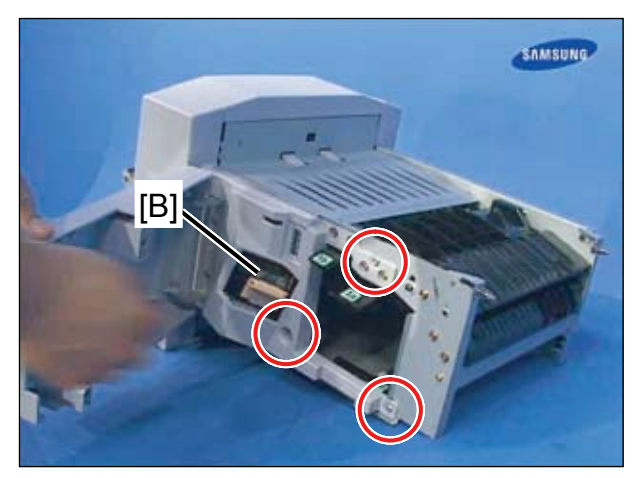

3. Push the hook and release the tray stacker.

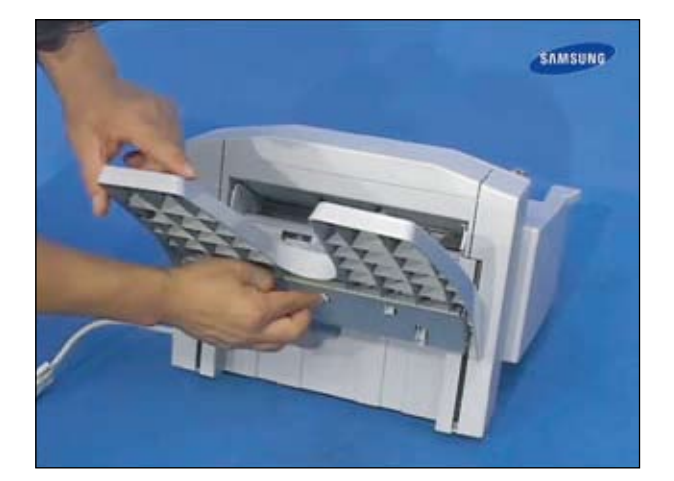

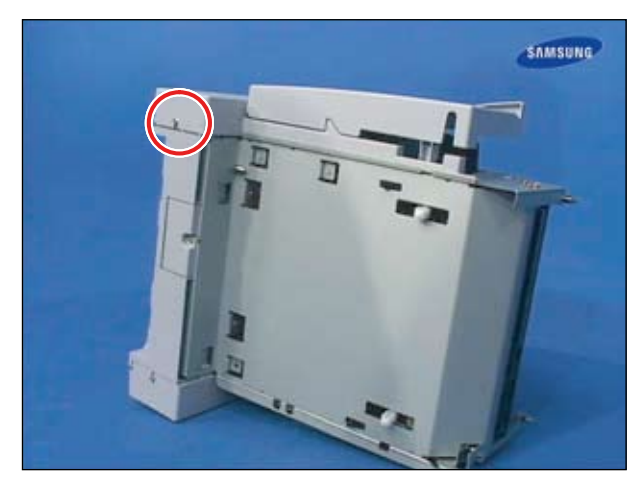

7. Release the front cover [C].

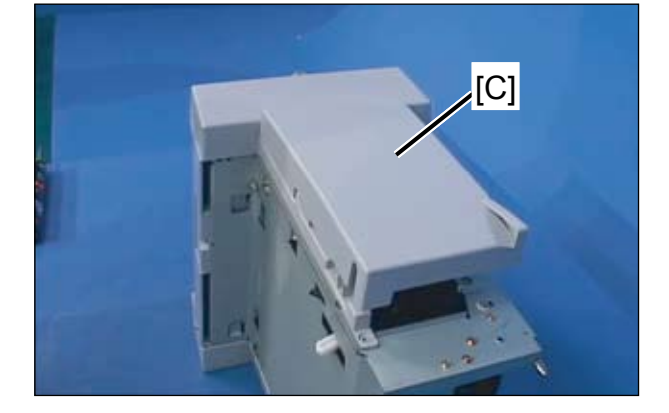

8. To remove the rear cover, remove 1 screw.

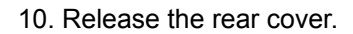

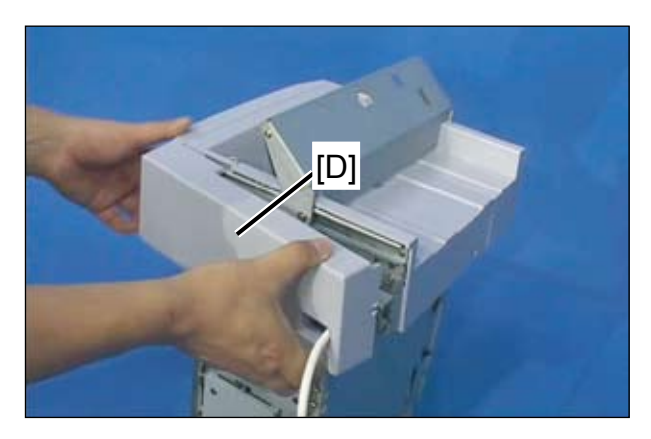

11. To remove the top cover, remove 2 screws.

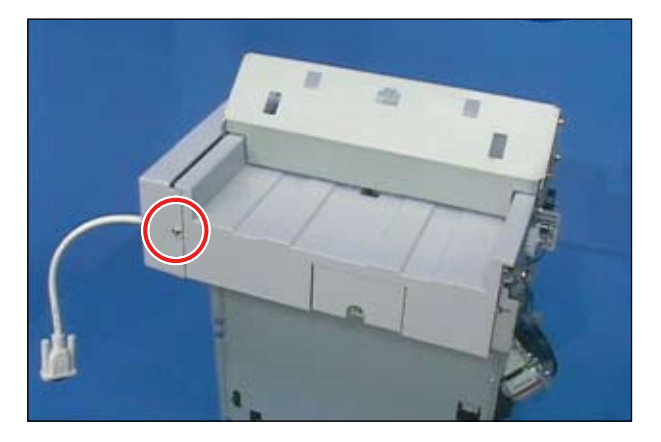

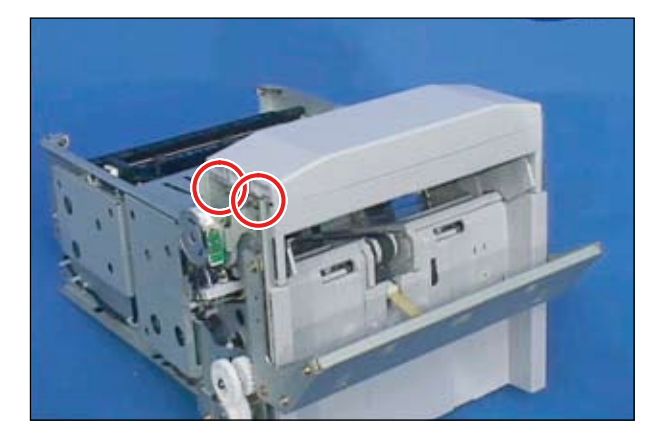

9. Remove 1 screw.

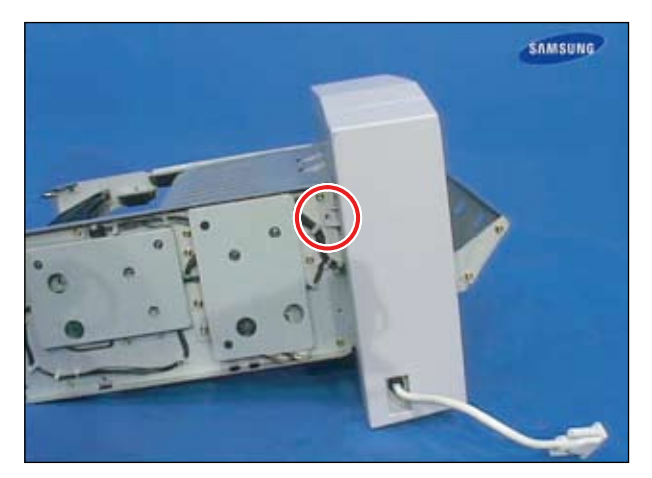

12. Release the top cover [E] after removing 2 screws.

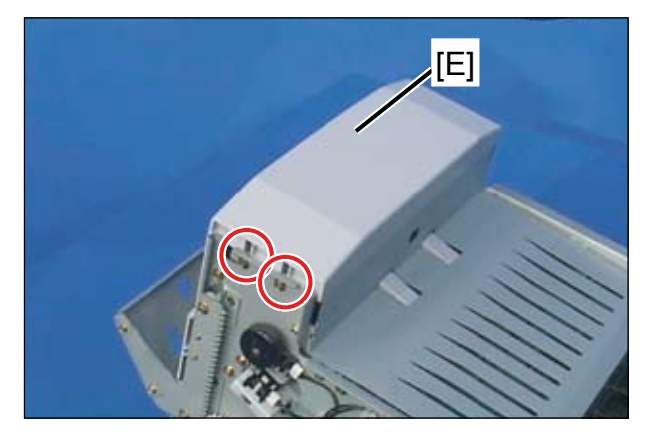

13. Release the paddle [F].

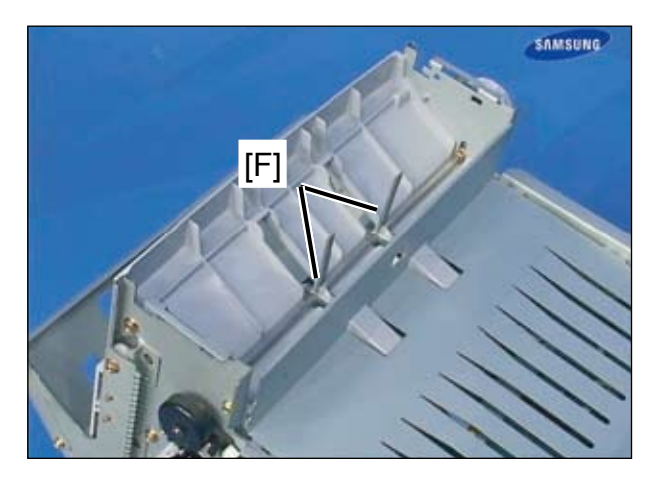

16. To remove the finisher main PBA, remove 2 screws.

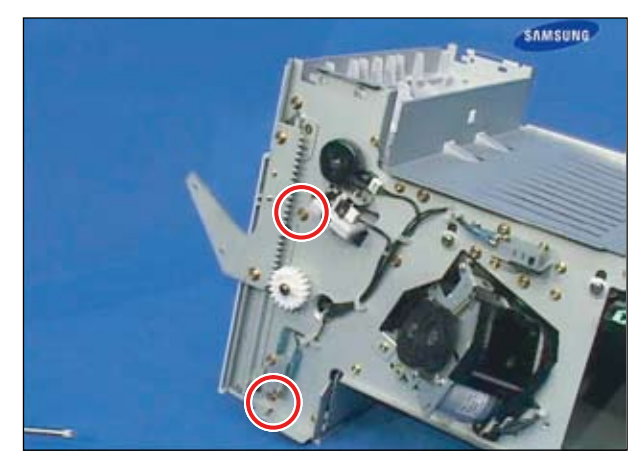

14. To remove the stay stacker, remove 2 screws.

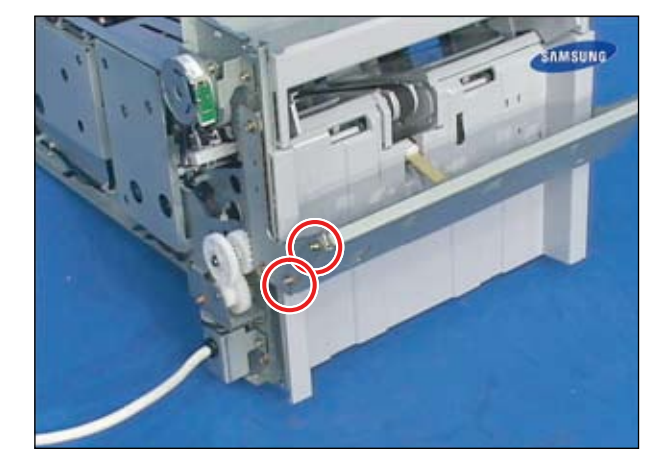

15. Release the stay stacker after removing 2 screws.

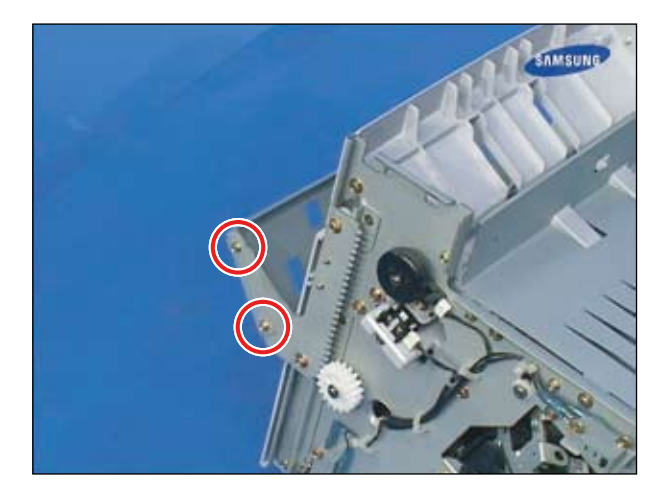

17. Remove 2 screws.

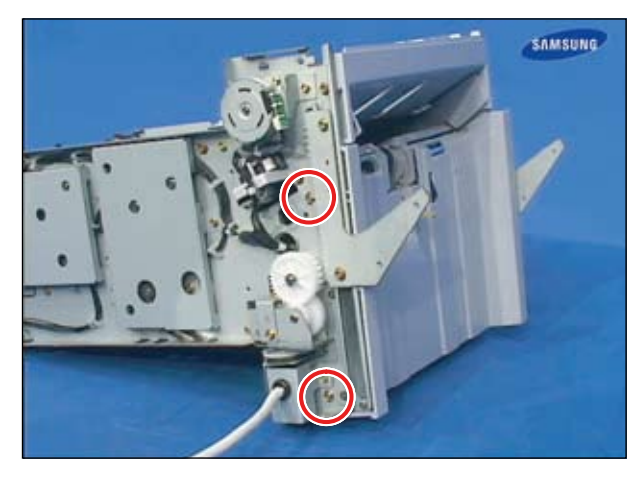

18. Lift the shield stacker up and unplug the connector.

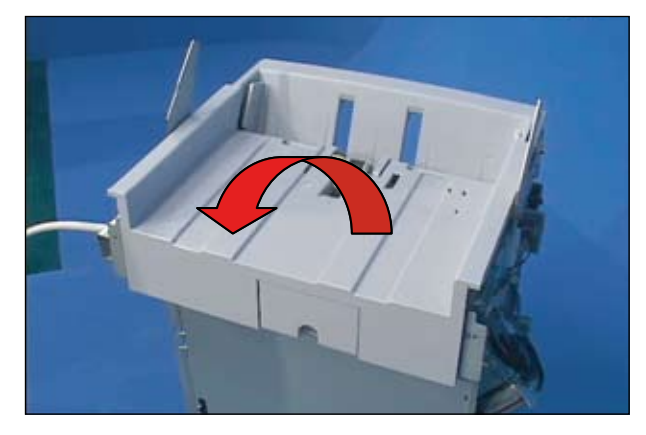

19. Unplug all connector on board. Remove 3 screws and 3 fixer. And release the PBA.

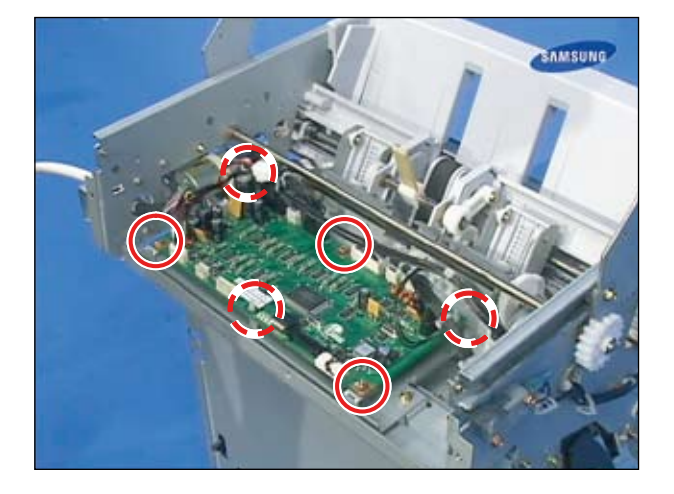

20. To remove the Finisher connector, remove 2 screws.

22. Unplug 2 connectors. Remove 3 screws. And release the stapler unit.

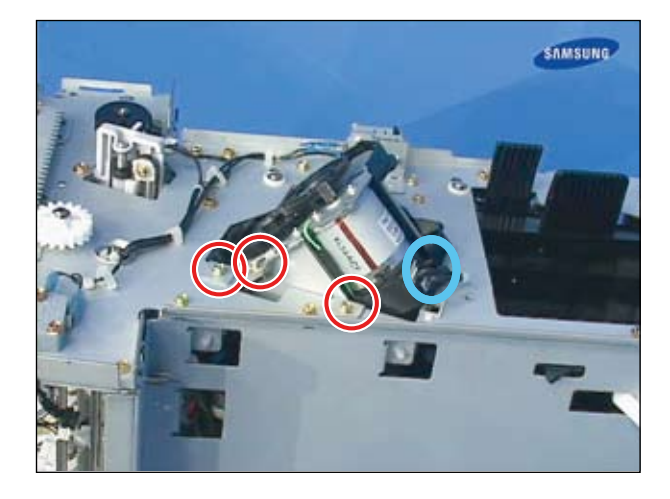

23. Remove 2 screw. Unplug the connector. And remove the motor unit.

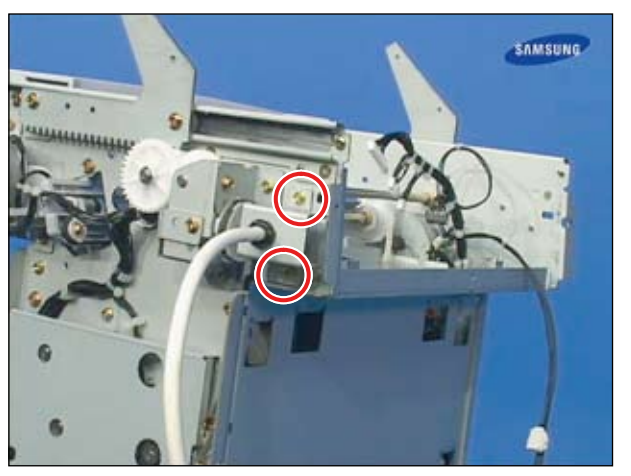

- 21. Release the finisher connector after removing 1 screw.

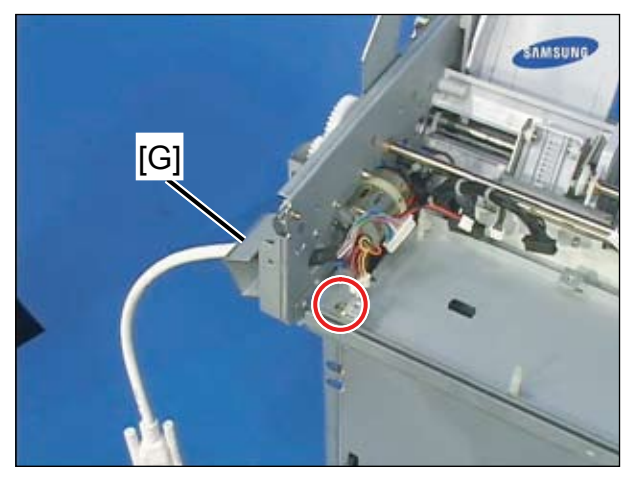

24. Release the bracket rear cover after removing 2 screws.

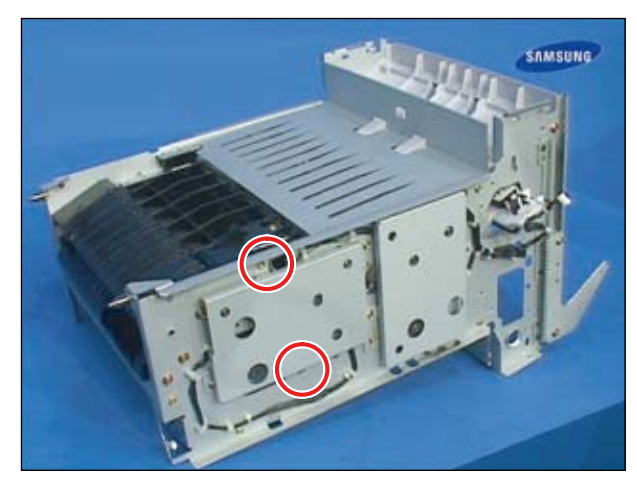

25. Release the bracket rear cover after removing 2 screws.

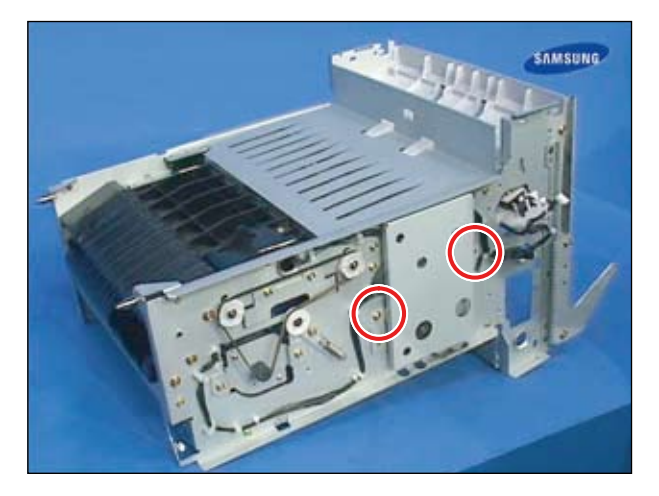

26. To remove the duplex guide [H], remove 3 screws.

27. Lift up and release the duplex guide after removing 3 screws from the opposite side.

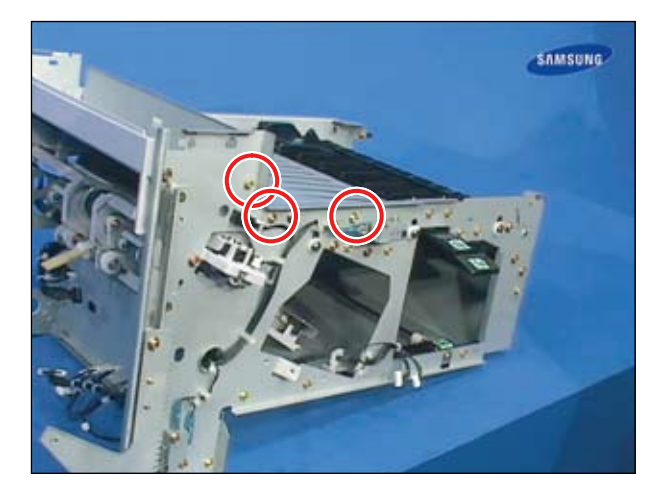

28. Release the guide exit unit [I] after removing 4 screws and connector.

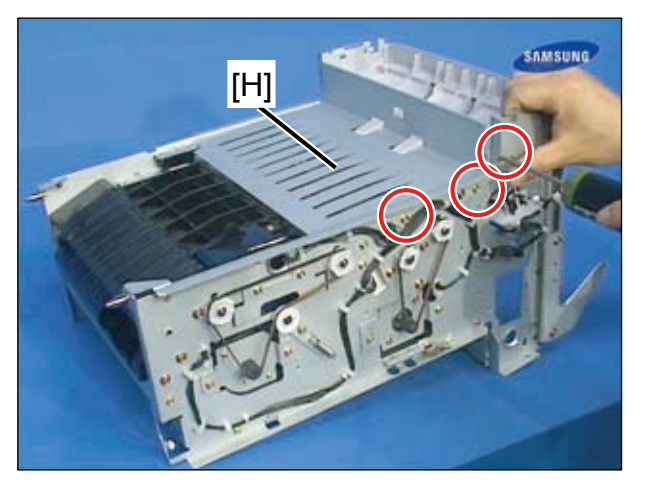

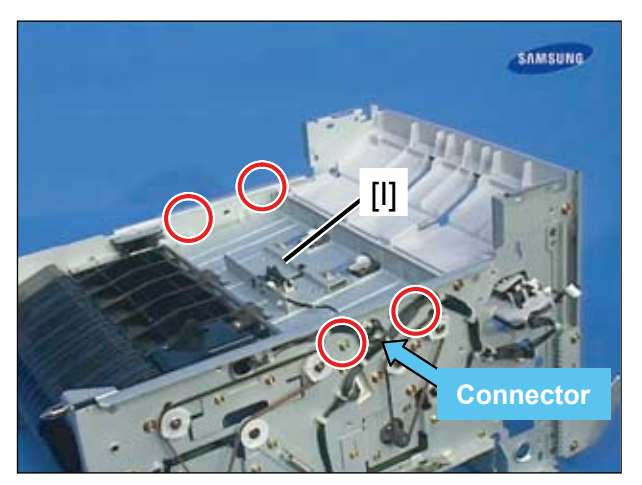

#### 3.2.2.14 Mail box

1. Lift up Mail box Unit.

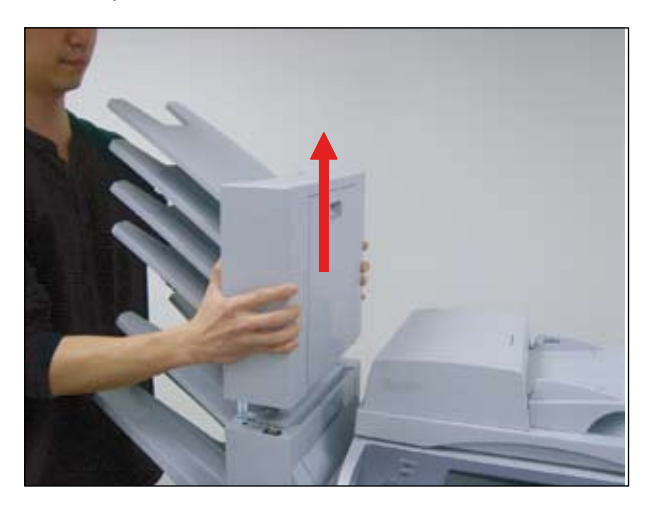

2. Remove the Stacker. (4 ea)

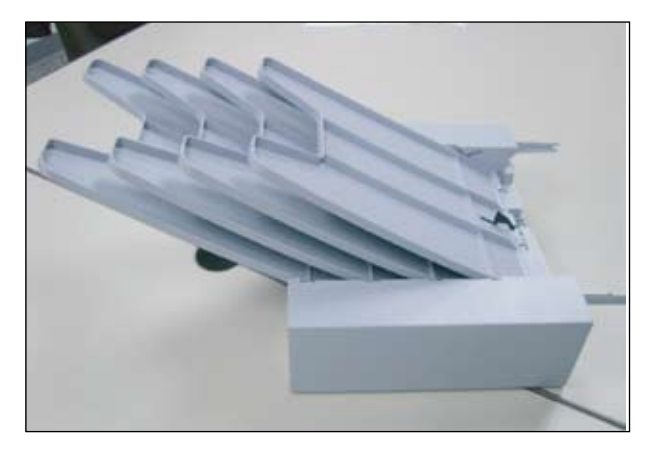

3. Remove 2 screws to separate front/rear cover.

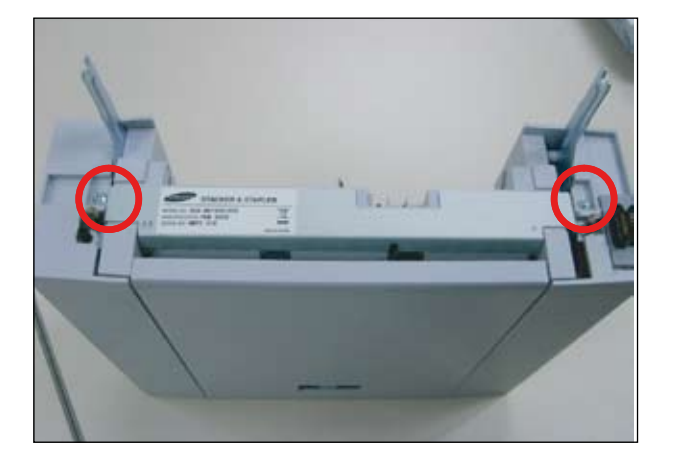

4. Remove the front cover. Separate the rear cover after remove the harness.

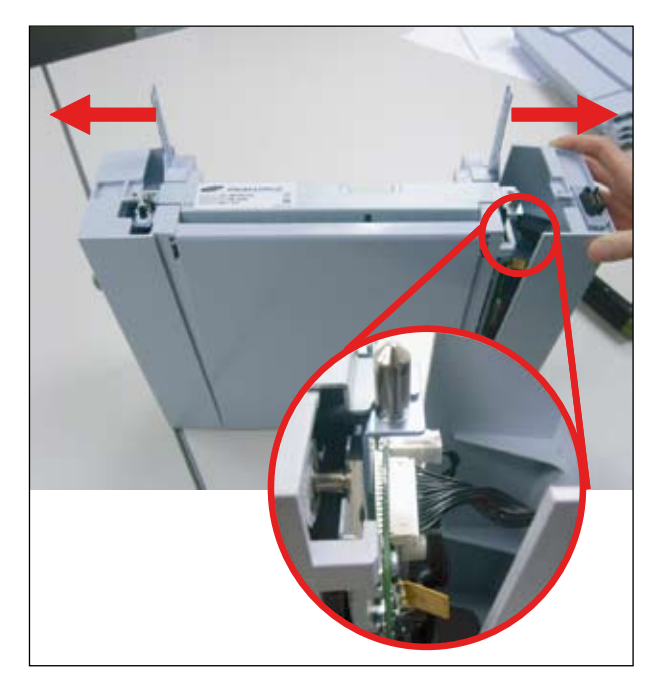

#### 5. Remove the jam cover.

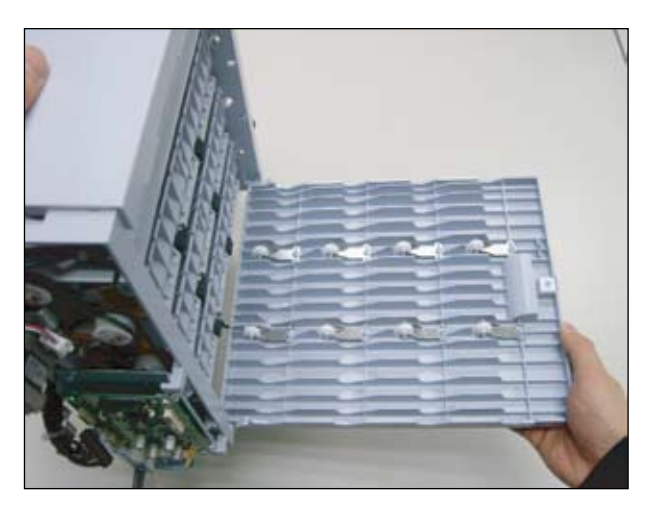

6. Remove the top cover after remove 4 screws.

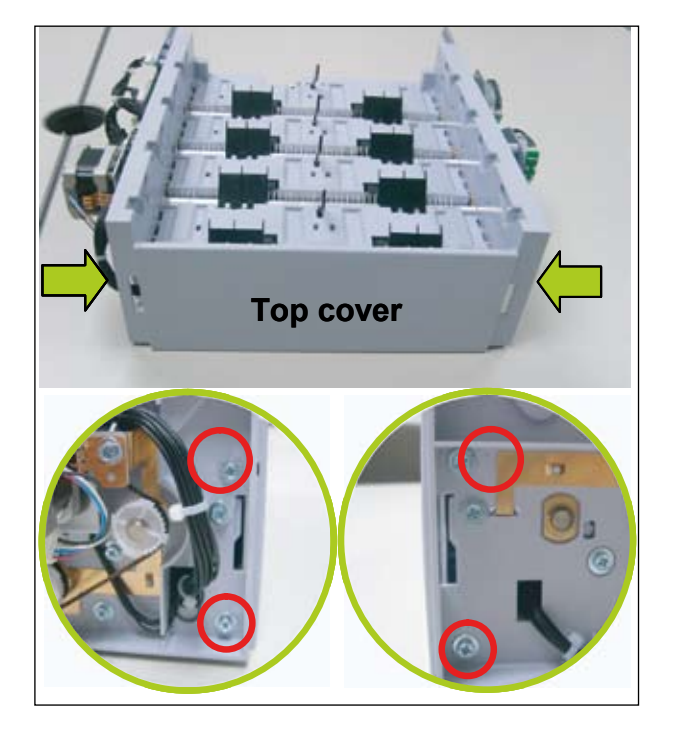

7. pen the Assy Shiled TOP. If necessary, remove switch or sensor.

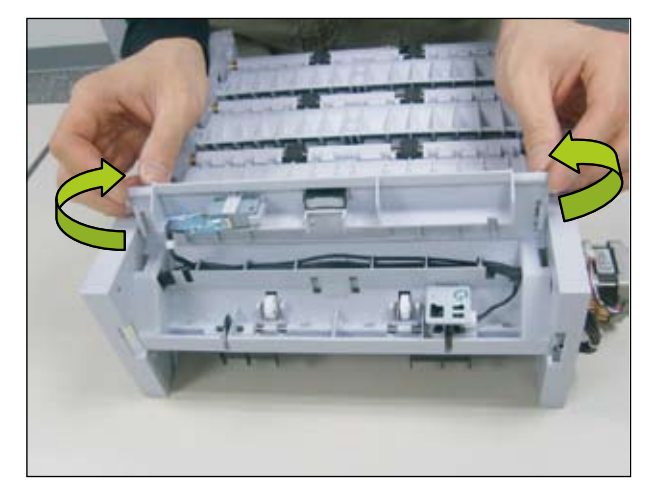

8. To remove the Motor, remove 4 screws and 4 harness.

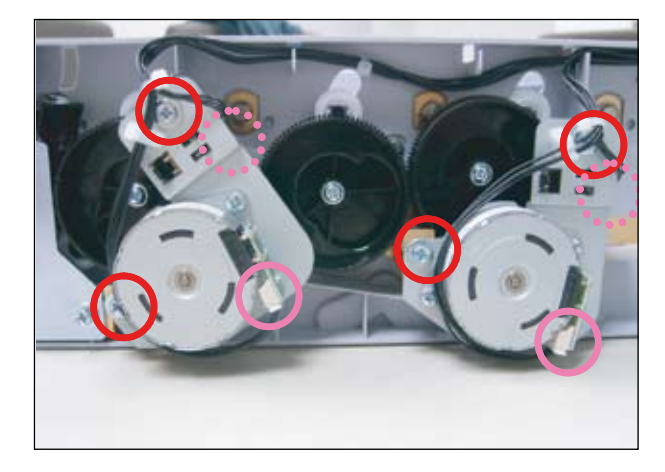

9. Remove the 2 SPUR Gear after remove screw.

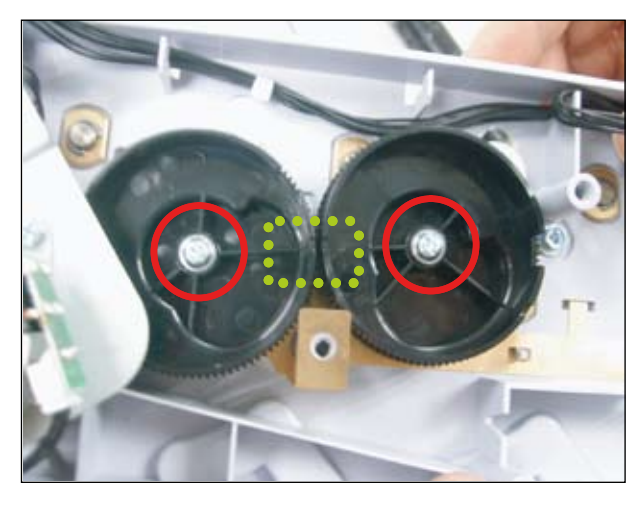

Caution When re-assembling, align the groove of both gear.

10. Separate the bracket and main board after remove 5 screws.

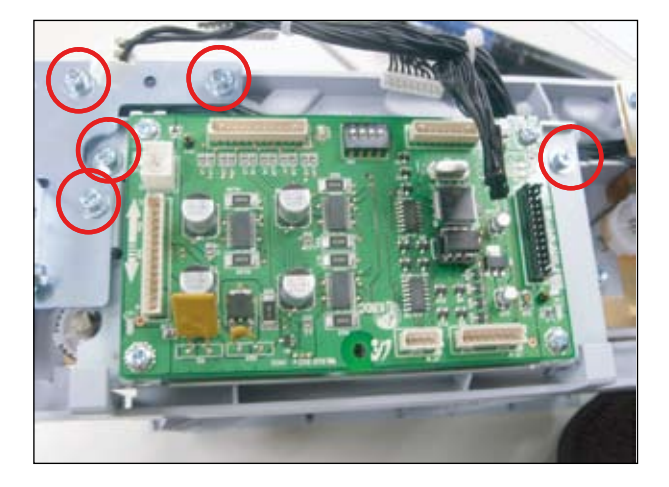

13. Remove 2 screws (green color) from the rear.

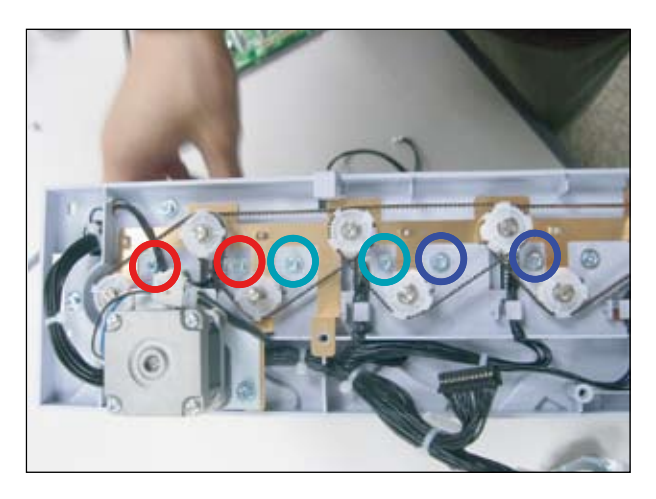

- 14. Remove the ROLLER:STACKER.

11. Remove the SPUR Gear after remove screw.

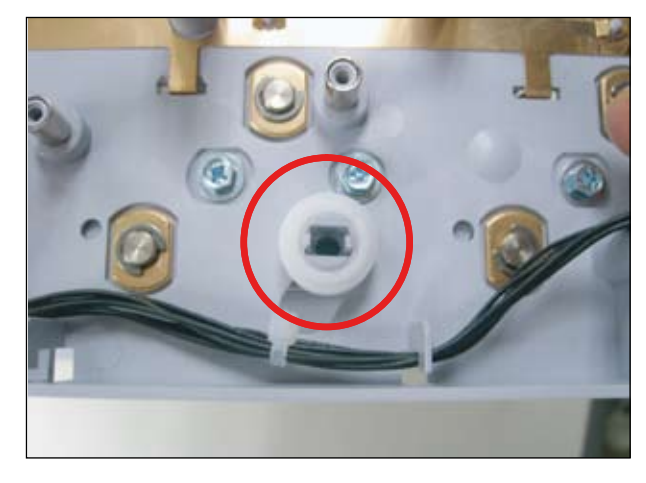

12. There are 3 Assy actuator shield. This manual describes disassembly procedure for middle shield. Remove 2 screws (green color) from the front.

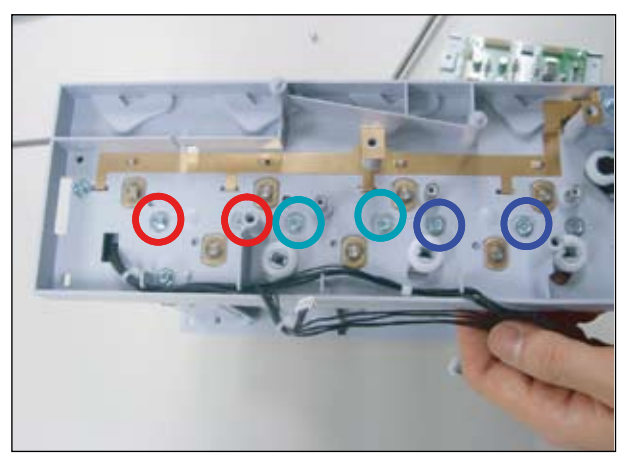

15. Remove the SEPARATE:PAWL:FEED by unhooking the side.

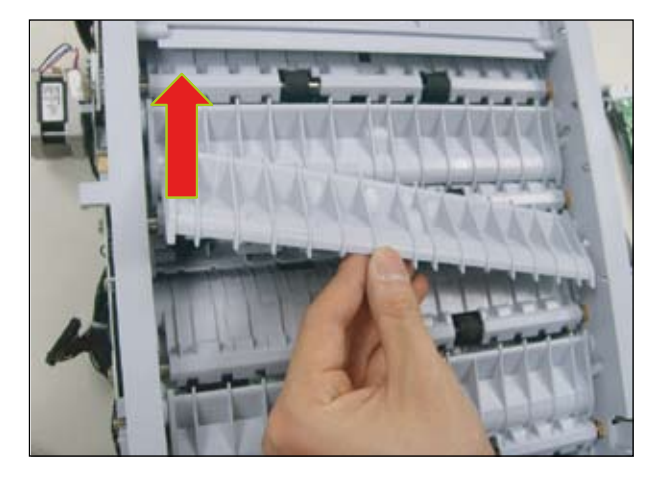

16. Push the Assy actuator shield to the direction of arrow. And Separate it from the opposite side.

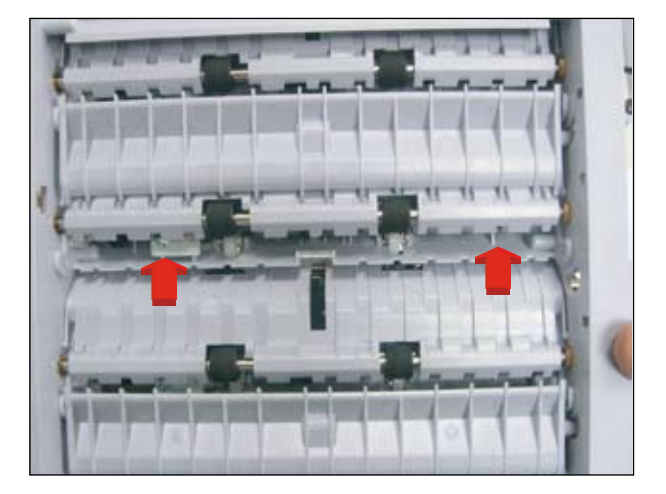

17. Done

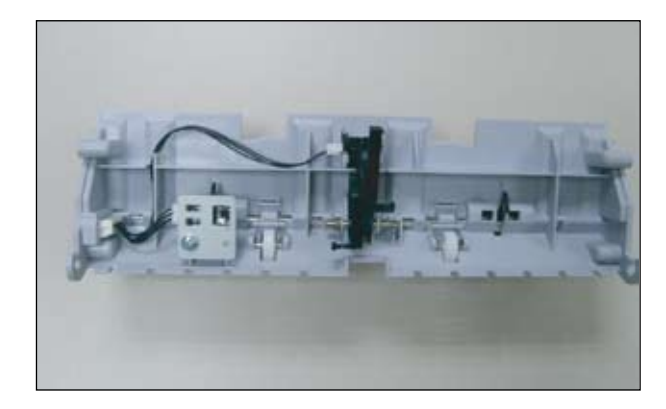

#### 3.2.2.15 2-Bin Finisher

1. Unplug the connector.

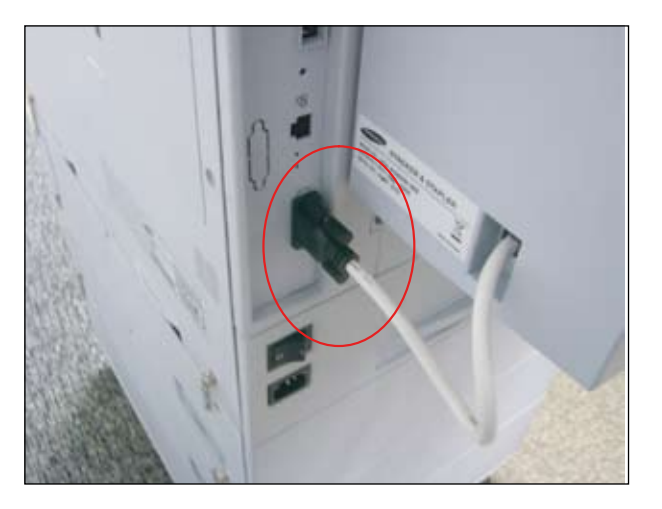

3. Remove the staple cartridge.

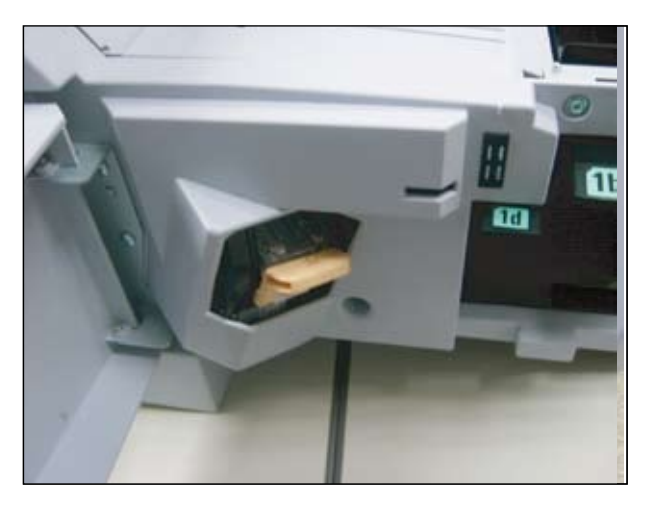

2. Keep the 1c lever pull up and remove the finisher unit from the SET.

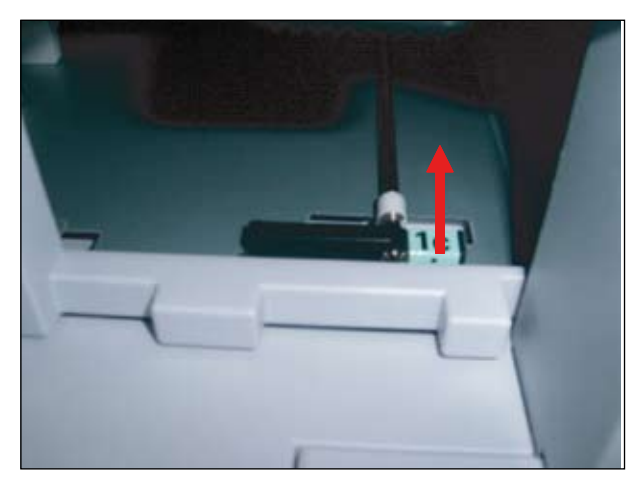

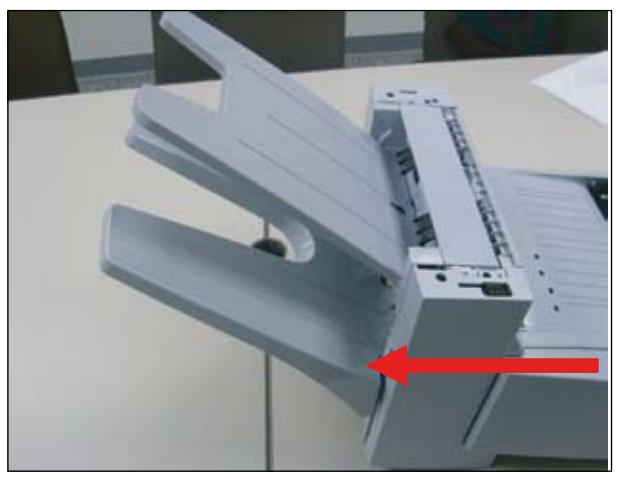

4. To remove the cover, remove the 2 screws.

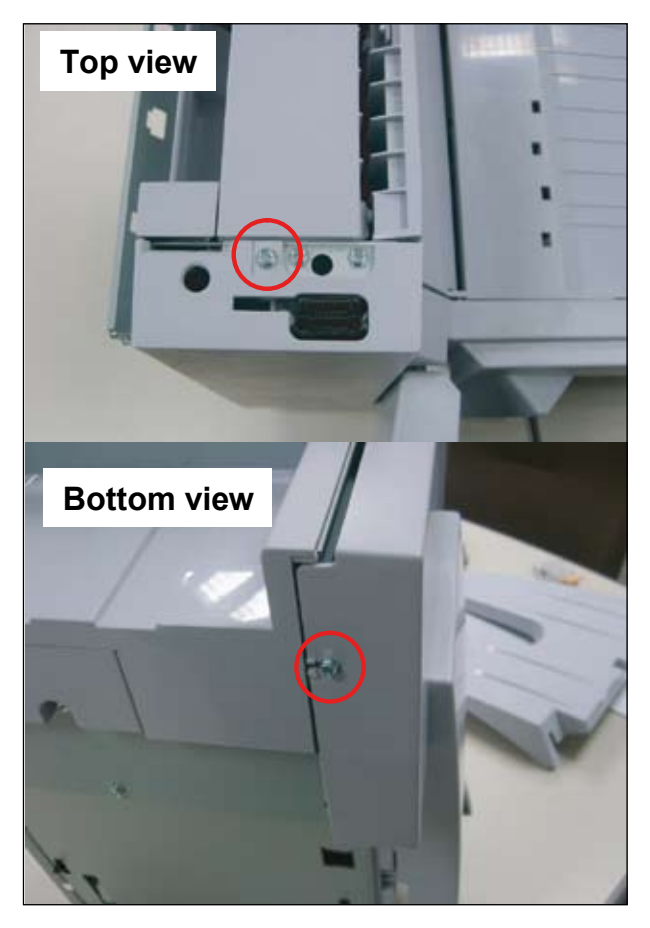

5. Remove the 3 screws.

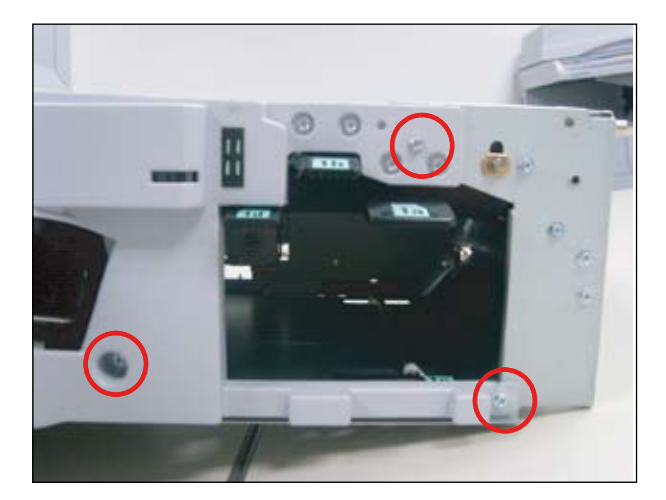

6. If some part such as sensor, switch in below picture is defective, replace it.

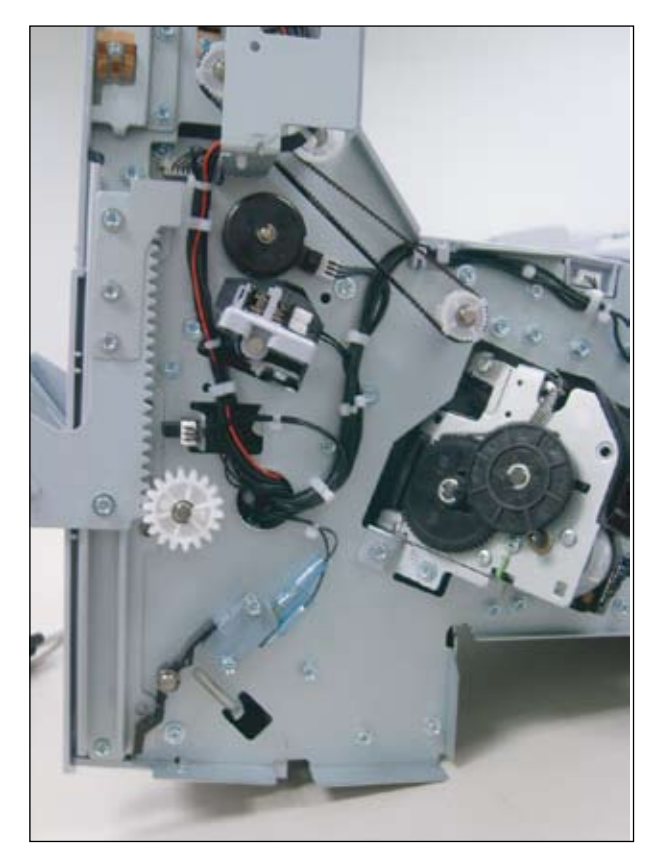

7. Remove the 3 screws and take off the cover.

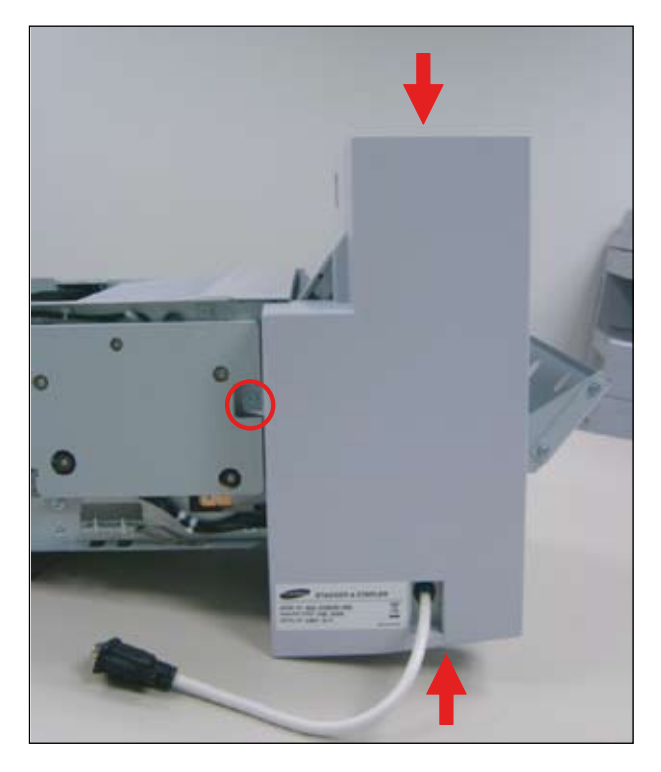

8. If some part in below picture is defective, replace it.

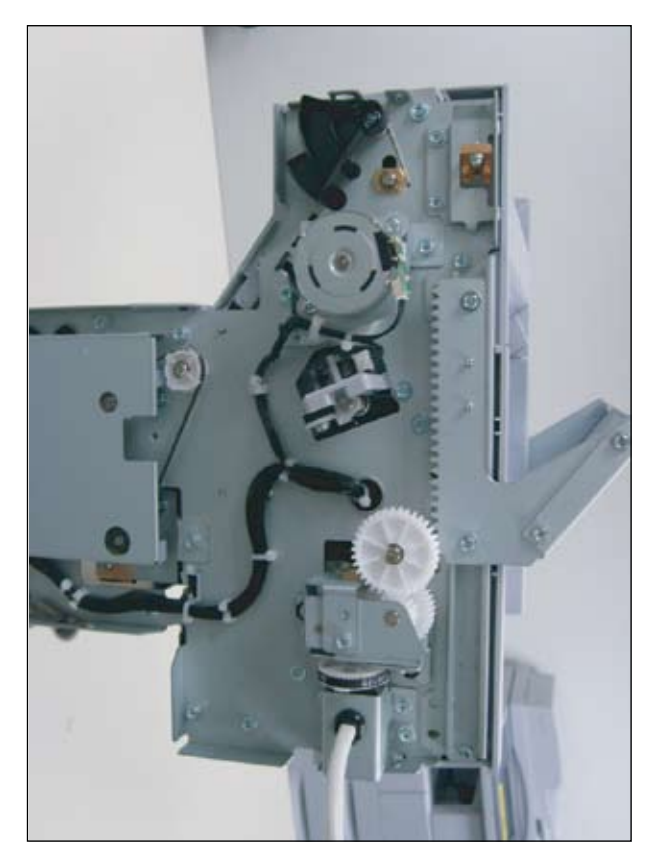

9. Remove the 4 screws from both side.

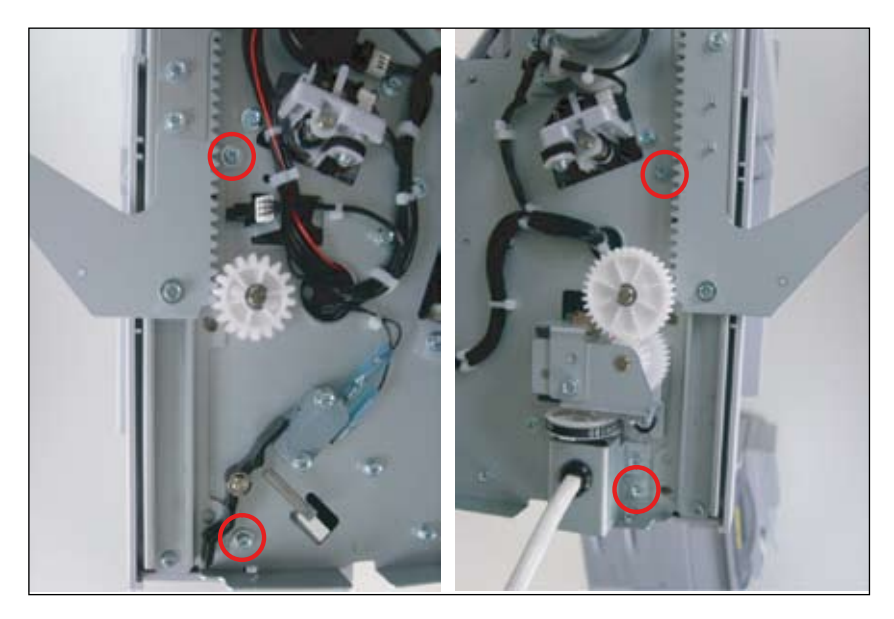

10. Open the cover and unplug the connector.

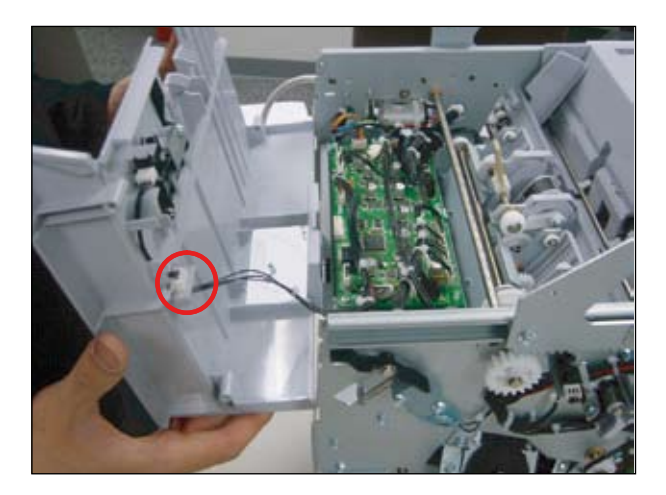

11. Remove the finisher board after remove the 3 screws.

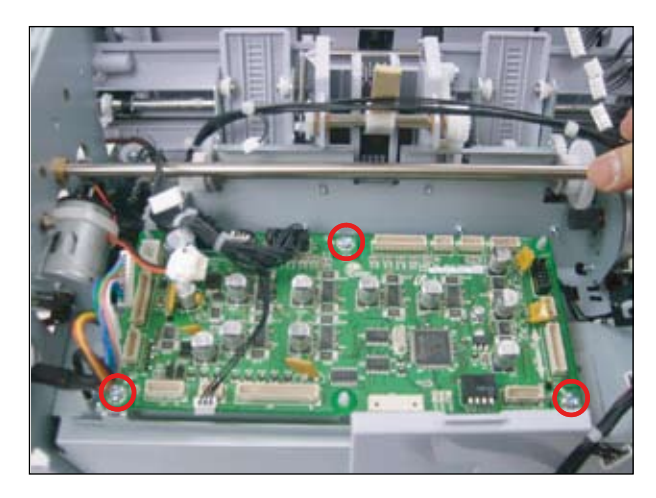

12. Remove the 3 screws.

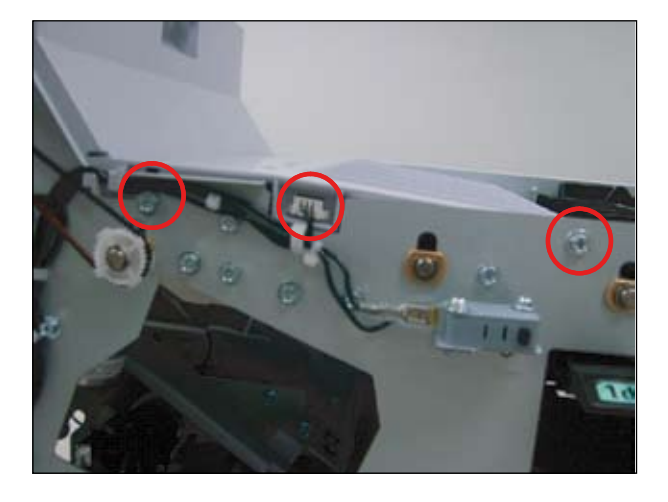

15. Remove the duplex guide.

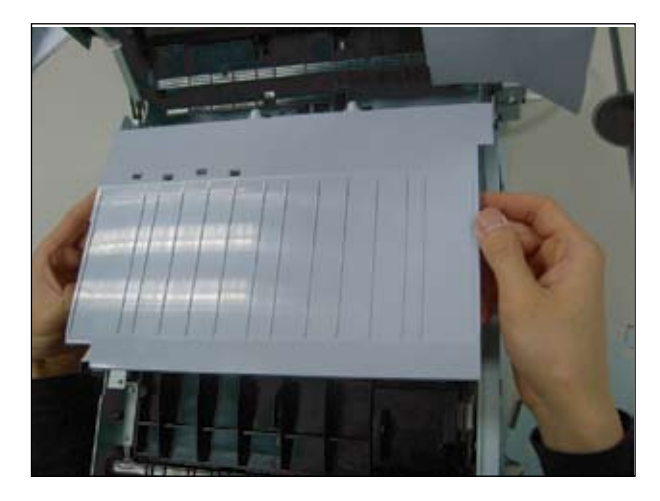

13. Remove the 3 screws.

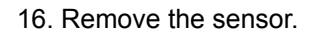

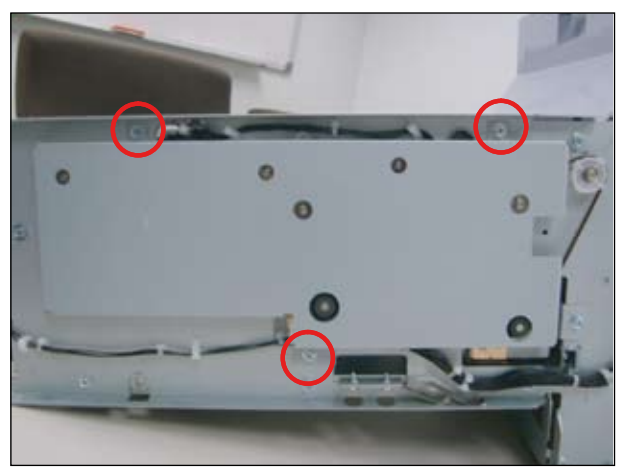

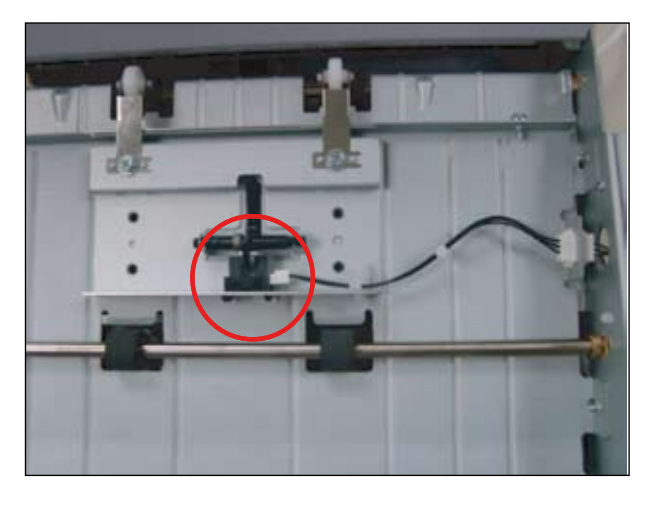

14. Remove the 2 screws.

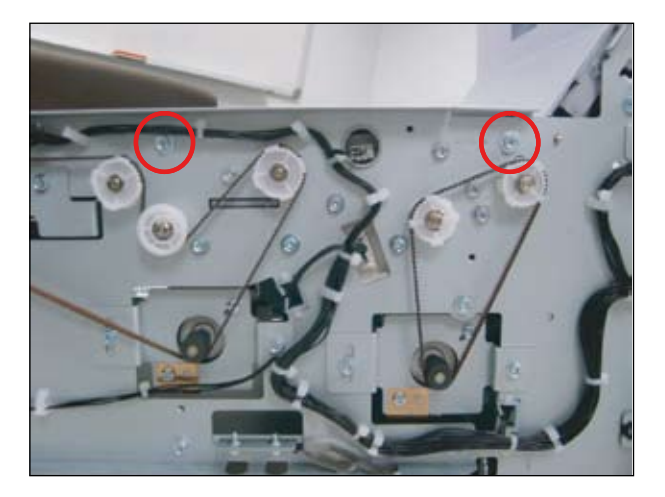

17. Remove the paddle.

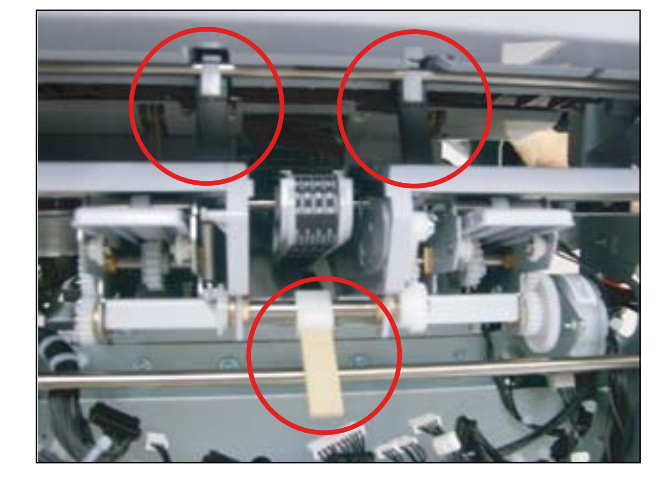

18. Remove the 2 screws.

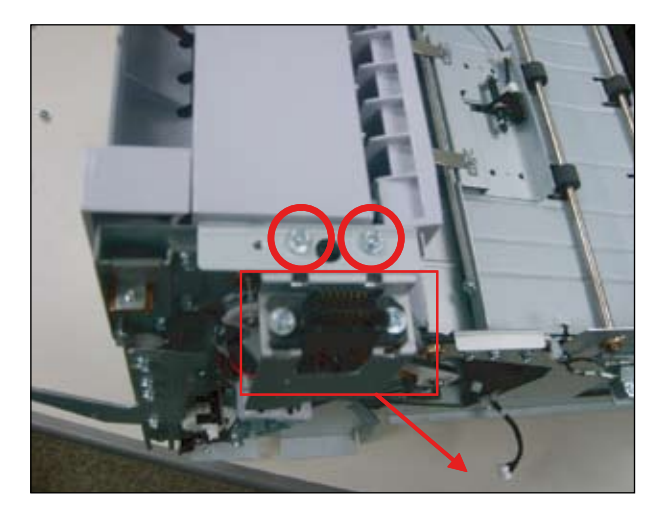

19. Remove the 2 screws.

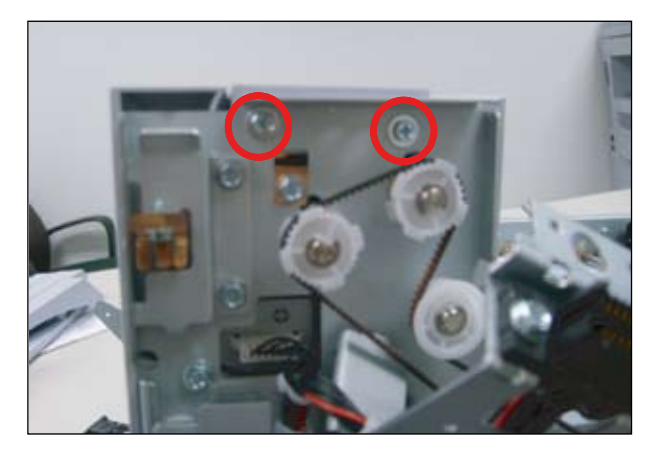

21. Open the top cover. If necessary, remove the sensor.

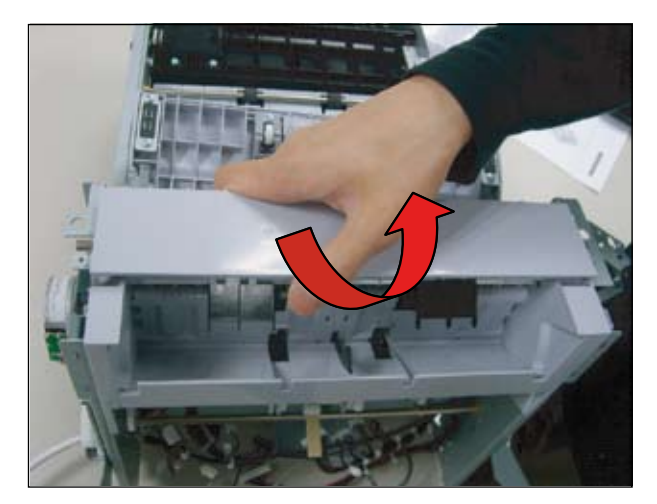

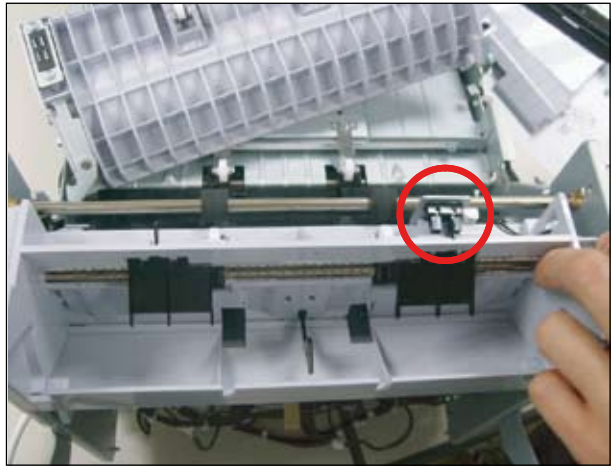

20. Remove the 2 screws.

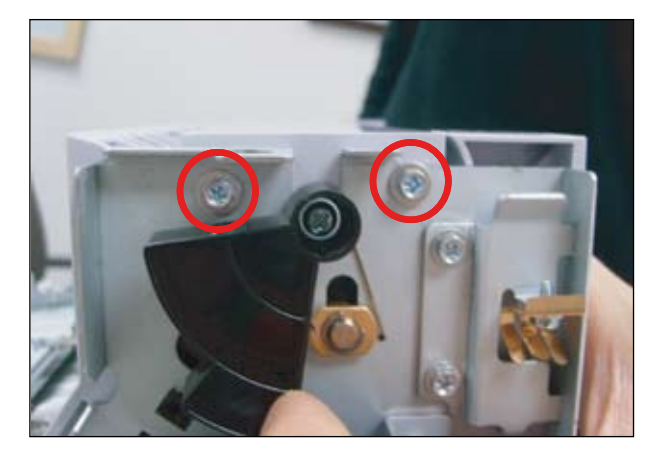